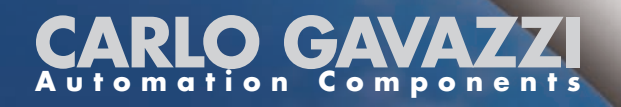

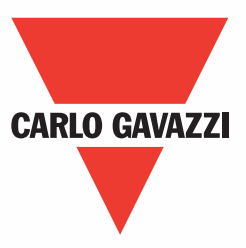

# VariFlex<sup>2</sup> RVEF series Advanced User Manual

| 110V | Class 1ph        |
|------|------------------|
| 220V | Class 1ph or 3ph |
| 440V | Class 3ph        |
|      |                  |

0.2~0.75kW 0.2~1HP 0.2~2.2kW 0.2~3HP 0.75~2.2kW 1~3HP

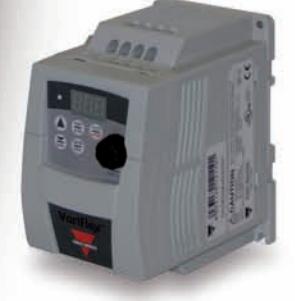

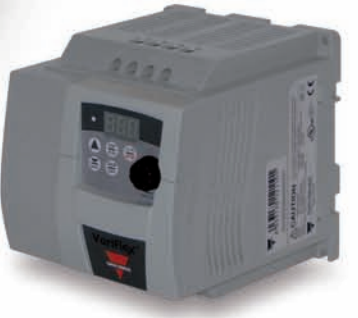

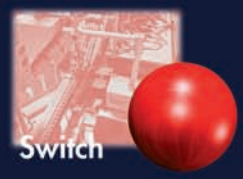

### **General Information**

The manufacturer accepts no liability for any consequences resulting from inappropriate, negligent or incorrect installation or adjustment of the optional parameters of the equipment or from mismatching the variable speed drive with the motor.

The contents of this guide are believed to be correct at the time of printing. In the interests of commitment to a policy of continuous development and improvement, the manufacturer reserves the right to change the specification of the product or its performance, or the content of the guide without notice.

All rights reserved. No parts of this guide may be reproduced or transmitted in any form or by any means, electrical or mechanical including, photocopying, recording or by an information storage or retrieval system, without permission in writing from the publisher.

### **Drive software version**

This product is supplied with the latest version of user-interface and machine control software. If this product is to be used in a new or existing system with other drives, there may be some differences between their software and the software in this product. These differences may cause the product to function differently. This may also apply to drives returned from the Carlo Gavazzi Service Centre.

If there is any doubt, please contact your local Carlo Gavazzi representative or Distributor.

### **Environmental Statement**

The electronic variable speed drives have the potential to save energy and (through increased machine/process efficiency) reduce raw material consumption and scrap throughout their long working lifetime. In typical applications, these positive environmental effects far outweigh the negative impacts of product manufacture and end-of-life disposal.

Nevertheless, when the products eventually reach the end of their useful life, they can very easily be dismantled into their major component parts for efficient recycling. Many parts snap together and can be separated without the use of tools, while other parts are secured with conventional screws. Virtually all parts of the product are suitable for recycling.

Product packaging is of good quality and can be re-used. All the products come in strong cardboard cartons which themselves have a highrecycled fibre content. If not re-used, these containers can be recycled. Polythene, used on the protective film and bags from wrapping product, can be recycled in the same way. Carlo Gavazzi' packaging strategy favours easily recyclable materials of low environmental impact, and regular reviews identify opportunities for improvement.

When preparing to recycle or dispose of any product or packaging, please observe local legislation and best practice.

© Copyright - Carlo Gavazzi – All rights reserved Revision. R06

# **Advanced User Guide**

This guide is to assist in installing and running the inverter to verify that the drive and motor are working properly. Starting, stopping and speed control will be from the keypad. If your application requires external control or special system programming, consult the current VariFlex<sup>2</sup> Advanced User Guide for RVEF series supplied with your inverter.

### Step 1 Before starting the inverter

Please refer to chapter one (Preface) and chapter two (Safety Precautions) of the VariFlex<sup>2</sup> Instruction Manual. Verify drive was installed in accordance with the procedures as described in chapter three (Environment description and installation). If you feel this was abnormal, do not start the drive until qualified personnel have corrected the situation. (Failure to do so could result in serious injury.)

- Check inverter and motor nameplates to determine that they have the same HP and voltage ratings. (Ensure that full load motor amps do not exceed that of the inverter.)
- Remove the terminal cover to expose the motor and power terminals.
  - a. Verify that AC power is wired to L1(L), L2, and L3(N).
  - b. Verify that Motor leads are connected to T1, T2, and T3.
  - c. IF brake module is necessary, please connect terminal voltage of the braking unit to + and of the inverter.

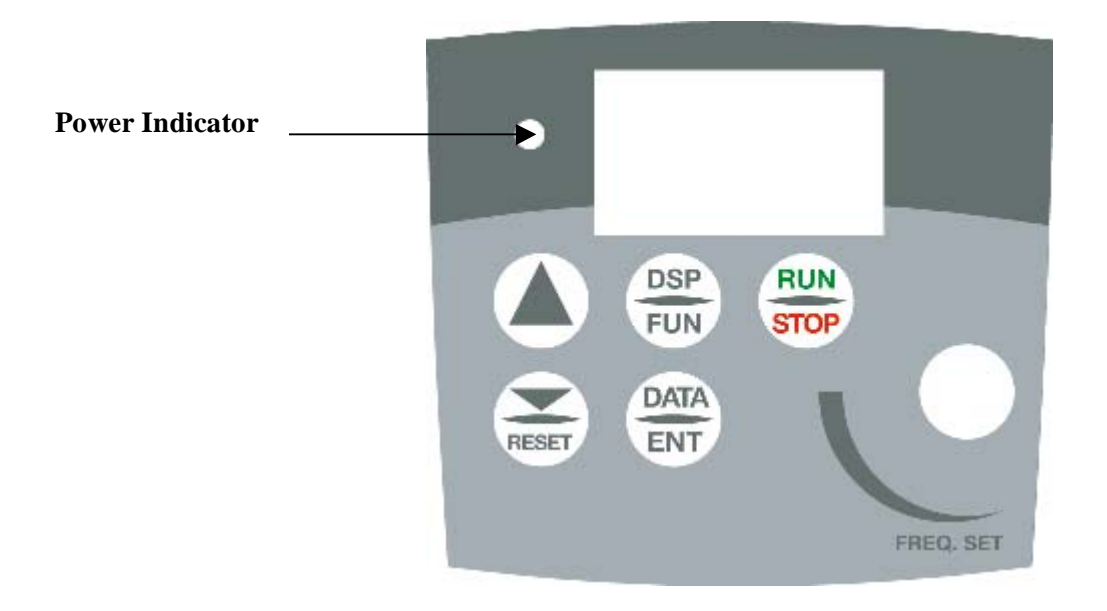

### Step2 Apply power to the drive.

Apply AC power to the drive and observe operator. Three 7-segment display should show power voltage for 3~5 seconds and then show Frequency Command, factory sets 5.00. (Frequency Command of 7-segment display should be flashed all the time.)

### Step3 Check motor rotation without load.

- Press RUN Key. 7-segment Display will indicates 00.0to 05.0. Such value is the frequency output value.
- Check the operation direction of the motor. IF the direction of the motor is incorrect: Press STOP Key, turn off the AC power supply. After Power indicator LED is off, change over theT1 and T2. Supply the power again, then check the motor direction.
- Press STOP key.

### Step4 Check full speed at 50Hz/60Hz

- Change the frequency with ▲, ∀ arrow mark , please press DATA/ENTER after setting frequency.
- Set frequency to 50Hz/60Hz according to the above regulations.
- Press RUN Key, inspect the motor operation as motor accelerates to full load.
- Press STOP Key, inspect the motor operation as motor deceleration.

### **Step5 Other settings**

As for other function, please refer to VariFlex<sup>2</sup> user manual.

| Set acceleration time          | See pages 4-3 and 4.10 |
|--------------------------------|------------------------|
| Set deceleration time          | See pages 4-3 and 4.10 |
| Set upper frequency limit      | See pages 4-3 and 4.12 |
| Set lower frequency limit      | See pages 4-3 and 4.12 |
| Set motor rated current        | See pages 4-5 and 4.22 |
| Set control mode (Vector, V/F) | See pages 4-5 and 4.26 |

### **Step6 vector Mode Settings**

When the RVEF inverter is set to run in Vector Mode (C14=000), the motor parameters needs to be set. The required in formation should be readily available on the nameplate of the motor. (Motor kw= $0.75 \times HP$ )

The parameters to set for vector operation are:

| Motor Rated Current (Amps)                                            | (F43)          | See pages 4-5 and 4.22 |  |  |  |  |
|-----------------------------------------------------------------------|----------------|------------------------|--|--|--|--|
| Motor Rated Voltage (Volts)                                           | (F44)          | See pages 4-5 and 4.22 |  |  |  |  |
| Motor Rated Frequency (Hz)                                            | (F45)          | See pages 4-5 and 4.22 |  |  |  |  |
| Motor Rated Power (KW)                                                | ( <b>F46</b> ) | See pages 4-5 and 4.22 |  |  |  |  |
| Motor Rated Speed (RPM)                                               | (F47)          | See pages 4-5 and 4.22 |  |  |  |  |
| Additional Vector Mode Settings to adjust for optimum operations are: |                |                        |  |  |  |  |
| Torque boost gain (F48)                                               | •••••          | See pages 4-5 and 4.22 |  |  |  |  |
| Slip compensation gain (F49)                                          | •••••          | See pages 4-5 and 4.23 |  |  |  |  |
| Low Frequency Voltage Comp                                            | ensation (F50) | See pages 4-5 and 4.24 |  |  |  |  |

# VariFlex<sup>2</sup> Advanced user manual

### **Table of Contents**

| Tutorial                                              | i   |
|-------------------------------------------------------|-----|
| Content & Index                                       | iv  |
| Preface                                               | 0-1 |
| Preface                                               | 0-1 |
| Product inspection                                    | 0-1 |
| Chapter 1 Safety precautions                          |     |
| 1.1 Operation precautions                             |     |
| 1.1.1 Before power up                                 |     |
| 1.1.2 During power up                                 |     |
| 1.1.3 Before operation                                |     |
| 1.1.4 Leakage current                                 |     |
| 1.1.5 During operation                                |     |
| 1.1.6 Useable environment                             |     |
| Chapter 2 Model definition                            |     |
| 2.1 Label description                                 |     |
| 2.2 Ordering Key                                      |     |
| 2.3 Type Selection                                    |     |
| 2.4 Selection Guide                                   |     |
| Chapter 3 Mounting and installation of the RVEF drive |     |
| 3.1 Environment                                       |     |
| 3.2 Mounting and installation                         |     |
| 3.3 Wiring rules                                      |     |
| 3.3.1 Notice for wiring                               |     |
| 3.3.2 Suitable MC, MCCB, fuse and wire specification  |     |
| 3.3.3 Precautions for peripheral applications         |     |
| 3.4 Inverter specification                            |     |
| 3.4.1 Basic specifications                            |     |
| 3.4.2 General specifications                          |     |
| 3.5 RVEF wiring diagram                               |     |
| 3.6 Description of inverter terminal                  |     |
| 3.7 Dimension                                         |     |
| 3.8 Installation and design considerations            |     |

| Chapter 4 Programming instructions & parameter list                                               |
|---------------------------------------------------------------------------------------------------|
| 4.1 Keypad description 4-1                                                                        |
| 4.1.1 Keypad display 4-1                                                                          |
| 4.1.2 Operation instruction of the keypad 4-1                                                     |
| 4.2 Parameter functions list 4-3                                                                  |
| 4.3 Parameter functions description 4-10                                                          |
| Chapter 5 Trouble shooting and maintenance                                                        |
| 5.1 Trouble indication and corrective action                                                      |
| 5.1.1 Fault/Error display and diagnostics                                                         |
| 5.1.2 Set up& interface errors5-4                                                                 |
| 5.1.3 Keypad operation error description 5-5                                                      |
| 5.2 General functional troubleshooting 5-6                                                        |
| 5.3 Troubleshooting flowcharts RVEF series5-7                                                     |
| 5.4 Routine and periodic checks 5-13                                                              |
| Chapter 6 Peripherals components                                                                  |
| 6.1 Input side AC reactor                                                                         |
| 6.2 EMC filter                                                                                    |
| 6.3 Option card                                                                                   |
| 6.3.1 RS-485 option card                                                                          |
| 6.3.2 RS-232 option card                                                                          |
| 6.3.3 Program copy option card                                                                    |
| 6.3.4 Remote keypad                                                                               |
| 6.3.5 2 IN/10UT card                                                                              |
| 6.3.6 PDA link                                                                                    |
| 6.3.7 Remote keypad Installation Dimension 6-11                                                   |
| Appendix 1 RVEF inverter parameter setting list Appendix I                                        |
| Appendix 2 Communication time out sequence list Appendix I                                        |
| Appendix 3 UL Listing and CE certification Information Appendix III                               |
| III.1 Approvals Table Appendix III                                                                |
| III.2 Common UL information (for VariFlex <sup>2</sup> Size 1 and 2)III                           |
| III.2.1 ConformityIII                                                                             |
| III.2.2 AC supply specificationIII.2.3 Motor overload protectionIII.2.3 Motor overload protection |
| III.2.4 Overspeed protectionII                                                                    |
| III.3 Power dependant UL informationIII<br>III.3 1 VariElex <sup>2</sup> Size 1 and Size 2        |
| Carlo Gavazzi's CE Declaration of Conformity                                                      |

### **Figure index**

| Figure 3-1 Panel and enclosure arrangement for drives              | 3-1  |
|--------------------------------------------------------------------|------|
| Figure 3-2 Mounting and clearance requirements                     | 3-1  |
| Figure 3-3 Din rail mounting of the RVEF Drive                     | 3-2  |
| Figure 3-4 Side-by-side mounting of the RVEF Drive                 | 3-2  |
| Figure 3-5 NEMA 4 mounting instructions                            | 3-4  |
| Figure 3-6 NEMA 4 wiring diagram                                   | 3-4  |
| Figure 3-7 M/N XX-YYY-N4S (115,230V model) connection diagram      | 3-5  |
| Figure 3-8 M/N XX-YYY-N4 (115,230V model) connection diagram       | 3-6  |
| Figure 3-9 Typical installation schematic                          | 3-10 |
| Figure 3-10a Installation examples                                 | 3-11 |
| Figure 3-10b Installation examples using a filter                  | 3-11 |
| Figure 3-10c Installation examples with adjacent signal conductors | 3-11 |
| Figure 3-11 Grounding filtered units                               | 3-12 |
| Figure 3-12 Processing the ends of twisted pair tables             | 3-12 |
| Figure 3-13 Grounding example, multiple drives                     | 3-12 |
| Figure 3-14 RVEF wiring diagram                                    | 3-17 |
| Figure 3-15 Power terminal locations                               | 3-18 |
| Figure 3-16 Signal terminal locations                              | 3-19 |
| Figure 3-17 RVEF drive frame 1 dimensions                          | 3-21 |
| Figure 3-18 RVEF drive frame 2 dimensions                          | 3-22 |
| Figure 3-19 RVEF drive IP65 (switch) frame 1 dimensions            | 3-23 |
| Figure 3-20 RVEF drive IP65 (no switch) frame 1 dimensions         | 3-23 |
| Figure 3-21 Common bus configurations                              | 3-24 |
| Figure 3-22 RVEF drive IP65 (switch) frame 2 dimensions            | 3-26 |
| Figure 3-20 RVEF drive IP65 (no switch) frame 2 dimensions         | 3-26 |
| Figure 4-1 Keypad layout                                           | 4-1  |
| Figure 4-2 Keypad operations sequence                              | 4-1  |
| Figure 4-3 Wiring details                                          |      |
| a. Fwd/stop-reverse/stop wiring detail                             | 4-11 |
| b. Run/stop-forward/reverse wiring detail                          | 4-11 |
| c. 3-wire run/stop detail                                          | 4-11 |
| Figure 4-4 Control method sequences                                | 4-12 |
| Figure 4-5 Frequency limits                                        | 4-12 |
| Figure 4-6 Acceleration/deceleration prohibit                      | 4-15 |
| Figure 4-7 AIN gain & bias setting examples                        | 4-16 |
| Figure 4-8 Frequency detection                                     |      |
| a. Frequency Reached (F21/C46=1)                                   | 4-17 |
| b. Frequency Reached (F21/C46=2)                                   | 4-18 |
|                                                                    |      |

| c. Frequency Reached (F21/C46=3)                                                                                                    | 4-18                       |
|----------------------------------------------------------------------------------------------------|----------------------------|
| d. Frequency Reached (F21/C46=4)                                                                                                    | 4-19                       |
| Figure 4-9 Output current detection                                                                                                    | 4-19                       |
| Figure 4-10 DC injection braking                                                                                                    | 4-21                       |
| Figure 4-11 Output torque capacity                                                                                                    | 4-23                       |
| Figure 4-12 Slip compensation                                                                                                    | 4-23                       |
| Figure 4-13 Low frequency voltage compensation                                                                                                    | 4-24                       |
| Figure 4-14 V/F patterns                                                                                                    |                            |
| a. User configured V/F pattern                                                                                                    | 4-26                       |
| b. Pre configured V/F pattern                                                                                                    | 4-27                       |
| Figure 4-15 V/Hz curves with varying base voltages                                                                                                    | 4-28                       |
| Figure 4-16 PID flow control diagram                                                                                                    | 4-30                       |
| Figure 4-17 Sleep/wake mode                                                                                                    | 4-31                       |
| Figure 4-18 Communication error timing pattern                                                                                                    | 4-35                       |
| Figure 5-1 General troubleshooting flowchart                                                                                                    |                            |
| Figure 5-2 OC, OL fault troubleshooting                                                                                                    | 5-9                        |
| Figure 5-3 OV, LV fault troubleshooting                                                                                                    | 5-10                       |
| Figure 5-4 Drive running troubleshooting diagnostics                                                                                                    | 5-11                       |
| Figure 5-5 Motor overload / overheating diagnostics                                                                                                    | 5-12                       |
| Figure 5-6 Uneven speed operation diagnostics                                                                                                    | 5-12                       |
| Figure 6-1 External filter dimensions                                                                                                    |                            |
| a. RVFFS21017-20.8-07                                                                                                    | 6-3                        |
| b. RVFFS21019-8.9-07                                                                                                    |                            |
| c. RVFFS21015-22-07                                                                                                    |                            |
| d. RVFFS21016-15-07                                                                                                    | 6-4                        |
| e. RVFFS 20858-7-07                                                                                                    | 6-5                        |
| Figure 6-2 RVFSIF-485 module                                                                                                    | 6-6                        |
| Figure 6-3 RVFSIF-485 wiring diagram                                                                                                    | 6-6                        |
| Figure 6-4 RS232 option card                                                                                                    |                            |
| a. RVFSIF-232 cable                                                                                                    | 6-7                        |
| b. RVFSIF-232 wiring diagram                                                                                                    | 6-7                        |
| Figure 6-5 Program copy unit                                                                                                    |                            |
| a. RVFSIF-MP module                                                                                                    | 6-8                        |
| b. RVFSIF-MP wiring diagram                                                                                                    | 6-8                        |
| Figure 6-6 Remote keypad module                                                                                                    |                            |
|                                                                                                    |                            |
| a. RVFSDOP remote keypad                                                                                                    | 6-9                        |
| <ul><li>a. RVFSDOP remote keypad</li><li>b. Remote keypad wiring diagram</li></ul>                                                                                                    | 6-9<br>6-9                 |
| a. RVFSDOP remote keypad<br>b. Remote keypad wiring diagram<br>Figure 6-7 Input/output expansion card                                                                                                    | 6-9<br>6-9                 |
| a. RVFSDOP remote keypad<br>b. Remote keypad wiring diagram<br>Figure 6-7 Input/output expansion card<br>a. RVFSIF-IO card                                                                                        | 6-9<br>6-9<br>6-10         |
| <ul> <li>a. RVFSDOP remote keypad</li> <li>b. Remote keypad wiring diagram</li> <li>Figure 6-7 Input/output expansion card <ul> <li>a. RVFSIF-IO card</li> <li>b. RVFSIF-IO wiring diagram</li> </ul> </li> </ul> | 6-9<br>6-9<br>6-10<br>6-10 |

### Preface

### Preface

To extend the performance of the product and ensure personnel safety, read this manual thoroughly before using the inverter. Should there be any problem in using the product that can not be solved with the information provided in the manual, contact your nearest CARLO GAVAZZI distributor or sales representative who will be willing to help you.

### **※**Precautions

The inverter is an electrical product. For your safety, there are symbols such as "Danger", "Caution" in this manual as a reminder to pay attention to safety instructions on carrying, installing, operating, and checking the inverter. Be sure to follow the instructions for highest safety.

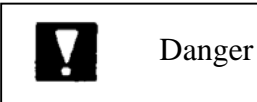

Indicates a potential hazard that causes death or serious personal injury if misused

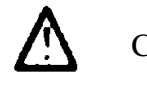

Caution

Indicates that the inverter or the mechanical system might be damaged if misused

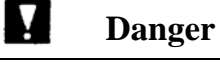

• Do not touch any circuit boards or parts while the charging indicator is still lit after turning the power off.(the light will fade after approximately 5 minutes.)

• Do not connect any wires when the inverter is powered. Do not check parts and signals on circuit boards when the inverter is in operation.

• Do not disassemble the inverter nor modify any internal wires, circuits, or parts.

• Ground the ground terminal of the inverter properly, for 200V class ground to 100  $\Omega$  or below, 400v class ground to 10 $\Omega$  or below.

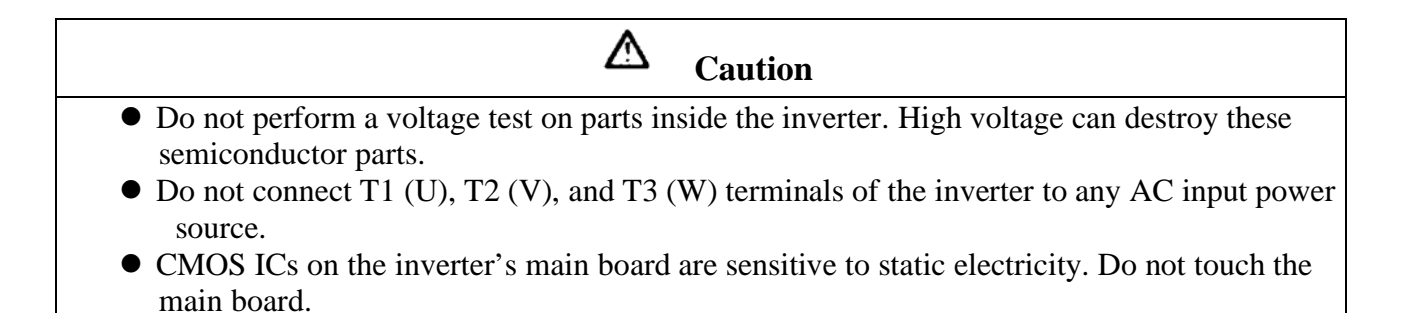

### **Product Inspection**

CARLO GAVAZZI's inverters have all passed the function test before delivery. Please check the following when you receive and unpack the inverter:

- The model and capacity of the inverter is the same as those specified on your order.
- Is there any damage caused by transportation. If so, do not apply the power. Contact CARLO GAVAZZI's sales representatives if any of the above problems happened.

### **Chapter 1 Safety Precautions**

### **1.1 Operation Precautions**

### 1.1.1 Before Power Up

**A** Caution

The line voltage applied must comply with the inverter's specified input voltage.(See the nameplate)

Danger

Make sure the main circuit connections are correct. L1(L), L2, and L3(N) are power-input terminals and must not be confused with T1, T2 and T3. Otherwise, inverter damage can result.

▲ Caution

- To avoid the front cover from disengaging, or other damge do not carry the inverter by its covers. Support the drive by the heat sink when transpoting. Improper handling can damage the inverter or injure personnel and should be avoided.
- To avoid fire, do not install the inverter on a flammable object. Intall on nonflammable objects such as metal.
- If several inverters are placed in the same control panel, provide heat removal means to maintain the temperature below 50°C to avoid overheat or fire.
- When removing or installing the LCD operator, turn the power off first, and follow the LCD instructions in the diagram to avoid operator error or no display caused by bad connections.

### Warning

This product complies with IEC 61800-3, with built-in Filter in an unrestricted distribution and with use of external filter in restricted distribution. Under some environments with electric-magnetic interruption, product should be tested before used.

### 1.1.2 During Power up

### **Y** Danger

- •The inverter still has control power immediately after power loss. When the power is resupplied, the inverter operation is controlled by F41.
- •The inverter operation is controlled by F04 and C09 and the status of (FWD/REV RUN switch) when power is re-supplied. (F39 /F40) Power loss ride through / Auto reset after fault).
  - 1. When F04=000, the inverter will not auto restart when power is re-supplied.
  - 2. When F04=001 and operation switches (FWD/REV RUN) is OFF, the inverter will not auto restart when power is re-supplied.
  - 3. When F04=001and operation switch ON and C09=000, the inverter will auto restart when power is re-supplied. Please turn OFF the run (start) switch to avoid damage to machine and injury to personnel before the power is re-supplied.
- •When C09=000 (direct start on power up), please refer to the description and warning for C09 (Page 4-27) to verify the safety of operator and machine.

### **1.1.3 Before operation**

**Y** Caution

Make sure the model and inverter capacity match the F00 setting (Page 4-12).

#### 1.1.4 Leakage current

### Warning

Warning! RVEF series built in Filter type leakage current can exceed the IEC standard limit of 3.5mA. Please ground the inverter as shown in figures 3.5 and 3.6.

### **Operation with ungrounded supplies:**

- 1. Filtered inverters **CANNOT** be used on ungrounded supplies.
- 2. Unfiltered inverters can be used on ungrounded supplies. If any output phase is shorted to ground, the inverter may trip with OC.(over current trip)

### **Operation with Residual Current Device(RCD):**

- 1. A filtered inverter with the trip limit of the RCD is 300mA
- 2. The neutral of the supply is grounded, as is the inverter.
- 3. Only one inverter is supplied from each RCD.

### 1.1.5 During operation

Y

Danger

Do not connect or disconnect the motor while inverter is operating the motor. The inverter and the disconnect device can sustain damage from high levels of switch-off current transients.

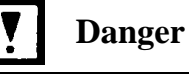

• To avoid electric shock, do not take the front cover off while power is on. The motor will restart automatically after stop when auto-restart function is enabled. In this case, care must be taken while working around the drive and associated equipment.

•Note: The operation of the stop switch is different than that of the emergency stop switch. The stop switch has to be activated to be effective. Emergency stop has to be de-activated to become effective.

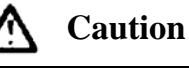

- Do not touch heat-generating components such as heat sinks and brake resistors.
- The inverter can drive the motor from low speed to high speed. Verify the allowable speed ranges of the motor and the associated machinery.
- Note the settings related to the braking unit.
- Do not check signals on circuit PCB while the inverter is running.

Allow a minimum of 5 minutes power down before attempting to disassemble or check the components within the drive.

Caution

### **1.1.6 Useable environment**

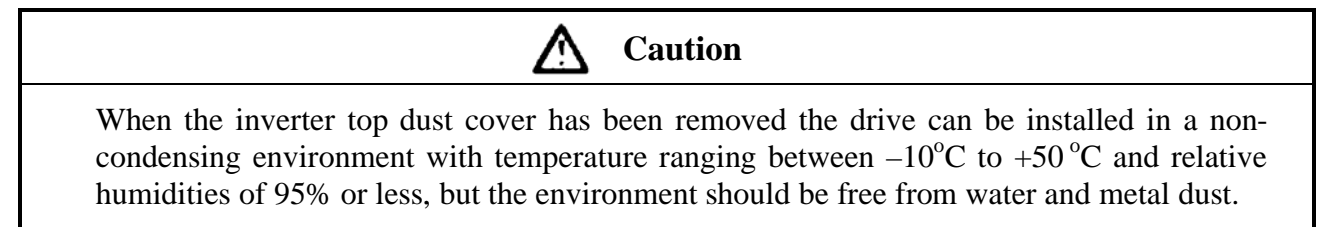

### **Chapter 2 Model description**

#### 2.1 Label description

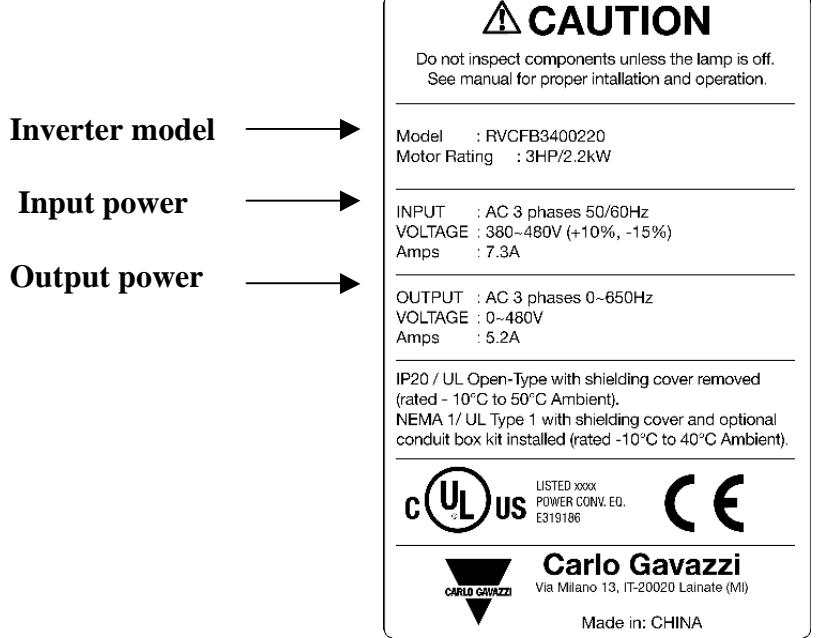

### 2.2 Ordering Key

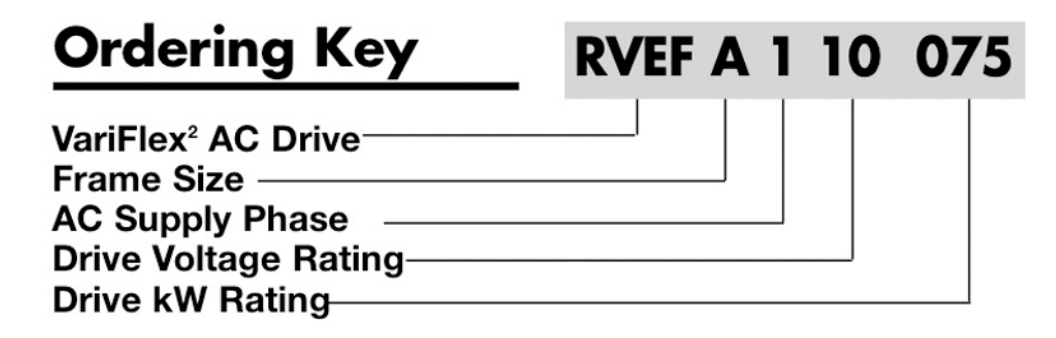

### 2.3 Type Selection

| Series | Frame Size       | AC Supply<br>Phase | Drive<br>Voltage<br>Rating | Drive kW Rating              | Noise filter        | Enclosure               |  |
|--------|------------------|--------------------|----------------------------|------------------------------|---------------------|-------------------------|--|
| RVEF   | A: Size1         | <b>1</b> : 1-Phase | <b>10</b> : 110VAC         | <b>020</b> : 0.20kW, 0.25 HP | Nil : none          | <b>Nil</b> : IP20       |  |
|        | <b>B</b> : Size2 | <b>3</b> : 3-Phase | <b>20</b> : 230VAC         | <b>040</b> : 0.40kW, 0.50 HP | <b>F</b> : built-in | <b>N4</b> :IP65 without |  |
|        |                  |                    | <b>40</b> : 400VAC         | <b>075</b> : 0.75kW, 1.0 HP  |                     | proof switch            |  |
|        |                  |                    |                            | <b>150</b> : 1.5kW, 2.0 HP   |                     | N4S:IP65 with           |  |
|        |                  |                    |                            | <b>220</b> : 2.2kW, 3.0 HP   |                     | proof switch            |  |

### 2.4 Selection Guide

| Valtage Deting              | AC           | Duive Deting    | Frame Size  |             |  |
|-----------------------------|--------------|-----------------|-------------|-------------|--|
| voltage Katilig             | Supply Phase | Drive Kaulig    | Size1       | Size2       |  |
|                             |              | 0.20kW, 0.25 HP | RVEFA110020 | -           |  |
| 100 – 120VAC<br>(+10% -15%) | 1-Phase      | 0.40kW, 0.50 HP | RVEFA110040 | -           |  |
|                             |              | 0.75kW, 1.0 HP  | RVEFA110075 | -           |  |
|                             |              | 0.20kW, 0.25 HP | RVEFA120020 | -           |  |
|                             |              | 0.40kW, 0.50 HP | RVEFA120040 | -           |  |
| 240VAC (+10% -              | 1-Phase      | 0.75kW, 1.0 HP  | RVEFA120075 | -           |  |
|                             |              | 1.5kW, 2.0 HP   | -           | RVEFB120150 |  |
|                             |              | 2.2kW, 3.0 HP   | -           | RVEFB120220 |  |
|                             | 3-Phase      | 0.20kW, 0.25 HP | RVEFA320020 | -           |  |
|                             |              | 0.40kW, 0.50 HP | RVEFA320040 | -           |  |
| 200 – 240VAC<br>(+10% -15%) |              | 0.75kW, 1.0 HP  | RVEFA320075 | -           |  |
|                             |              | 1.5kW, 2.0 HP   | -           | RVEFB320150 |  |
|                             |              | 2.2kW, 3.0 HP   | -           | RVEFB320220 |  |
|                             |              | 0.75kW, 1.0 HP  | -           | RVEFB340075 |  |
| 380 – 480VAC<br>(+10% -15%) | 3-Phase      | 1.5kW, 2.0 HP   | -           | RVEFB340150 |  |
|                             |              | 2.2kW, 3.0 HP   | -           | RVEFB340220 |  |

### Chapter 3 Mounting and installation of the RVEF drive

### 3.1 Environment

The environment will directly affect the proper operation and the life of the inverter, so install the inverter in an environment that complies with the following conditions:

- Ambient temperature: 14~122 deg F (-10 to 50 deg C)
- Avoid exposure to rain or moisture.
- Avoid smoke and salinity.

• Avoid direct sunlight.

flammable materials.

• Avoid corrosive liquid and gas.

• Keep away from radio active and

- Avoid dust, lint fibers, and metal filings.
- Avoid electromagnetic interference (soldering machines, power machine).

• Avoid vibration (stamping, punchpress). Add a vibration-proof pad if the situation can not be avoided.

• If several inverters are placed in the same control panel, provide heat removal means to maintain the temperature below 50°C. See figure 3-1 for proper drive arrangment.

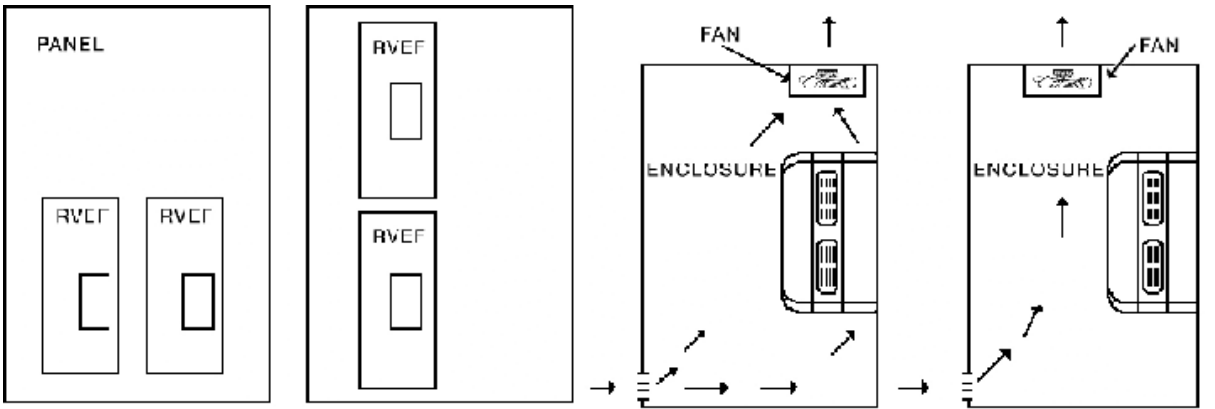

Figure 3-1 Panel and enclosure arrangement for drives

• Place the front side of the inverter outward and the top upward to improve heat dissipation.

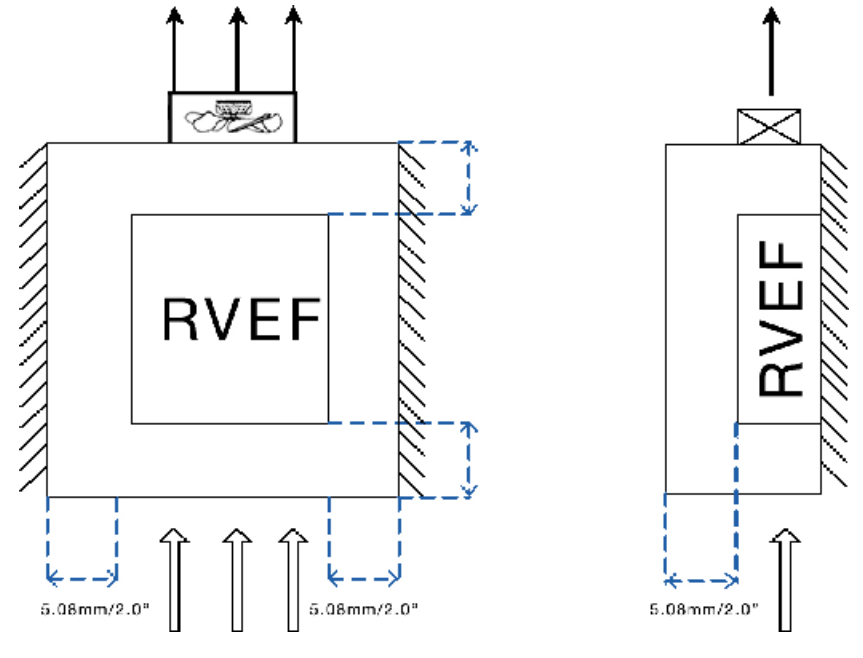

(A)Front view (B)Side view Figure 3-2 Mounting and clearance requirements

• All RVEF drives in IP-20 Enclosures can be DIN-RAIL mounted as shown below.

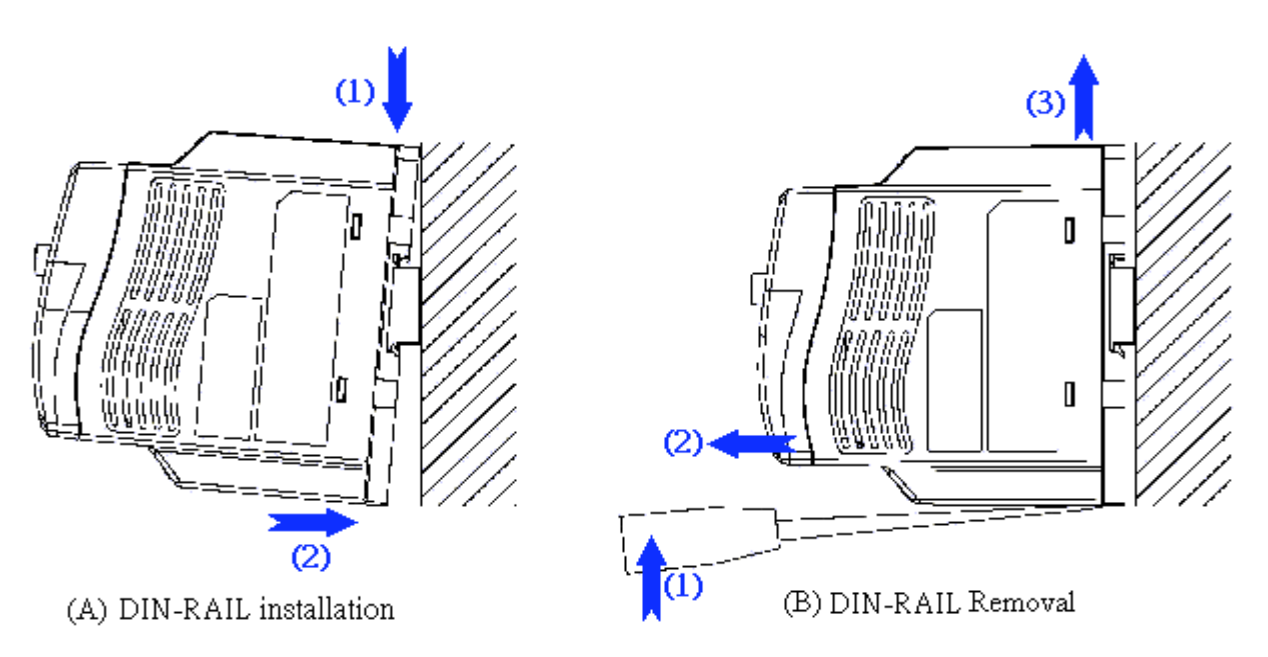

Figure 3-3 Din Rail Mounting of the RVEF Drive

•All RVEF Drives in IP-20 enclosures can be mounted side-by-side as shown below. (ambient temperature below 122°F)(50 °C).

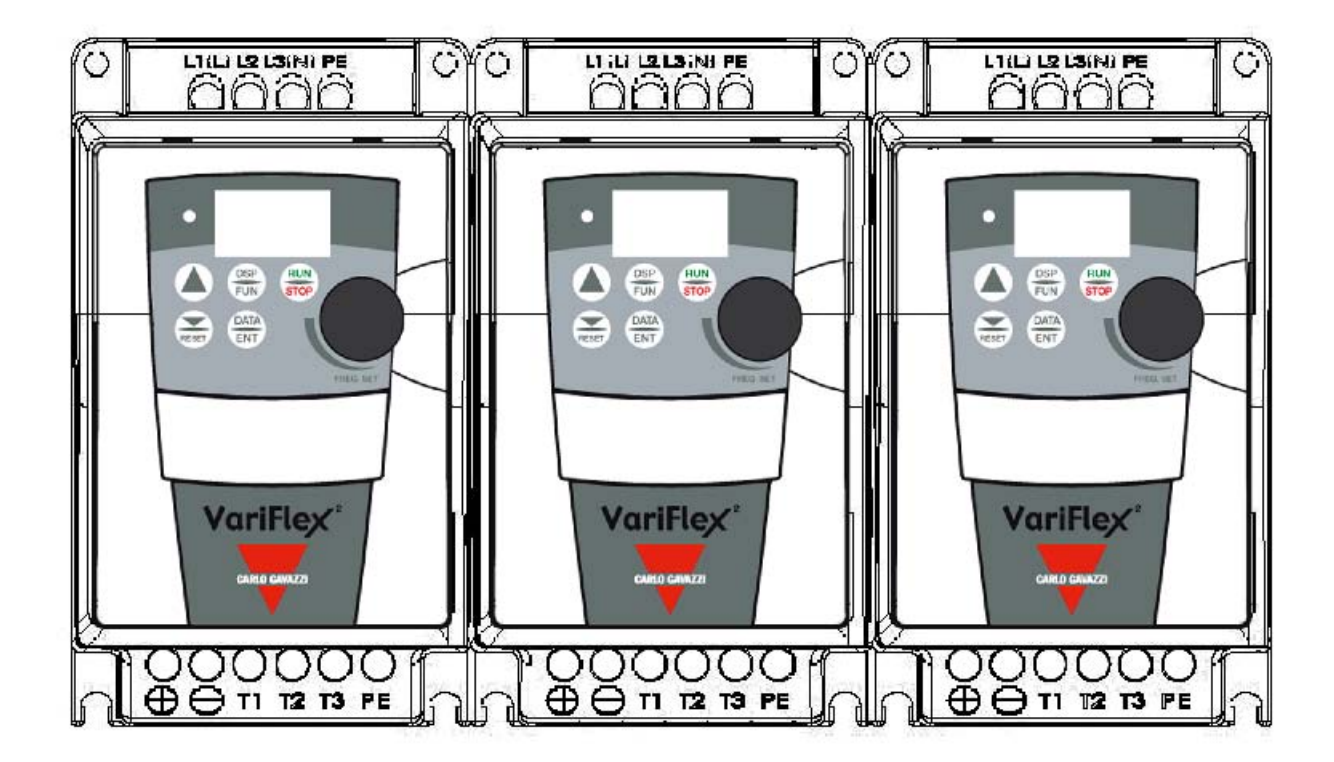

Figure 3-4 Side-by-side Mounting of the RVEF Drive

### 3.2 Mounting and installation

Do not use the inverter in an environment with the following conditions:

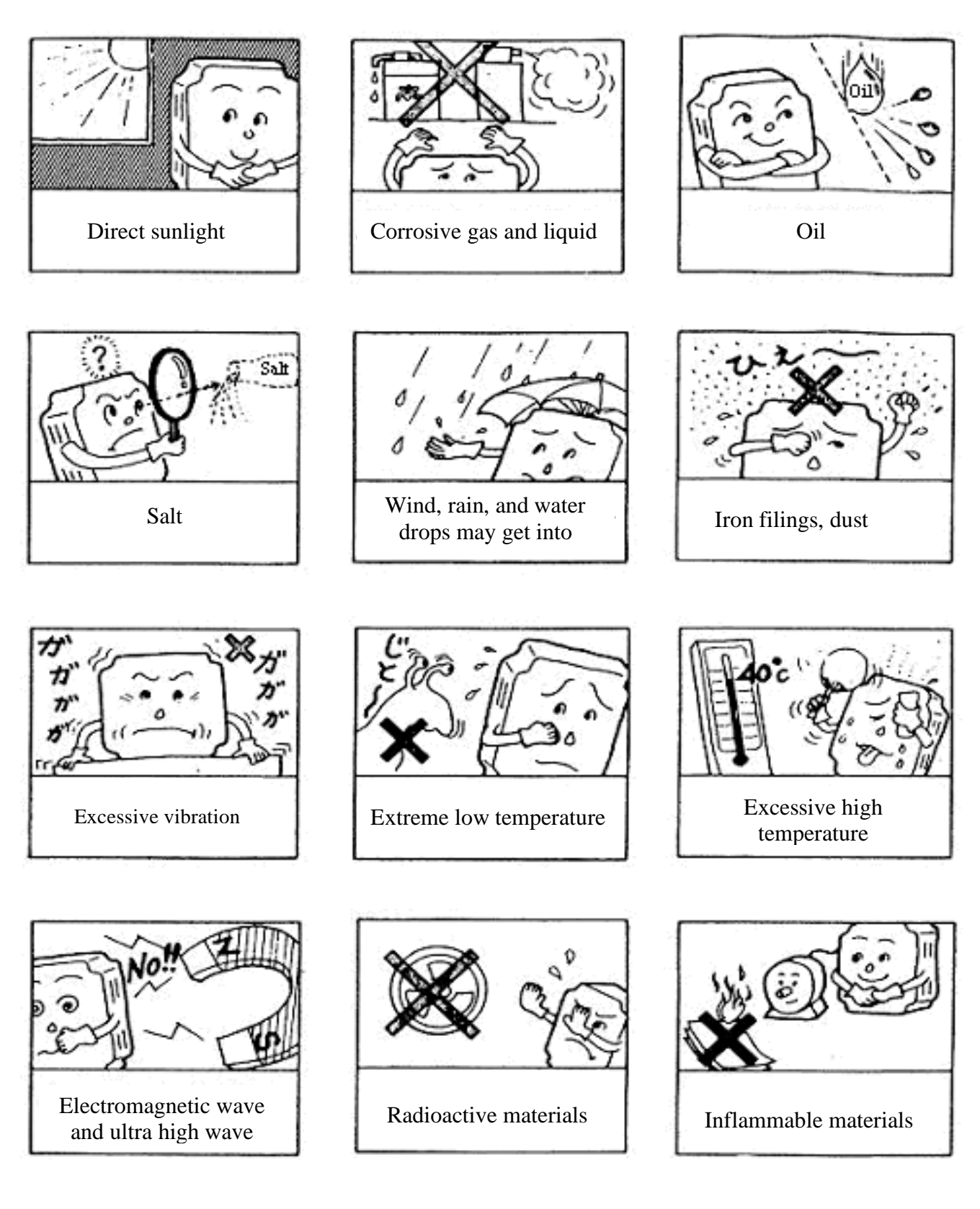

Chapter 3 Environment description and installation RVEFA110020N4(S)/RVEFA110040N4(S)/RVEFA110075N4(S)/

### RVEFA120020N4(S)/RVEFA120040N4(S)/RVEFA120075N4(S)

(IP65)TYPE INSTALLATION :

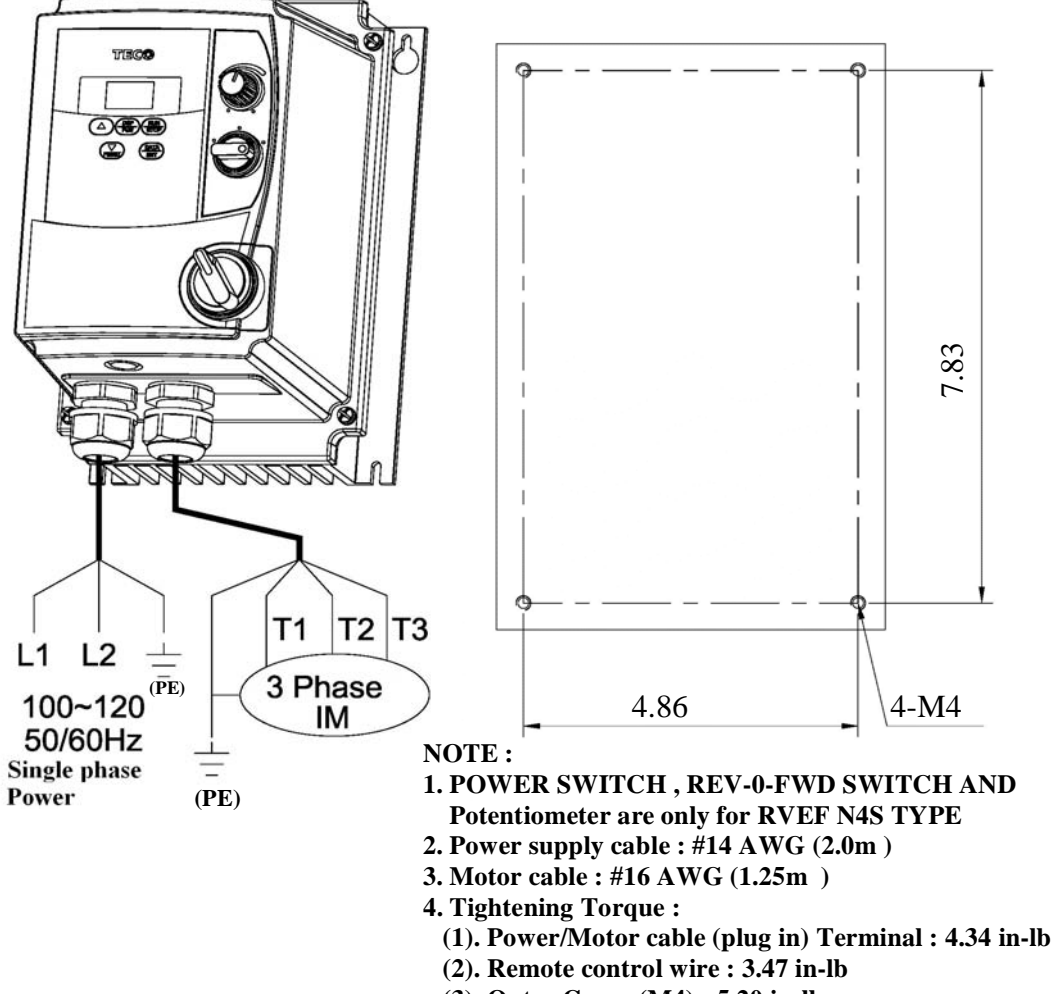

(3). Outer Cover (M4) : 5.20 in-lb

Figure 3-5 NEMA4 Mounting Instructions

NOTE:

AC INPUT POWER AC T1 L1 3 **Caution :** 100~120 PHASE Т2 IM or L2 Т3 200~240 50/60HZ ╧ - (PE) (PE) (PE) (PE) FWD REV-0-FWD REV SWITCH 24V 10V Potentiometer ζ AIN 0V

- (1). Input source : single-phase(L1,L2, = (PE) ) must be connected to a 100~120 or 200~240 supply.
- (2). Output Motor : three-phase(T1,T2,T3, $\pm$ (PE)).
- Do not start or stop the inverter using the

main circuit power.

• FOR RVEF- -N4S TYPE : Set REV-0-FWD switch at 0 position so that the inverter has no run signal before power-up. Otherwise, injury may result.

Figure 3-6 NEMA4 wiring diagram

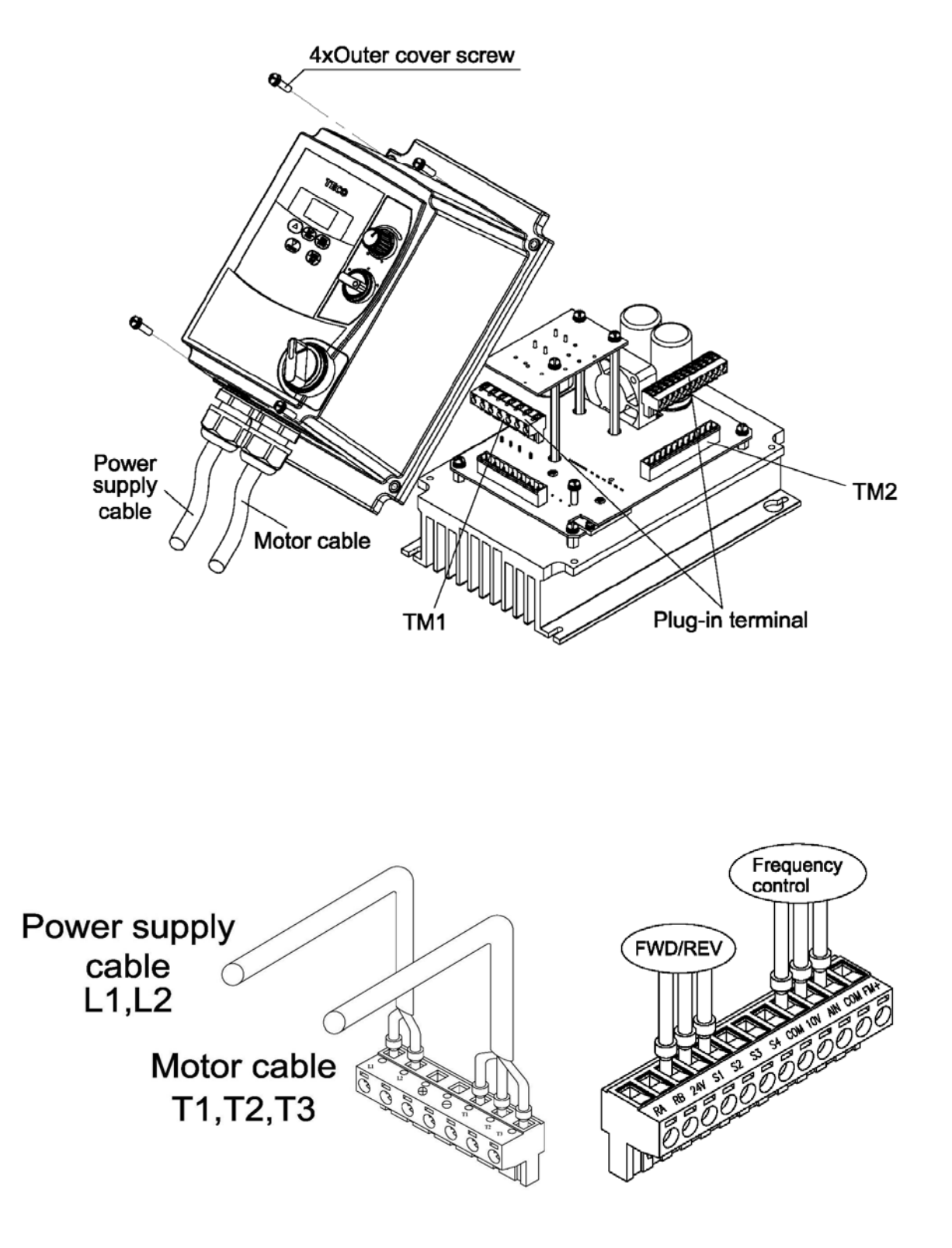

Figure 3-7 M/N XX-YYY-N4S (115V, 230V models) connection diagram

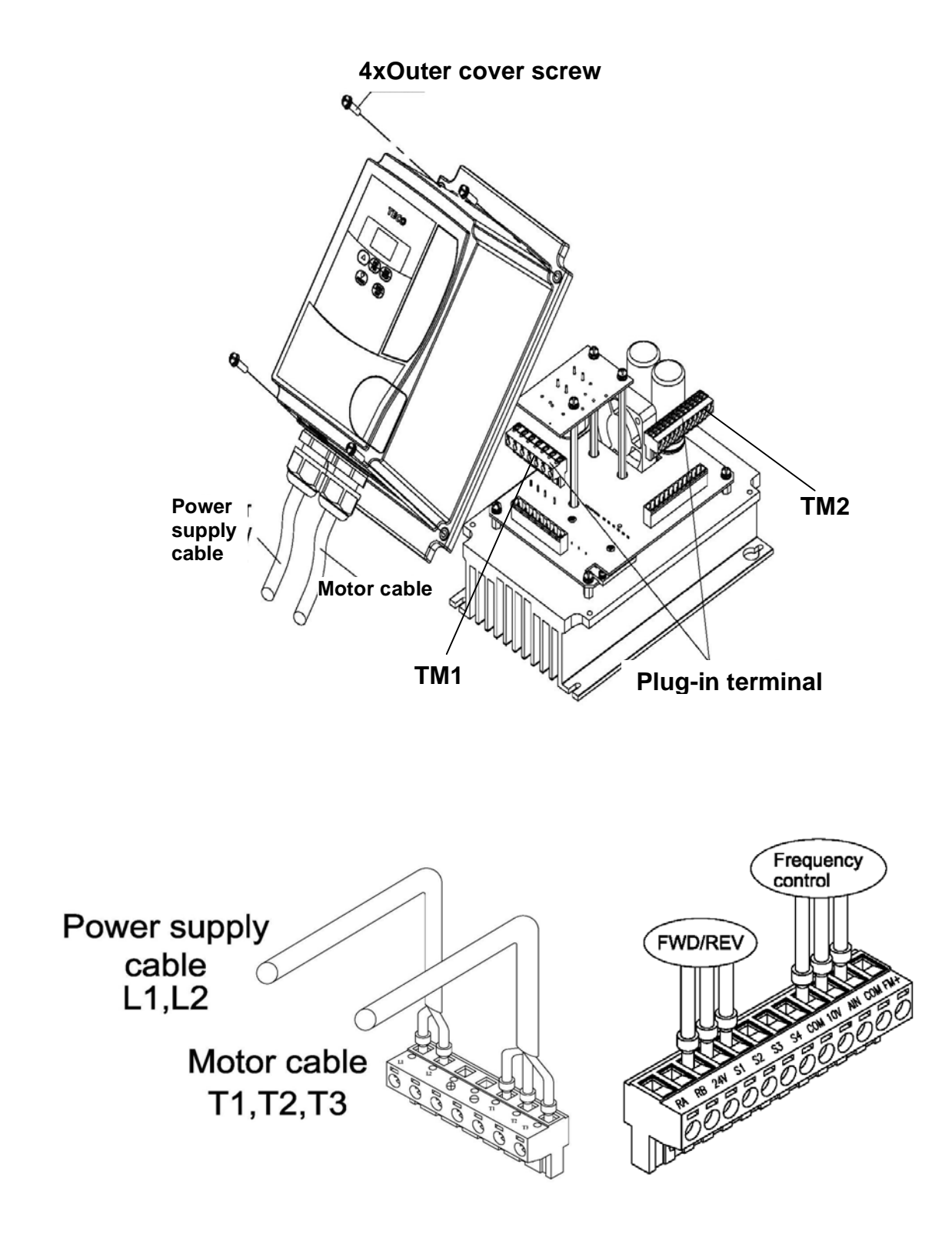

Figure 3-8 RVEF -N4 MODEL (IP65) (115V, 230 MODELS) connection diagram

### 3.3 Wiring Rules

### 3.3.1 Notice for wiring

### A. Tightening torque:

Connect cables with a screwdriver or other suitable tools per the tightening torques listed below.

| Securing torque |              |                       |                |  |  |  |
|-----------------|--------------|-----------------------|----------------|--|--|--|
| Horsepower      | Power source | Tightening torque for | TM1 terminal   |  |  |  |
| 0.25/0.5/1      | 100-120V     | 0.74/0.1              | 8.66/10        |  |  |  |
| 0.25/0.5/1      | 200-240V     | (LBS-FT / KG-M)       | (LBS-IN/KG-CM) |  |  |  |
| 2/3             | 200-240V     | 1.286/0.18            | 15.97/18       |  |  |  |
| 1/2/3           | 380-480V     | (LBS-FT/KG-M)         | (LBS-IN/KG-CM) |  |  |  |

#### **B.** Power wires:

Power wires connect to terminals L1(L), L2, L3 (N), T1, T2, T3, P and N. Select power wire in accordance with the following criteria:

- (1) Use wires with copper core only. Insulating materials with diameters should be based on working conditions at 221°F (105°C).
- (2) The minimum nominal voltage of 240Vac type connectors is 300V, and 480Vac type connector is 600V.

#### C. Control wire:

Control wire is connected to the TM2 control terminal. Select wire in accordance with the following criteria:

- (1) Use copper core only. The insulating materials with diameters should be based on working conditions at 221°F (105°C).
- (2) To avoid noise interference, do not route the control wiring in the same conduit with power wires and motor wiring.

#### **D.** Nominal electrical specifications of the terminal block:

The following are nominal values of TM1:

| Horsepower     | Power source | Volts | Amps |  |
|----------------|--------------|-------|------|--|
| 0.25 / 0.5 / 1 | 100-120V     | 600   | 15   |  |
| 0.25 / 0.5 / 1 | 200-240V     | 000   | 15   |  |
| 2/3            | 200-240V     | 600   | 40   |  |
| 1 / 2 / 3      | 380-480V     | 000   | 40   |  |

## **%**Note: Nominal values of input and output signals (TM2) – follow the specifications of class 2 wiring.

#### Chapter 3 Environment description and installation

#### **E.** Fuse types

Drive input fuses are provided to disconnect the drive from power in the event that a component fails in the drive's power circuitry. The drive's electronic protection circuitry is designed to clear drive output short circuits and ground faults without blowing the drive input fuses. Below table shows the RVEF input fuse ratings. To protect the inverter most effectively, use fuses with current-limit function.

RK5, CC/T type fuse for RVEF

110V class(1 $\phi$ )

| MODEL        | HP   | KW   | KVA  | 100% CONT<br>Output AMPS (A) | Max.RK5<br>FUSE Rating(A) | Max.CC or T<br>FUSE Rating(A) |
|--------------|------|------|------|------------------------------|---------------------------|-------------------------------|
| RVEF A110020 | 0.25 | 0.2  | 0.53 | 1.7                          | 10                        | 20                            |
| RVEF A110040 | 0.5  | 0.4  | 0.88 | 3.1                          | 15                        | 30                            |
| RVEF A110075 | 1    | 0.75 | 1.6  | 4.2                          | 20                        | 40                            |

220V class(1  $\phi$  )

| MODEL        | HP   | KW   | KVA  | 100% CONT<br>Output AMPS (A) | Max.RK5<br>FUSE Rating(A) | Max.CC or T<br>FUSE Rating(A) |
|--------------|------|------|------|------------------------------|---------------------------|-------------------------------|
| RVEF A120020 | 0.25 | 0.2  | 0.53 | 1.7                          | 8                         | 15                            |
| RVEF A120040 | 0.5  | 0.4  | 0.88 | 3.1                          | 10                        | 20                            |
| RVEF A120075 | 1    | 0.75 | 1.6  | 4.2                          | 15                        | 30                            |
| RVEF B120150 | 2    | 1.5  | 2.9  | 7.5                          | 20                        | 40                            |
| RVEF B120220 | 3    | 2.2  | 4.0  | 10.5                         | 25                        | 50                            |

220V class(3  $\phi$  )

| MODEL        | HP   | KW   | KVA  | 100% CONT<br>Output AMPS (A) | Max.RK5<br>FUSE Rating(A) | Max.CC or T<br>FUSE Rating(A) |
|--------------|------|------|------|------------------------------|---------------------------|-------------------------------|
| RVEF A320020 | 0.25 | 0.2  | 0.53 | 1.7                          | 5                         | 8                             |
| RVEF A320040 | 0.5  | 0.4  | 0.88 | 3.1                          | 8                         | 10                            |
| RVEF A320075 | 1    | 0.75 | 1.6  | 4.2                          | 12                        | 15                            |
| RVEF B320150 | 2    | 1.5  | 2.9  | 7.5                          | 15                        | 20                            |
| RVEF B320220 | 3    | 2.2  | 4.0  | 10.5                         | 20                        | 30                            |

440V class(3  $\phi$  )

| MODEL        | HP | KW   | KVA | 100% CONT<br>Output AMPS (A) | Max.RK5<br>FUSE Rating(A) | Max.CC or T<br>FUSE Rating(A) |
|--------------|----|------|-----|------------------------------|---------------------------|-------------------------------|
| RVEF B340075 | 1  | 0.75 | 1.7 | 2.3                          | 6                         | 10                            |
| RVEF B340150 | 2  | 1.5  | 2.9 | 3.8                          | 10                        | 15                            |
| RVEF B340220 | 3  | 2.2  | 4.0 | 5.2                          | 10                        | 20                            |

\*Fuse ratings are based upon 300V fuses for 120V inverters, and 300V fuses for 230V inverters, and 500V for 460V inverters

# **3.3.2 Options and wiring specifications** MCCB/ MC/ Fuse

- Warranty and replacement service does not apply to damage caused by the following conditions.
  - (1)MCCB or fuse is not installed, improperly installed, or improperly sized, and has resulted in inverter damage.
  - (2)MC or capacitor or surge absorber is installed between the inverter and the motor.

|                                                              |                                                                                              | RVEF Model                                        |                                                                               |                                                                               |                                                    |  |  |  |
|--------------------------------------------------------------|----------------------------------------------------------------------------------------------|---------------------------------------------------|-------------------------------------------------------------------------------|-------------------------------------------------------------------------------|----------------------------------------------------|--|--|--|
|                                                              | RVEFA110020<br>RVEFA110040<br>RVEFA120020(F)<br>RVEFA110040(F)<br>RVEFA320020<br>RVEFA320040 | RVEFA110075<br>RVEFA120075(F)<br>RVEFA320075      | RVEFB120150(F)<br>RVEFB320150                                                 | RVEFB120220(F)<br>RVEFB320220                                                 | RVEFB340075(F)<br>RVEFB340150(F)<br>RVEFB340220(F) |  |  |  |
| Fuse                                                         | 10A<br>300Vac                                                                                | 20A<br>300Vac                                     | )A<br>Vac                                                                     | 15A/600Vac                                                                    |                                                    |  |  |  |
| Main circuit terminal<br>(TM1/TM3)<br>⊕ @ @ ®<br>⊕ ⊖ ⊕ @ @ ® | W (14                                                                                        | Tire dimensio<br>(4AWG)2.0m<br>erminal scre<br>M4 | Wire<br>dimension<br>(12AWG)<br>3.5mm <sup>2</sup><br>Terminal<br>screw<br>M4 | Wire<br>dimension<br>(14AWG)2.0<br>mm <sup>2</sup><br>Terminal<br>screw<br>M4 |                                                    |  |  |  |
| Signal terminal<br>(TM2)<br>1~12                             | Wire dimens                                                                                  | ion (#18AW                                        | G)0.75mm <sup>2</sup>                                                         | Terminal sc                                                                   | rew M3                                             |  |  |  |

•Use a single fuse for  $1\phi$  L/N model. For  $3\phi$  models, each L1(L)/L2/L3(N) phase must be fused.

•Please utilize three phase squirrel cage induction motor with appropriate capacity for inverter.

•IF the inverter is used to drive more than one motor, the total capacity must be smaller than the capacity of the AC drive. Additional thermal overload relays must installed in front of each motor.

•Do not install phase advancing capacitors, LC, or RC components between inverter and motor.

### **3.3.3Precautions for peripheral applications:**

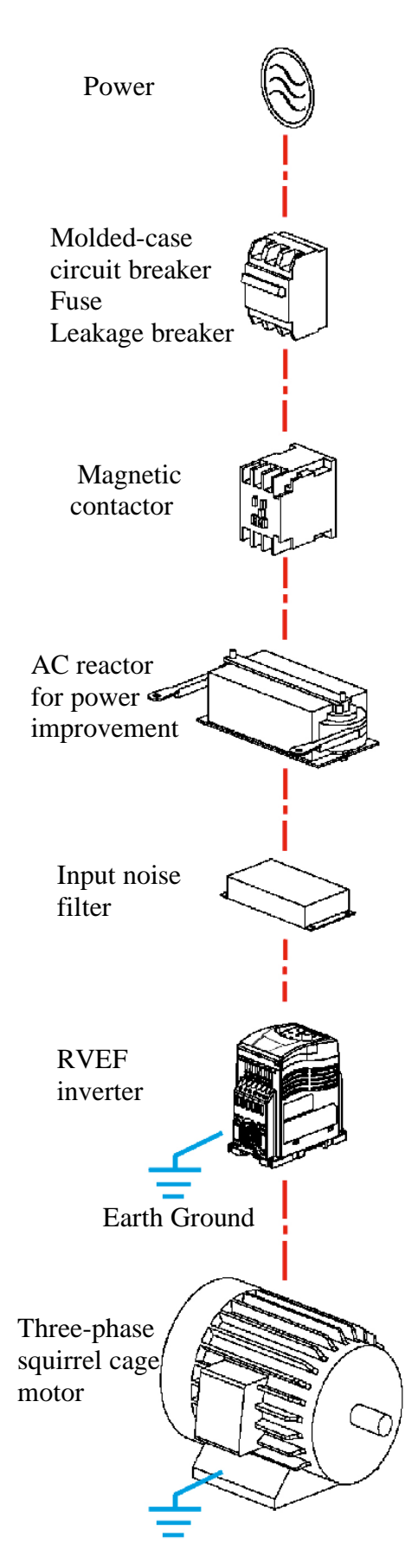

Earth Ground Figure 3-9 Typical installation schematic

#### **Power supply:**

•Make sure the correct voltage is applied to avoid damaging the inverter.

•A molded-case circuit breaker or fused disconnect must be installed between the AC source and the inverter.

#### Molded-case circuit breaker:

•Use a molded-case circuit breaker that conforms to the rated voltage and current of the inverter to control the power and protect the inverter.

•Do not use the circuit breaker as the run/stop switch for the inverter.

#### Fuse:

•A suitable fuse should be installed with inverter rated voltage and current when a MCCB is not being used.

#### Earth Leakage circuit breaker:

• Install a leakage breaker to prevent problems caused by current leakage and to protect personnel. Select current range up to 200mA, and action time up to 0.1 second to prevent high frequency failure.

#### Magnetic contactor:

•Normal operations do not need a magnetic contactor. When performing functions such as external control and auto restart after power failure, or when using a brake controller, install a magnetic contactor.

•Do not use the magnetic contactor as the run/stop switch for the inverter.

#### AC Line Reactor for power quality:

•When inverters are supplied with high capacity (above 600KVA) power source, a AC reactor can be connected to improve the PF.

#### Input noise filter:

•A filter must be installed when there are inductive loads affecting the inverter.

#### Inverter:

•Output terminals T1, T2, and T3 are connected to U, V, and W terminals of the motor. If the motor is reversed while the inverter is set to run forward, just swap any two terminals of T1, T2, and T3.

•To avoid damaging the inverter, do not connect the input terminals T1, T2, and T3 to AC input power.

•Connect the ground terminal properly.( 230 V series: Rg  $<100\Omega$ ; 460 V series: Rg  $<10\Omega$ .)

MCCB

 $\sim$ 

0

MCCB

 $6^{\circ}$ 

<u>~~~</u>

General

noise filter

 RVEF

Machine

IN

Power

 $\sim$ 

Make external connections as shown in figure 3-10. Check after wiring to make sure all connections are correct. (Do not use the control circuit buzzer to check connections)

(A) Main circuit must be separated from other high voltage or high current power line to avoid noise interference. Refer to following figures:

• The inverter uses dedicated power line • A general noise filter may not provide correct results

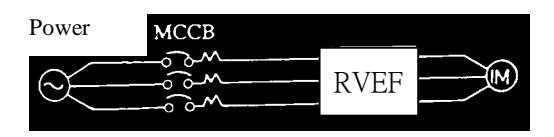

Figure3-10a Installation examples

• Please added a noise filter or separation transformer when the inverter shares the power line with other machines.

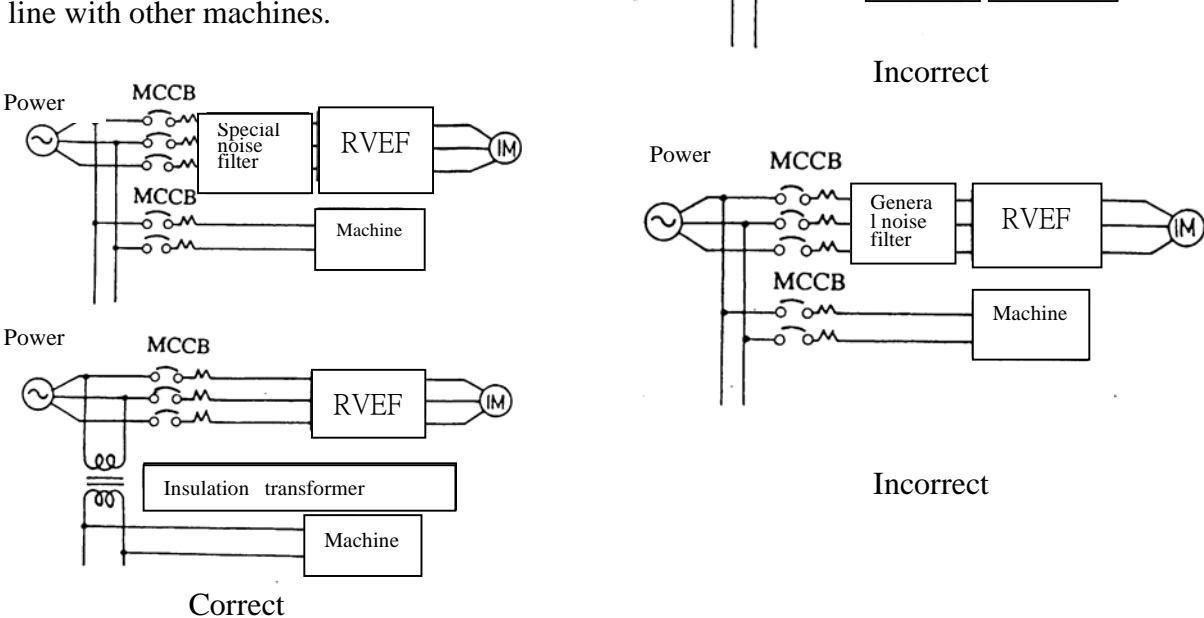

Figure 3-10 b Installation examples using a filter

• A noise filter in the output of the main circuit can suppress conductive noise. To prevent radiative noise, the wires should be put in a ferromagnetic metal pipe and separated from all other signal lines by at least 1ft.

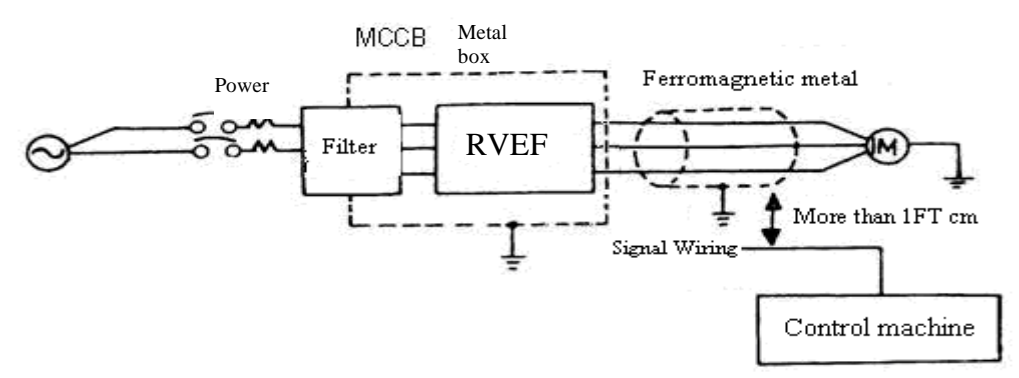

Figure 3-10c Installation examples with adjacent signal conductors

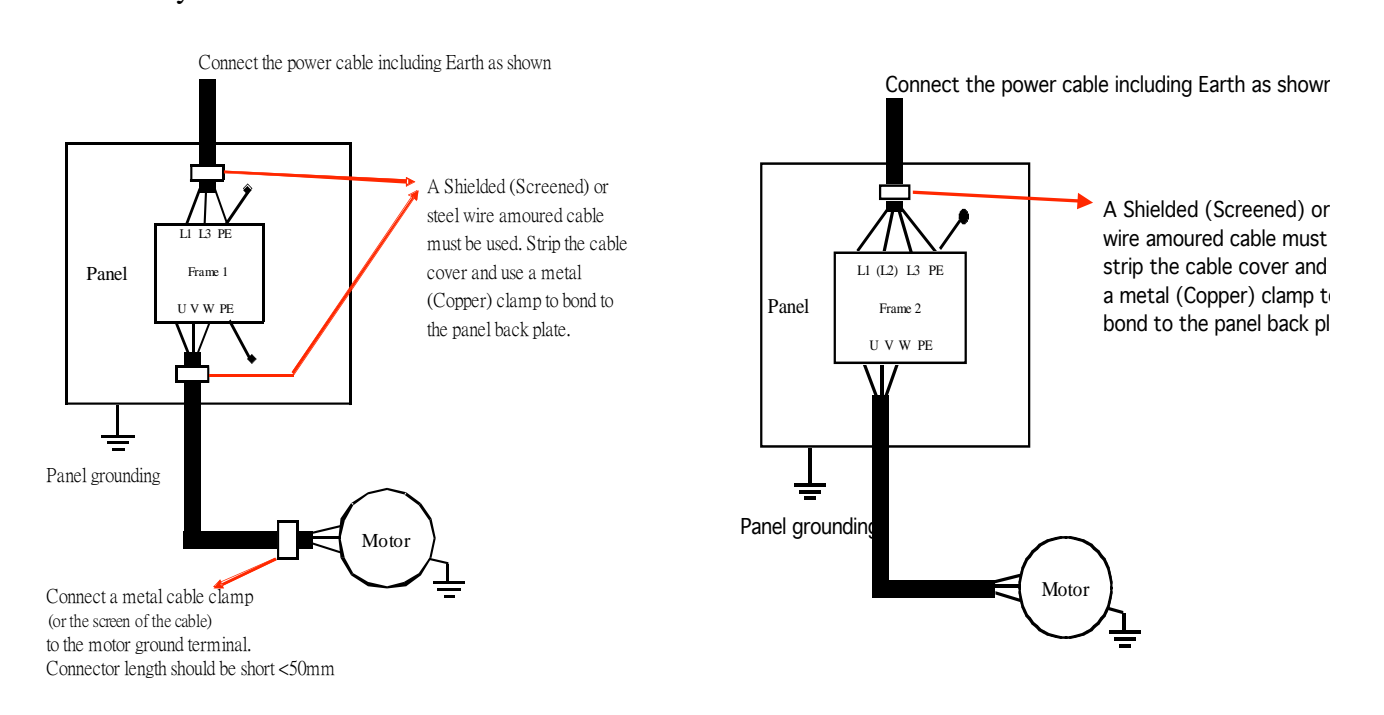

- (A)The control circuit wiring and main circuit wire/ other high voltage/current power wiring should be separated to avoid noise interruption.
- In order to prevent noise interference which could cause inverter faults, the control circuit signal should be shielded and twisted. Please refer to figure 3-12. The wiring distance should be less than 150ft (50m).

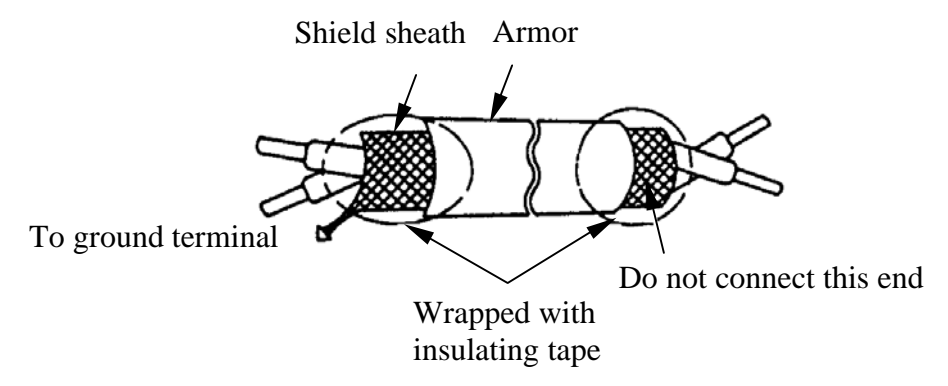

Figure 3-12 Processing the ends of twisted pair cables

- (B)Connect ground terminals as follows: (200V class ground <100 $\Omega$ ; 400V class ground  $<10\Omega$ .)
- Ground wiring AWG is sized per the electrical equipment specifications and should be made as short as possible.
- Do not share the ground of the inverter with other high current loads (welding machine, high power motor).Connect the terminal to its own ground.
- Do not make a loop when several inverters share a common ground point.

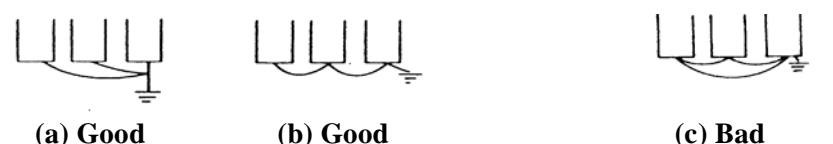

(a) Good

Figure 3-13 Grounding examples: multiple drives

Chapter 3 Environment description and installation

- (C)To ensure maximum safety, use correct wire size for the main power circuit and control circuit. (See table in section 3.2.2)
- (D)Verify that all wiring is correct, wires are intact, and terminal screws are secured.
- When the connection between the inverter and the motor is too long, consider the voltage drop of the circuit. Phase-to-phase voltage drop (V) =

 $\sqrt{3}$  ×resistance of wire ( $\Omega/km$ )×length of line (m)×current×10<sup>-3</sup>. And the carrier frequency must be adjusted based on the length of the line.

| The length of the line between the inverter and the motor | Below 25m   | Below 50m   | Below 100m | Over100m   |
|-----------------------------------------------------------|-------------|-------------|------------|------------|
| Carrier Frequency                                         | Below 16KHz | Below 12KHz | Below 8KHz | Below 5KHz |
| Settings of F40 parameter                                 | 16          | 12          | 8          | 5          |

### **3.4 Inverter Specification 3.4.1 Basic specification**

|                                                              | 12             | 0V mod                  | lel            | 230V model                                   |                                  |                                  |                                             |                                       |                |                |                |                |               |
|--------------------------------------------------------------|----------------|-------------------------|----------------|----------------------------------------------|----------------------------------|----------------------------------|---------------------------------------------|---------------------------------------|----------------|----------------|----------------|----------------|---------------|
| Model                                                        | RVEFA110       |                         |                | Single phase<br>RVEFA120 (F)<br>RVEFB120 (F) |                                  |                                  | Three phase<br>RVEFA320 (F)<br>RVEFB320 (F) |                                       |                |                |                |                |               |
|                                                              | 020            | 040                     | 075            | 020                                          | 040                              | 075                              | 150                                         | 220                                   | 020            | 040            | 075            | 150            | 220           |
| Horsepower (HP)                                              | 0.25           | 0.5                     | 1              | 0.25                                         | 0.5                              | 1                                | 2                                           | 3                                     | 0.25           | 0.5            | 1              | 2              | 3             |
| Max.Applicable Motor<br>output.HP*1 (KW)                     | 0.25<br>(0.2)  | 0.5<br>(0.4)            | 1<br>(0.75)    | 0.25<br>(0.2)                                | 0.5<br>(0.4)                     | 1<br>(0.75)                      | 2<br>(1.5)                                  | 3<br>(2.2)                            | 0.5<br>(0.2)   | 0.5<br>(0.4)   | 1<br>(0.75)    | 2<br>(1.50)    | 3<br>(2.2)    |
| Rated output current (A)                                     | 1.7            | 3.1                     | 4.2            | 1.7                                          | 3.1                              | 4.2                              | 7.5                                         | 10.5                                  | 1.7            | 3.1            | 4.2            | 7.5            | 10.5          |
| Rated capacity (KVA)                                         | 0.53           | 0.88                    | 1.60           | 0.53                                         | 0.88                             | 1.60                             | 2.90                                        | 4.00                                  | 0.53           | 0.88           | 1.60           | 2.90           | 4.00          |
| Input voltage range(V)                                       | 100~           | 1PH<br>120V+<br>%(50/60 | 10%,<br>)Hz)   | 1PH<br>200~240V+10%,<br>-15%(50/60Hz)        |                                  |                                  |                                             | 3PH<br>200~240V+10%,<br>-15%(50/60Hz) |                |                |                |                |               |
| Output voltage range(V)                                      |                |                         |                |                                              |                                  | 3PH (                            | 0~240                                       | V                                     |                |                |                |                |               |
| Input current (A)                                            | 7.1            | 12.2                    | 17.9           | 4.3                                          | 5.4                              | 10.4                             | 15.5                                        | 21                                    | 3.0            | 4.0            | 6.4            | 9.4            | 12.2          |
| Inverter Weight Lb<br>Inverter with filter weight<br>Kb (KG) | 1.37<br>(0.62) | 1.50<br>(0.68)          | 1.59<br>(0.72) | 1.43<br>(0.65)<br>1.57<br>(0.71)             | 1.48<br>(0.67)<br>1.71<br>(0.73) | 1.48<br>(0.67)<br>1.71<br>(0.73) | 2.20<br>(1)<br>2.76<br>(1.25)               | 2.31<br>(1.05)<br>2.87<br>(1.3)       | 1.34<br>(0.61) | 1.34<br>(0.61) | 1.46<br>(0.66) | 2.09<br>(0.95) | 2.20<br>(1.0) |
| Maximum momentary power loss time (S)                        | 1.0            | 1.0                     | 1.0            | 1.0                                          | 1.0                              | 1.0                              | 2.0                                         | 2.0                                   | 1.0            | 1.0            | 1.0            | 2.0            | 2.0           |
| Enclosure                                                    |                | IP20                    |                |                                              |                                  |                                  |                                             |                                       |                |                |                |                |               |

|                                                                   |                                | 460V model              |                          |  |  |  |  |  |
|-------------------------------------------------------------------|--------------------------------|-------------------------|--------------------------|--|--|--|--|--|
| Model                                                             | RVEFB320 (F)                   |                         |                          |  |  |  |  |  |
|                                                                   | 075                            | 150                     | 220                      |  |  |  |  |  |
| Horse power (HP)                                                  | 1                              | 2                       | 3                        |  |  |  |  |  |
| Max.applicable Motor Output<br>HP*1(KW)                           | 1.0(0.75)                      | 2.0(1.50)               | 3.0(2.2)                 |  |  |  |  |  |
| Rated output current (A)                                          | 2.3                            | 3.8                     | 5.2                      |  |  |  |  |  |
| Rated capacity (KVA)                                              | 1.7                            | 2.9                     | 4.0                      |  |  |  |  |  |
| Input voltage range(V)                                            | 3PH 380~480V+10%,-15%(50/60Hz) |                         |                          |  |  |  |  |  |
| Output voltage range(V)                                           |                                | 3PH 0~480V              |                          |  |  |  |  |  |
| Input current (A)                                                 | 3                              | 4.8                     | 6.6                      |  |  |  |  |  |
| Inverter Weight Lb (KG)<br>Inverter with filter Weight Lb<br>(KG) | 3.31(1.26)<br>3.70(1.37)       | 3.35(1.29)<br>3.75(1.4) | 3.42(1.34)<br>3.82(1.45) |  |  |  |  |  |
| Maximum momentary power<br>loss time (S)                          | 1.0                            | 1.0                     | 2.0                      |  |  |  |  |  |
| Enclosure                                                         | IP20                           |                         |                          |  |  |  |  |  |

\* Based on a 4-Pole Motor

### **3.4.2 General Specifications**

|          | Range                          | 0~200Hz                                                                                                    |  |  |  |
|----------|--------------------------------|----------------------------------------------------------------------------------------------------|--|--|--|
|          | Initial Drive                  | 100%/3Hz (Vector mode)                                                                                                    |  |  |  |
|          | Speed Control Range            | 1:20 (Vector mode)                                                                                                    |  |  |  |
| lo'      | Speed Control<br>Precision     | ±0.5% (Vector mode)                                                                                                    |  |  |  |
| ontr     | Setting resolution ※1          | Digital: 0.1Hz(0~99.9Hz)/1Hz(100~200Hz); analog: 0.06Hz/ 60Hz                                                                                                |  |  |  |
| cy c     | Keypad setting                 | Set directly with $\blacktriangle \mathbf{\nabla}$ keys or the VR on the keypad                                                                              |  |  |  |
| Frequenc | Display                        | 7 segment*3 Displays; frequency/DC Voltage/Output Voltage /<br>Current/ inverter parameters/fault log/program version/PID<br>feedback control potentiometer. |  |  |  |
|          | External signal setting        | •External / 0(2)-10V/ 0(4)-20mA<br>•Performs up/down controls with multi-functional contacts on the<br>terminal base                                         |  |  |  |
|          | Frequency limit<br>function    | Upper/lower frequency limits, and two skip frequencies.                                                                                                    |  |  |  |
|          | Carrier frequency              | 4~16KHz (default 10KHz, above 10KHz with De-rating)                                                                                                    |  |  |  |
|          | V/F pattern                    | 6 fixed patterns 50Hz/60Hz, 1 programmable                                                                                                    |  |  |  |
|          | Acc/dec control                | Two-stage acc/dec time (0.1~999s)                                                                                                    |  |  |  |
| rol      | Multi-functional analog output | 5 functions (refer to F26 description)                                                                                                    |  |  |  |
|          | Multi-functional input         | 19 functions (refer to F11~F14 description)                                                                                                    |  |  |  |
| cont     | Multi-functional output        | 16 functions (refer to F21 description)                                                                                                    |  |  |  |
| neral (  | DI(digital input)              | NPN/PNP alternative : 4 points standard, 2 points option (S1~S4 standard, S5~S6 option)                                                                      |  |  |  |
| Ge       | DO(digital output)             | Relay output *Form A contact set to multi-function output.<br>External multi-function output *option 1 point ( open collector<br>transistor 24V, 600mA)      |  |  |  |
|          | AI(analog input)               | Set speed command and PID feedback signal (speed ,PID 4~20mA /0~10V)                                                                                         |  |  |  |
|          | Other functions                | Instantaneous power loss on restart, Speed search, fault restart, DC injection braking, torque boost, 2/3wire control, PID function                          |  |  |  |
|          | Communication control          | <ul> <li>•RS485 Option card: Modbus RTU/ASCII mode, 4800~38400 bps, max. 254 stations</li> <li>•PC/PDA software</li> </ul>                                   |  |  |  |
|          | Operation temperature          | 14~122 deg F(-10~50 deg C) IP20, 14~104 deg F(-10~40 deg C) IP65                                                                                             |  |  |  |
|          | Storage temperature            | -4~140 deg F( -20~60 deg C)                                                                                                    |  |  |  |
|          | Humidity                       | 0-95% RH (non condensing)                                                                                                    |  |  |  |
|          | Vibration immunity             | $1G(9.8m/s^2)$                                                                                                    |  |  |  |
|          | EMI/EMS                        | Built-in / external: class A, accordance with EN61800-3 first                                                                                                |  |  |  |
|          | Compatibility                  | environment                                                                                                    |  |  |  |
|          |                                | Accordance with EN50178                                                                                                    |  |  |  |
|          | Enclosure                      | 1P20                                                                                                    |  |  |  |
|          | Safety Class                   | UL508C                                                                                                    |  |  |  |

|        | Over load protection                | Inverter rated current 150%/1min                                                                                                    |  |  |  |
|--------|-------------------------------------|----------------------------------------------------------------------------------------------------|--|--|--|
|        | International conformity            | UL/CE                                                                                                    |  |  |  |
| s      | Over voltage                        | 230V Class: DC voltage >400V 460V Class: DC voltage >800V                                                                                                    |  |  |  |
| tion   | Under voltage                       | 230V Class: DC voltage <190V 460V Class: DC voltage <380V                                                                                                    |  |  |  |
| Eunc   | Instantaneous power<br>loss restart | Set to enable or disable                                                                                                    |  |  |  |
| tive   | Stall prevention                    | ACC/DEC/ Operation stall prevention and stall prevention level.                                                                                                    |  |  |  |
| Protec | Output terminal short circuit       | Electronic circuit protection                                                                                                    |  |  |  |
| , ,    | Other faults                        | Electronic circuit protection                                                                                                    |  |  |  |
|        | Other functions                     | Over current, over voltage, under voltage, over load, instantaneous power load restart, ACC/DEC/ Operation stall prevention, output terminal sort circuit, grounding error, reverse limit, directly start as power on and fault reset limit |  |  |  |

# Note: The setting resolution of above 100 Hz is 1Hz when controlled by keypad, and 0.01 Hz when controlled using computer (PC) or programmable controller (PLC).

Chapter 3 Environment description and installation

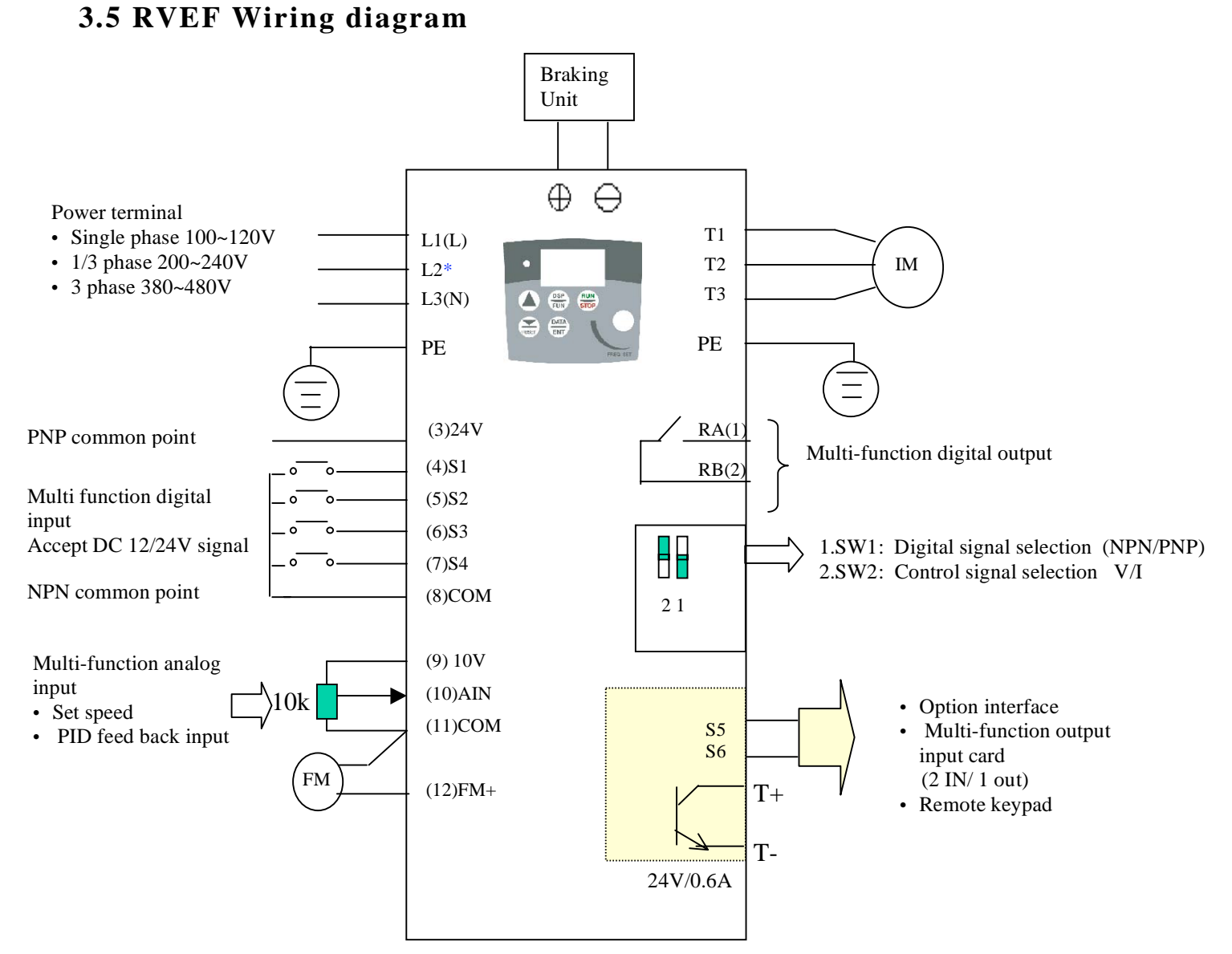

Figure 3-14 Wiring diagram

Note 1:- Connect inputs to

Terminal 3 (internal 24vdc) for PNP mode (Positive switching). Or to terminal 8 (Common) for NPN mode(Negative switching).

Note2:- External 24 Vdc may be used to supply the external contacts at each input (Connect the 0V of the external supply to Common ( terminal 8).)

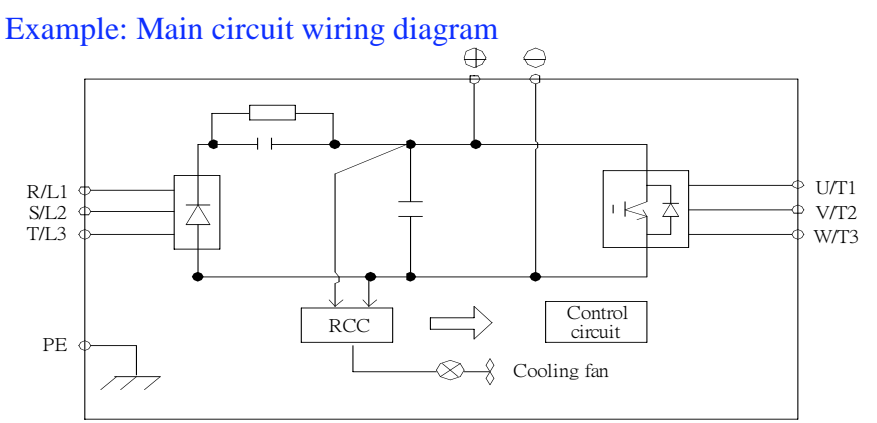

\* Not used for single-phase operation

#### **3.6 Description of Inverter Terminal** Descriptions of power terminals

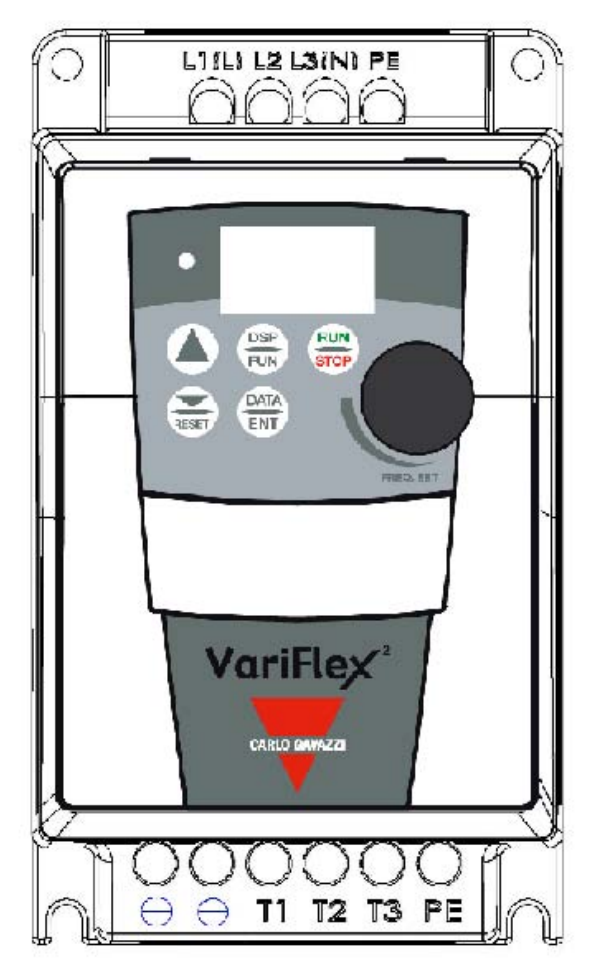

Figure 3-15 Power terminals locations

| Symbol | Description                                                                                              |
|--------|----------------------------------------------------------------------------------------------------|
| L1(L)  |                                                                                                    |
| L2     | Main power input Single-phase: L/N*<br>Three-phase: L1/L2/L3                                             |
| L3(N)  |                                                                                                    |
|        | DC power and braking unit connection terminals. (match with braking units and braking resistor to brake) |
| T1     |                                                                                                    |
| T2     | Inverter output                                                                                          |
| T3     |                                                                                                    |
| PE     | Grounding terminals (2 points)                                                                           |

\* Braking units are required for applications where a load with high inertia needs to be stopped rapidly. Use a power-matched braking unit and resistor to dissipate the energy generated by the load while stopping. Otherwise inverter will trip on over voltage.

\* Terminal at L2 will be non-functional for single-phase units.

### Control signal terminals block description

TM2

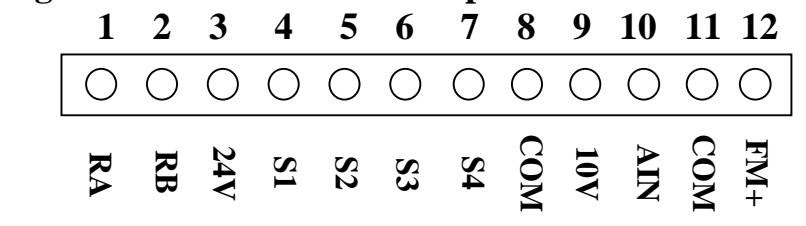

Figure 3-16 Signal terminal locations

| Symbol | Description                                                                                                    |                                               |  |  |  |  |
|--------|----------------------------------------------------------------------------------------------------|-----------------------------------------------|--|--|--|--|
| RA     | Multi-functional output terminal                                                                                                    | Rated contact capacity: (250VAC/10A)          |  |  |  |  |
| RB     | Normally open contact                                                                                                    | Contact description: (refer to parameter F21) |  |  |  |  |
| 10V    | Supply for external potentiometer for speed reference.                                                                                         |                                               |  |  |  |  |
| AIN    | Analog frequency signal input terminal (high level : 8V/low level: 2V), adaptable to PNP (refer to parameter F15 description)                  |                                               |  |  |  |  |
| 24V    | PNP (SOURCE) input, S1~S4 (S5/S6) common terminal, (set SW1 to PNP and connect option card power.)                                             |                                               |  |  |  |  |
| СОМ    | NPN (SINK) input, S1~S4 (S5/S6) common terminal, (set SW1 to NPN, and analog input, connect option card power, output signal common terminal.) |                                               |  |  |  |  |
| FM+    | Multi-function analog output + terminal (refer to parameter F26 description), output signal: DC 0-10V.                                         |                                               |  |  |  |  |

| Symbol     | Description                                                              |
|------------|--------------------------------------------------------------------------|
| <b>S</b> 1 |                                                                          |
| S2         |                                                                          |
| S3         | Multi-function input terminals (refer to parameters F11~F14 description) |
| S4         |                                                                          |

### SW function description

| SW1 | Type of external signal | Remarks         |  |
|-----|-------------------------|-----------------|--|
|     | NPN input (SINK)        |                 |  |
|     | PNP input (SOURCE)      | Factory default |  |

| SW2    | Type of external signal | Remarks                                                                             |  |  |
|--------|-------------------------|-------------------------------------------------------------------------------------|--|--|
| V<br>I | 0~10V DC analog signal  | <ul> <li>(1) Effective when<br/>parameter F05=2<br/>(analog input signal</li> </ul> |  |  |
| V<br>I | 4~20mA analog signal    | from TM2)<br>(2) Factory setting is<br>voltage input                                |  |  |

### **3.7 Dimension**

(1) IP20 Frame1: Single phase: RVFA110020, RVFA110040, RVFA110075, RVFA120020(F), RVFA120040(F), RVFA120075(F) Three phase: RVFA320020, RVFA320040, RVFA320075

-ø4.5

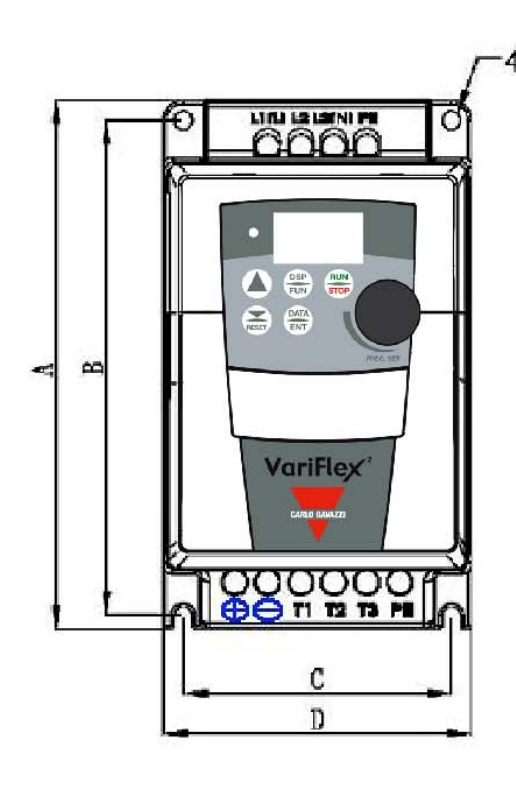

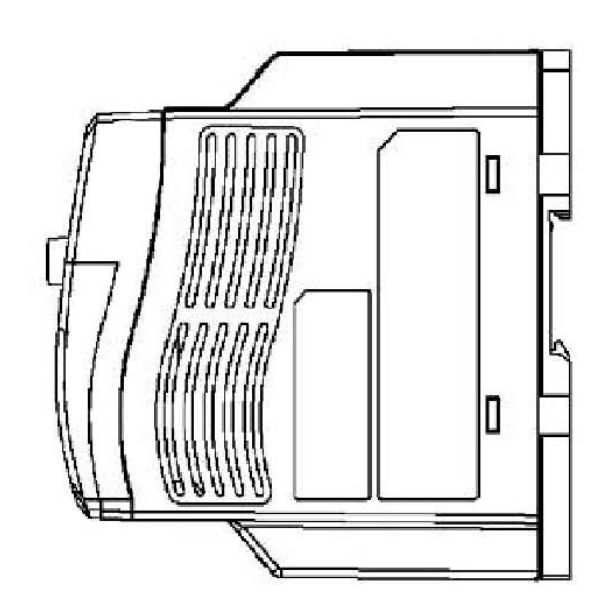

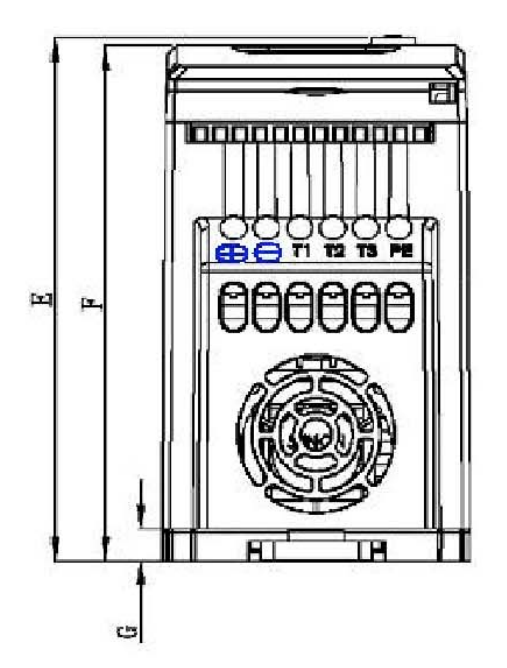

Figure 3-17 RVEF drive frame1 dimensions

#### (2) IP20 Frame2: Single phase RVFB120150(F), RVFB120220(F) Three phase RVFB320150, RVFB320220 Three phase RVFB340075(F), RVFB340150(F), RVFB120220(F)

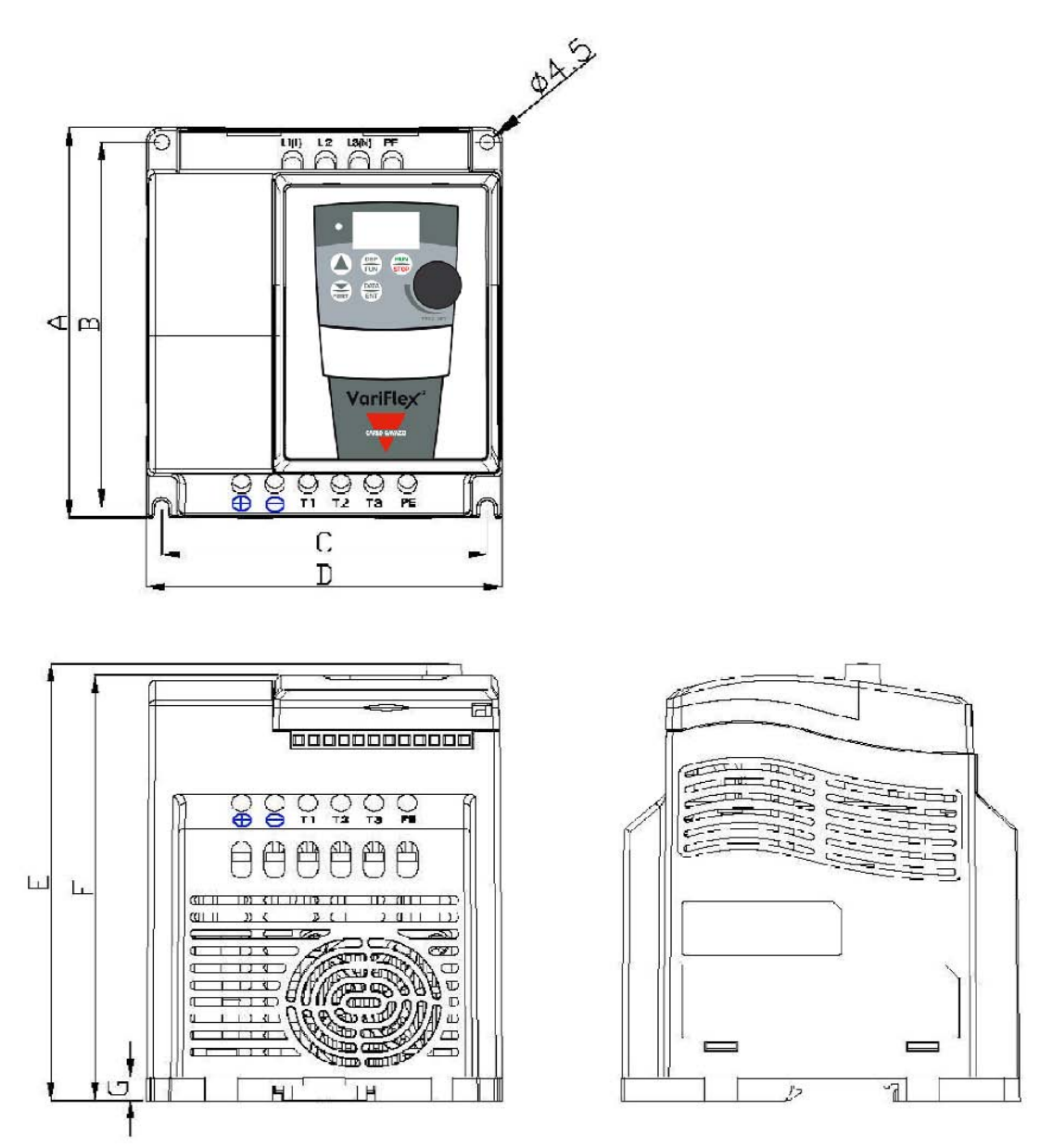

Figure 3-18 RVEF drive frame2 dimensions

| -               | Unit: inch/mm |             |          |          |  |  |
|-----------------|---------------|-------------|----------|----------|--|--|
| LENGTH<br>MODEL | Α             | В           | С        | D        |  |  |
| Frame 1         | 5.2/132       | 4.86/123.5  | 2.64/67  | 3.03/77  |  |  |
| Frame 2         | 5.2/132       | 4.86/123.5  | 4.25/108 | 4.65/118 |  |  |
| LENGTH<br>MODEL | E             | F           | G        |          |  |  |
| Frame 1         | 5.13/130.5    | 5.06/128.45 | 0.315/8  |          |  |  |
| Frame 2         | 5.83/148      | 5.67/144    | 0.315/8  |          |  |  |
#### (3) **IP65 Frame1**(switch) (IP65 type): RVEFA110020N4S/RVEFA110040N4S/RVEFA110075N4S/ RVEFA120020N4S/RVEFA120040N4S/RVEFA120075N4S

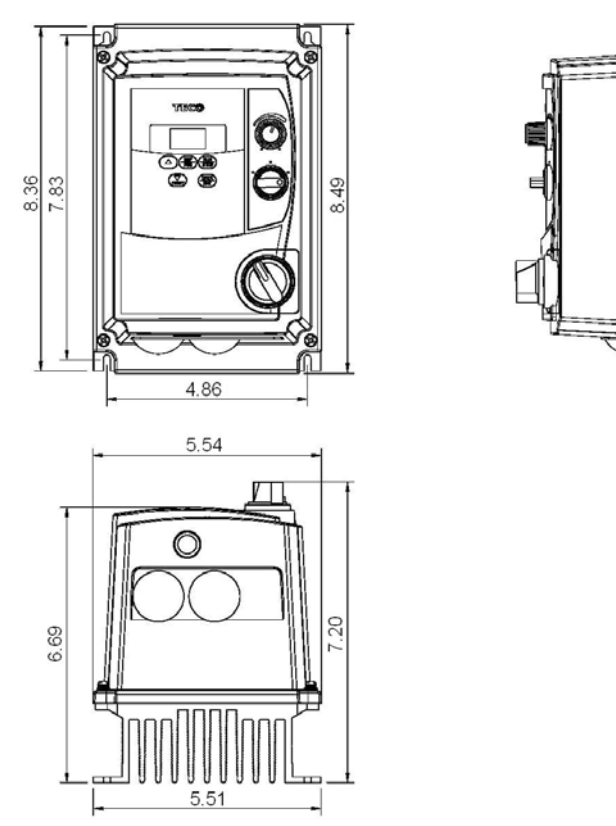

Figure 3-19 RVEF drive IP65 (switch) frame 1 dimensions

• **IP65 Frame1(no switch)** (IP65 type) : RVEFA110020N4/RVEFA110040N4/RVEFA110075N4/ RVEFA120020N4/RVEFA120040N4/RVEFA120075N4

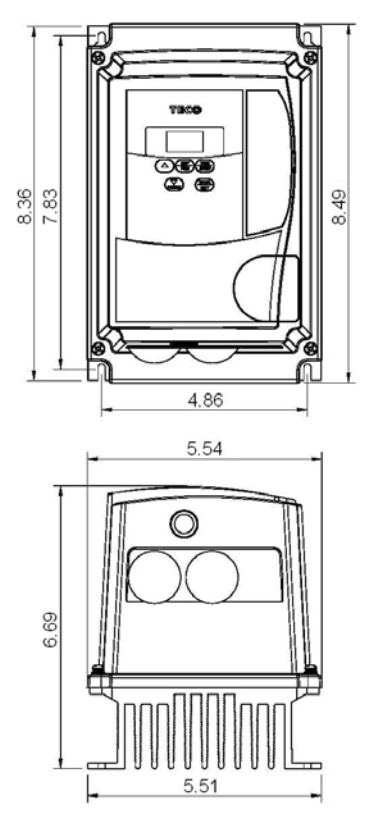

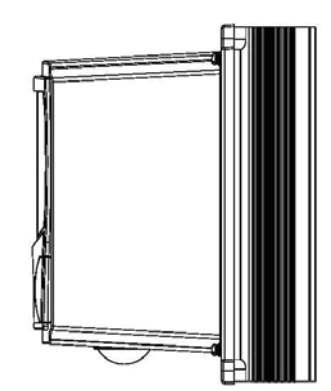

Figure 3-20 RVEF drive IP65 (no switch) Frame 1 dimensions

#### **3.8 Installation and design consideration**

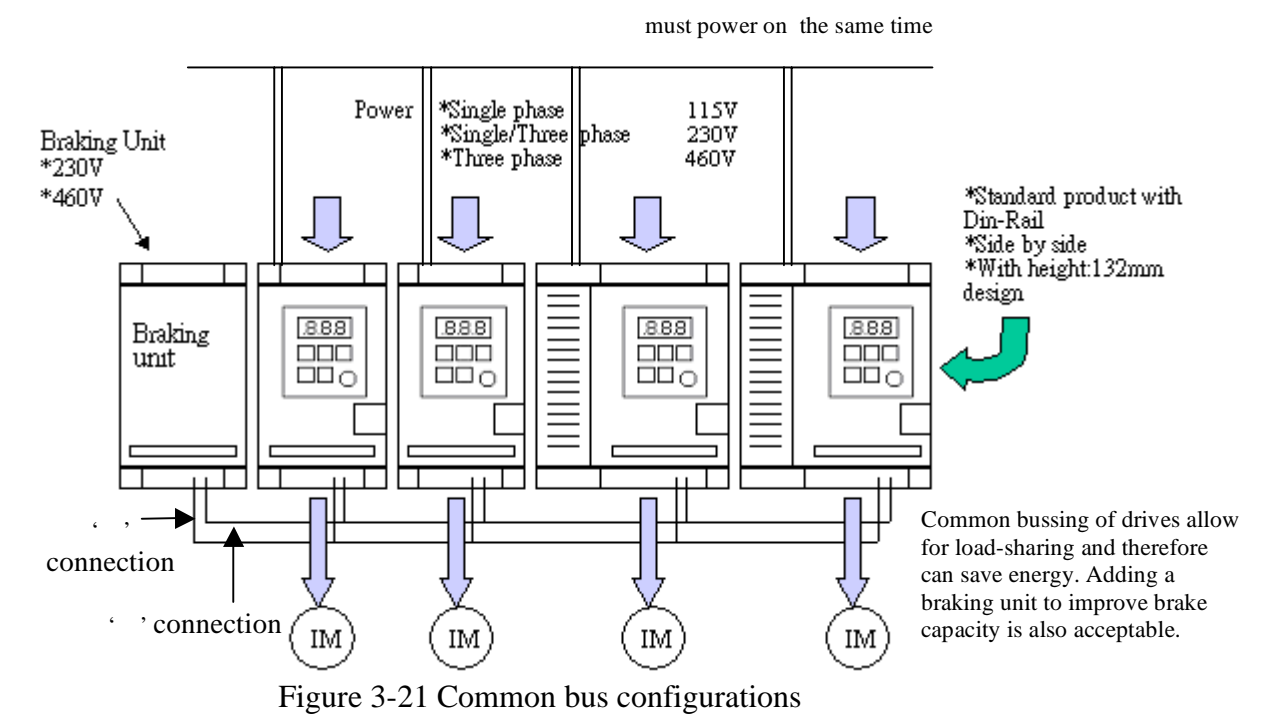

- Note 1. Common bus connections from a common input power supply as shown above.
- Note 2. When connecting a drive or drives' DC bus connections in parallel with larger. Hp rated drives, use a magnetic contactor with the & terminals, otherwise, inverter damage can result.
- Note: If terminal block be used, please take off the TB label as shown below.

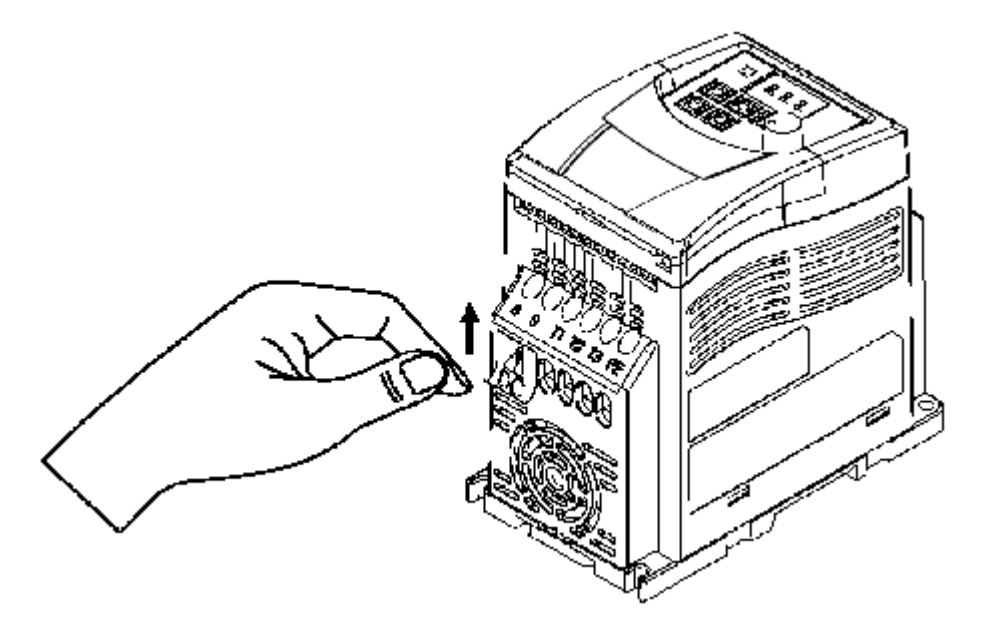

Chapter 3 Environment description and installation • RVEFB320150N4(S)/RVEFB320220N4(S)/RVEFB340075N4(S) RVEFB340150N4(S)/RVEFB320220N4(S) (IP65)TYPE INSTALLATION:

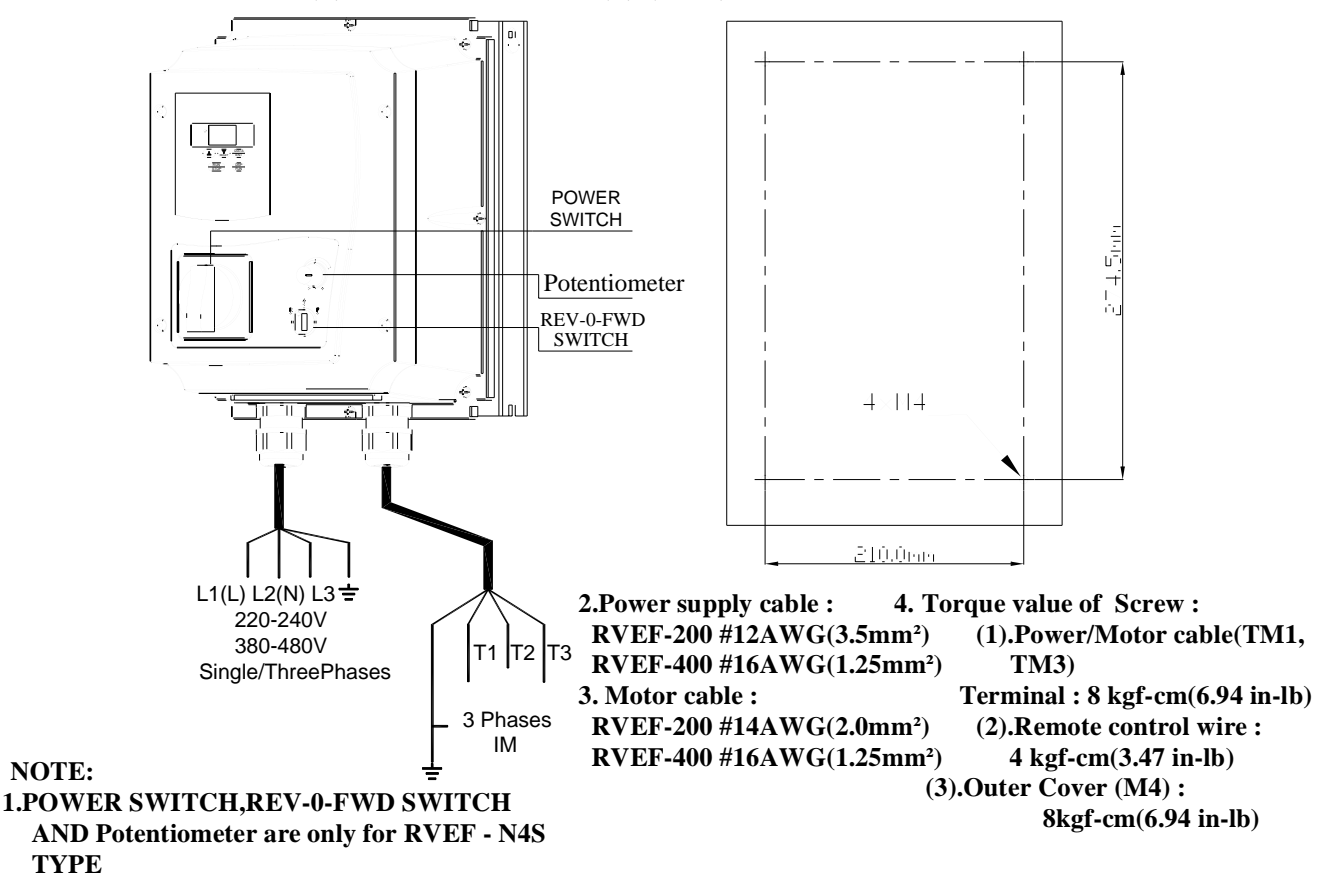

### CIRCUIT DIAGRAM

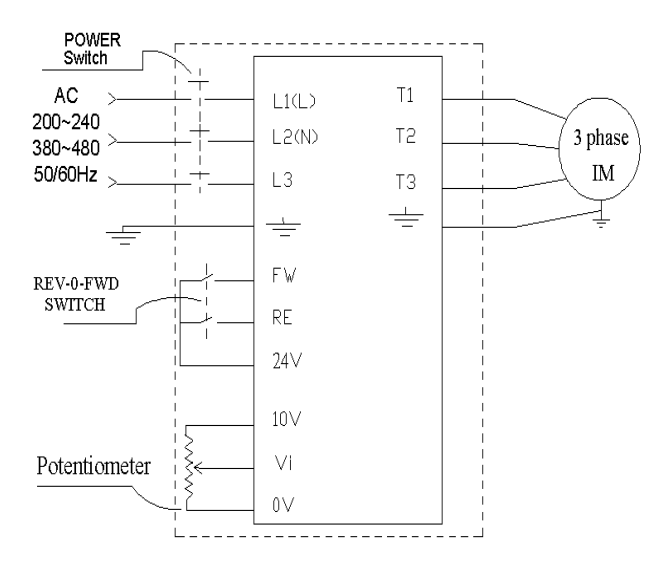

#### NOTE:

- (1).Input source: single-phase (L1(L),L2(N), -) ensuring that it is connected to a 200/240 supply or three-plase
  - (L1 (L), L2 (N), L3, =) ensuring that it is connected to a 200/240,380/480V supply.
- (2).Output Motor: three-phase (, T1, T2, T3).

**Caution:** 

- Do not start or stop the inverter using the main circuit power.
- FOR RVEF N4S TYPE:

Please always remain REV-0-FWD switch at 0 position. In order to keep inverter has no running signal before power-on again after power supply interrupted. Otherwise, injury may result.

• FOR RVEF N4 TYPE:

Please always remain RE or FW switch at OFF position. In order to keep inverter has no running signal before power-on again after power supply interrupted. Otherwise, injury may result.

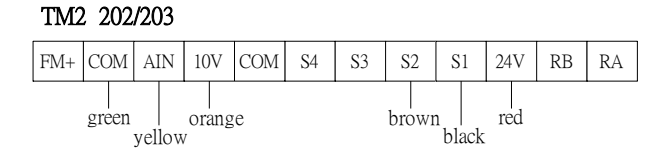

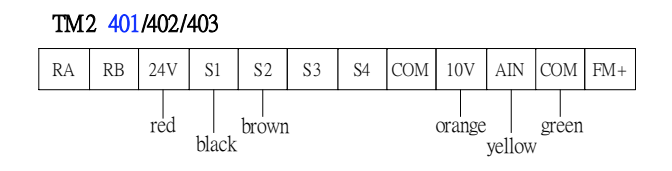

• IP65 Frame 2 (switch) RVEFB320150N4S/RVEFB320220N4S/RVEFB340075N4S/RVEFB340150N4S/RVEFB320220N4S:

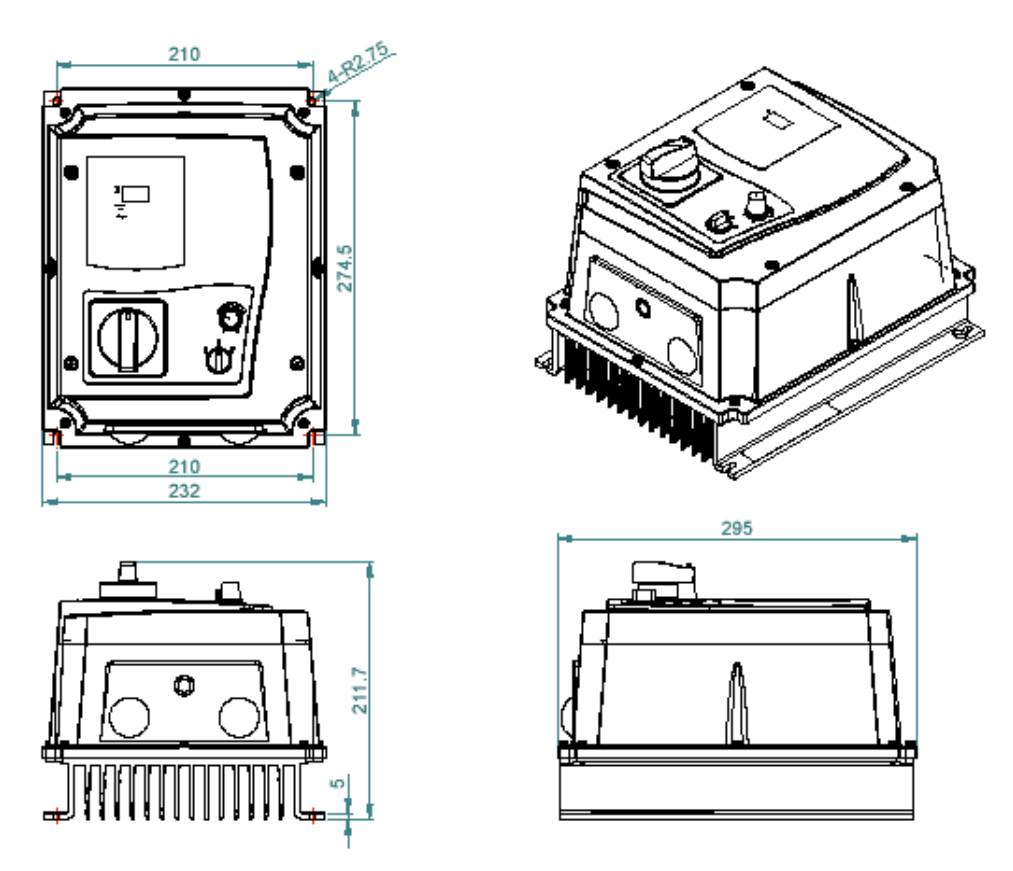

Figure 3-22 RVEF drive IP65 (switch) Frame 2 dimensions

#### • IP65 Frame 2 (no switch)

RVEFB320150N4/RVEFB320220N4/RVEFB340075N4/RVEFB340150N4/RVEFB320220N4:

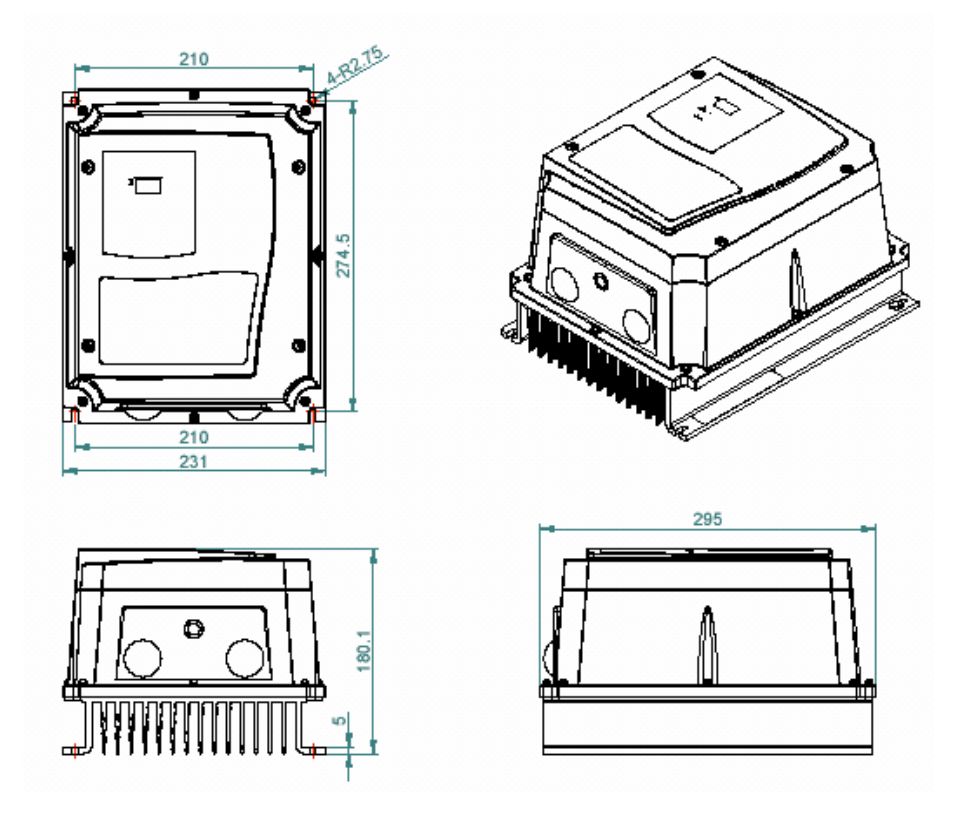

Figure 3-23 RVEF drive IP65 (no switch) Frame 2 dimensions

#### • RVEFA120020FN4(S)~RVEFA120075FN4(S) (IP65) Connections & EMC Mounting:

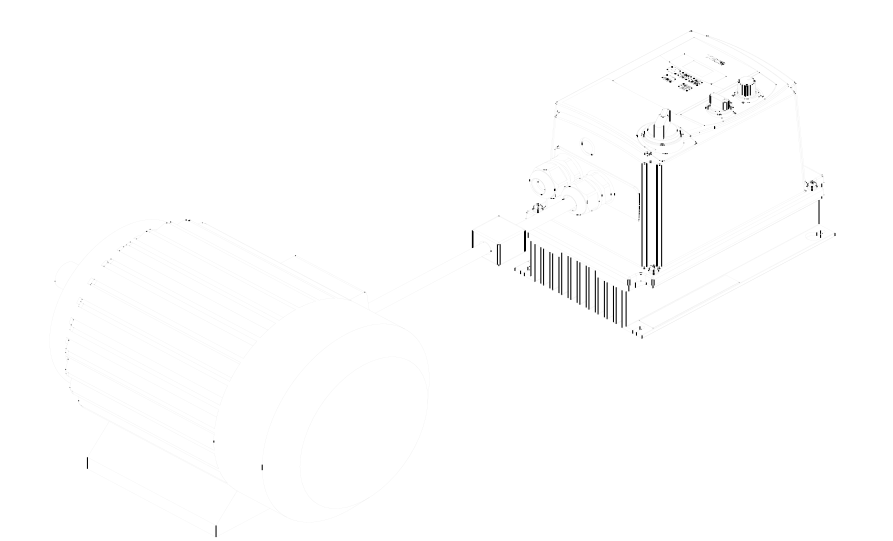

#### **NOTE:**

For IP65 **RVEFA120020FN4(S)~RVEFA120075FN4(S)** FILTER MODELS, additional items will be find inside the box including: [1] pc of EMC conformed waterproof (IP65) ferrite core.

"CAUTION: if application require to meet EMC regulation, you MUST first constrain the motor cables, close the ferrite core onto the motor cable outside the plastic enclosure as stated in the above diagram. Besides, quadrilateral type ferrite core should close to inverter. Please also note the length of the Motor cable CANNOT exceed 5M under EMC regulation."

#### RVEFB120150FN4(S)~RVEFB120220FN4(S) & RVEFB340075FN4(S)~RVEFB340220FN4(S) (IP65) Connections & EMC Mounting:

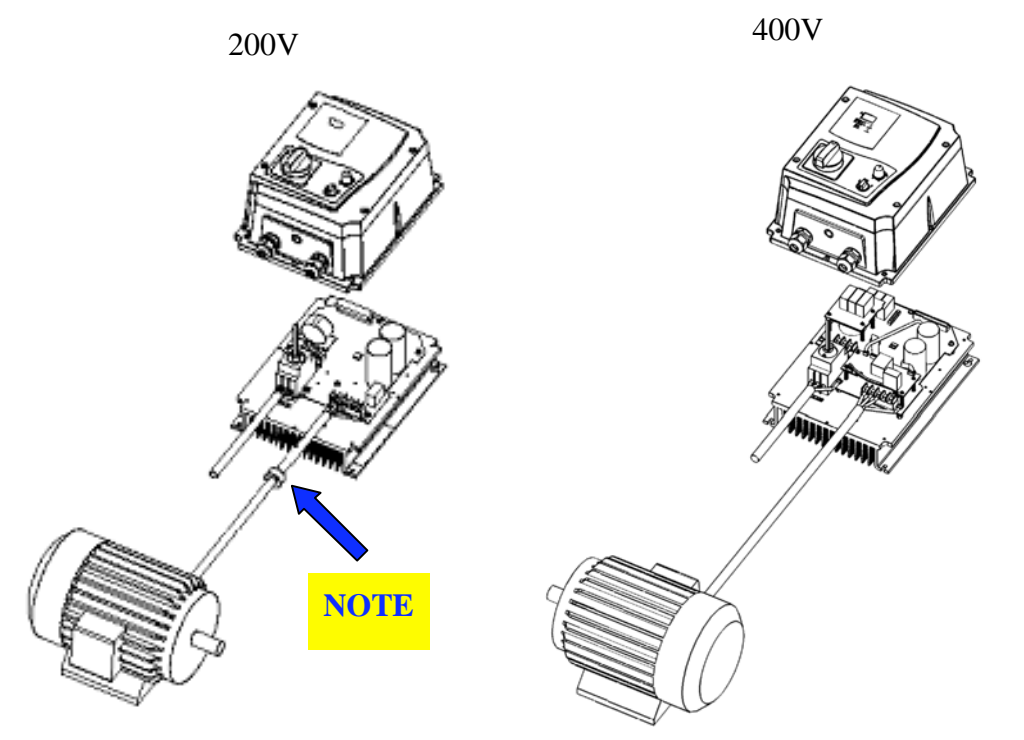

#### **NOTE:**

For IP65 1.5 kW 2.2 kW FILTER MODELS, additional items will be find inside the box including: [1] pc of EMC conformed waterproof (IP65) ferrite core.

"CAUTION: if application require to meet EMC regulation, you MUST first constrain the motor cables, close the ferrite core onto the motor cable outside the plastic enclosure as stated in the above diagram. Besides, circular type ferrite core should close to inverter. Please also note the length of the Motor cable CANNOT exceed 5M under EMC regulation."

#### • RVEF120020F~ RVEF120075F (Frame 1) (IP20) Connections & EMC Mounting:

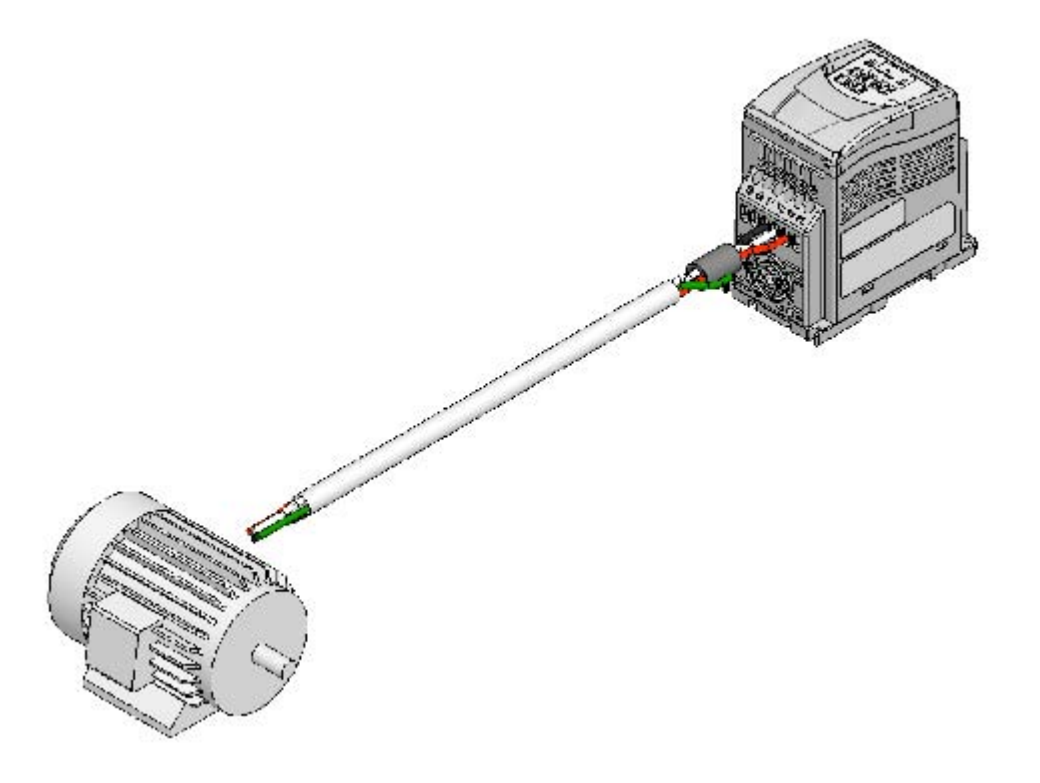

#### NOTE:

For IP20 2P2~201 FILTER MODELS, additional items will be find inside the box including: [1] pc of EMC conformed waterproof (IP65) ferrite core.

"CAUTION: if application require to meet EMC regulation, you MUST first let the ferrite core through the motor cables, then constrain the motor cable on the inverter as stated in the above diagram. Please also note the length of the Motor cable CANNOT exceed 5M under EMC regulation."

# **Chapter 4 Programming instructions & Parameter list**

- 4.1 Keypad description
- 4.1.1 Keypad display

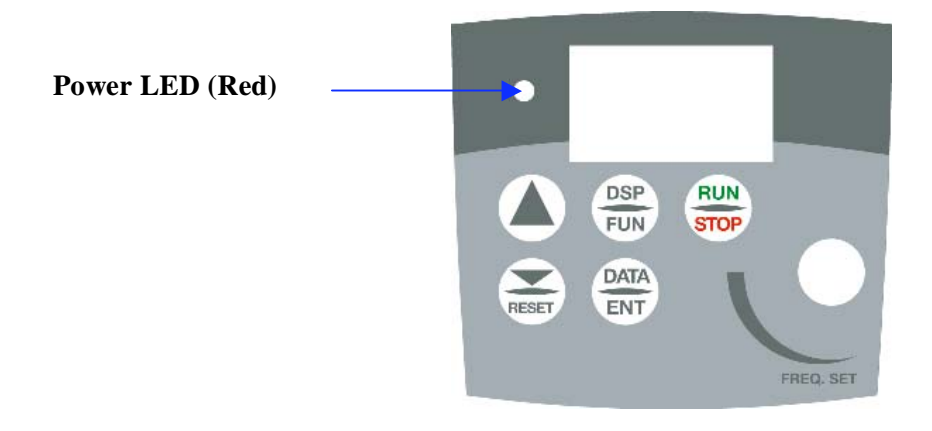

Figure 4-1 Keypad layout

#### 4.1.2 Operation Instruction of the keypad

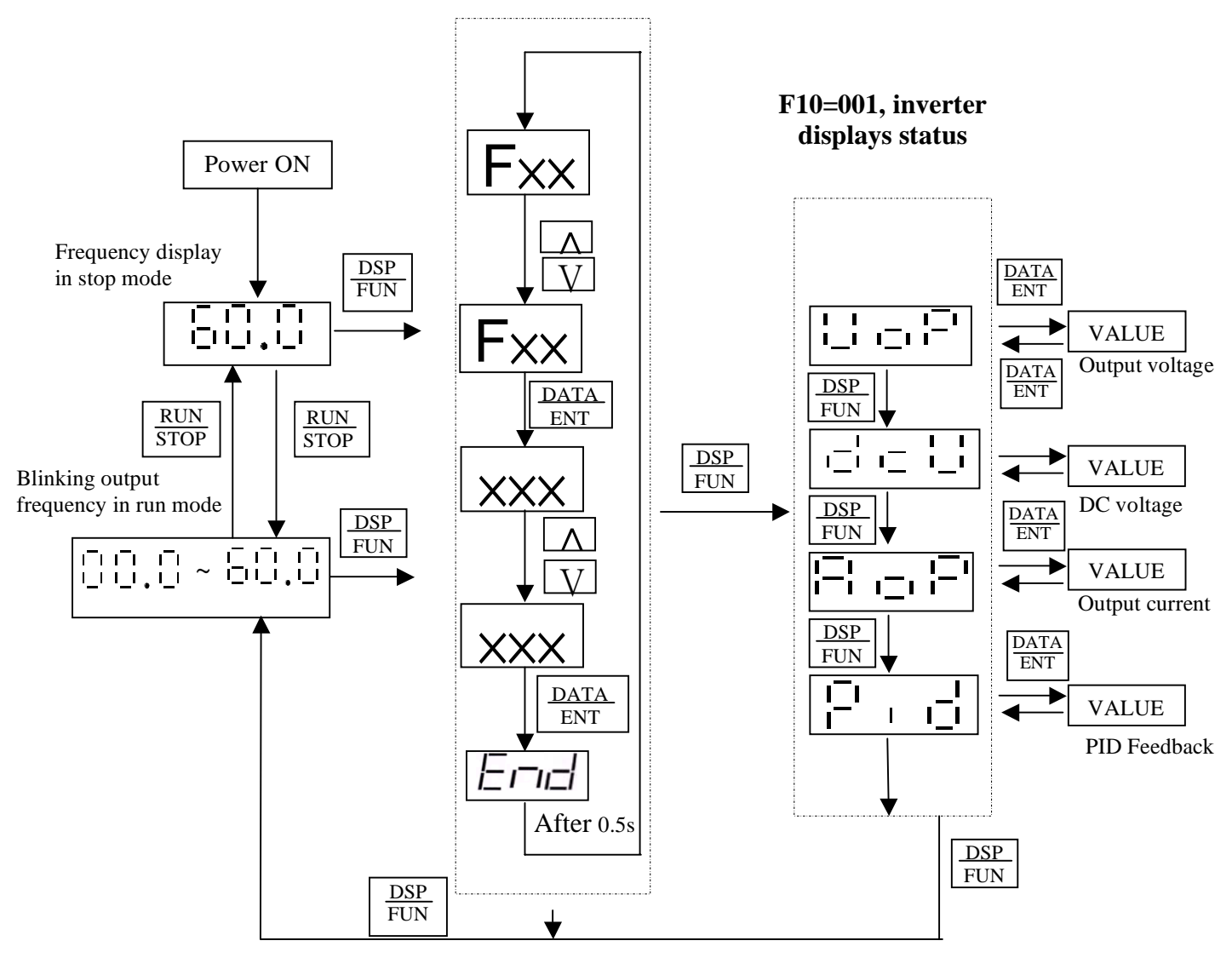

Figure 4-2 Keypad Operations Sequence

- \*1: Display flashes with set frequency in stop mode, but it is solid in run mode.
- \*2: The frequency can be set during both stop and run modes.

#### • Remote/Local change function

- Local mode
- •Run command via **RUN/STOP** key on the keypad
- •Frequency command

When C41=000: only UP/DOWN key on the keypad can control and F05 setting has no effect.

When C41=001: only VR on the keypad can control and F05 setting has no effect.

#### • Remote mode

- •Run command from Run parameter (F04) control setting
- Frequency command from Frequency parameter (F05) control setting

# •Remote/Local change mode on keypad is achieved by simultaneously pressing ▼/RESET and DATA/ENT. Each successive operation toggles between local and remote. Note: The inverter must be stopped.

## 4.2 Parameter function list Basic parameter function list

| F  | Function Description            | Range/ Code                                                                                                    | Factory<br>Default | Remarks |
|----|---------------------------------|----------------------------------------------------------------------------------------------------|--------------------|---------|
| 00 | Inverter horse power capacity   |                                                                                                    |                    |         |
| 01 | Acceleration time 1             | 00.1~999s                                                                                                    | 05.0               | *1 *2   |
| 02 | Deceleration time 1             | 00.1~999s                                                                                                    | 05.0               | *1 *2   |
| 03 | Motor rotation direction        | 000: Forward<br>001: Reverse                                                                                                    | 000                | *1      |
| 04 | Run command source              | 000: keypad<br>001: External Terminal<br>002: Communication Control                                                                                                    | 000                |         |
| 05 | Frequency command source        | <ul> <li>000: UP/Down Key on control panel</li> <li>001: Potentiometer on control panel</li> <li>002: AIN input signal from (TM2)</li> <li>003: Multi-function input terminal<br/>UP/DOWN function</li> <li>004: RS-485 Communication<br/>frequency setting</li> </ul>                              | 000                |         |
| 06 | External control operation mode | 000: Forward/ Stop-Reverse/Stop<br>001: Run/ Stop-Forward/Reverse<br>002:3-wire—Run/ Stop                                                                                                    | 000                |         |
| 07 | Frequency upper limit           | 01.0 ~200Hz                                                                                                    | 50.0/60.0          | *2      |
| 08 | Frequency lower limit           | 00.0 ~200Hz                                                                                                    | 00.0               | *2      |
| 09 | Stopping method                 | 000: Decelerate to stop<br>001: Coast to stop                                                                                                    | 000                |         |
| 10 | Status display parameters       | 000: No display<br>001: Display                                                                                                    | 000                | *1      |
| 11 | Terminal S1 Function            | 000: Forward                                                                                                    | 000                |         |
| 12 | Terminal S2 Function            | 002: Preset Speed Command 1<br>003: Preset Speed Command 2<br>004: Preset Speed Command 3                                                                                                    | 001                |         |
| 13 | Terminal S3 Function            | 005: Jog frequency Command<br>006: Emergency stop(E.S.)<br>007: Base Block (b.b.)                                                                                                    | 005                |         |
| 14 | Terminal S4 Function            | 008: Select 2 <sup>nd</sup> accel / decel time<br>009: Reset<br>010: Up command<br>011: Down command<br>012: Control signal switch<br>013: Communication control signal switch<br>014: Acceleration/deceleration prohibit<br>015: Master/Auxiliary speed source select<br>016: PID function disable | 006                |         |
| 15 | Terminal AIN Function           | input( terminal AIN)<br>018: PID feedback signal (terminal AIN)<br>019: DC Brake signal *6                                                                                                    | 017                |         |
| 16 | AIN signal select               | 000: 0~10V(0~20mA)<br>001: 4~20mA(2~10V)                                                                                                    | 000                |         |
| 17 | AIN Gain (%)                    | 000~200                                                                                                    | 100                | *1      |

Chapter 4 Software index

| F  | Function Description                                        | Range/ Code                                                                                                    | Factory<br>Default | Remarks |
|----|-------------------------------------------------------------|----------------------------------------------------------------------------------------------------|--------------------|---------|
| 18 | AIN Bias (%)                                                | 000~100                                                                                                    | 000                | *1      |
| 19 | AIN Bias                                                    | 000: Positive<br>001: Negative                                                                                                    | 000                | *1      |
| 20 | AIN Slope Direction                                         | 000: Positive<br>001: Negative                                                                                                    | 000                | *1      |
| 21 | Multi-function output RY1                                   | <ul> <li>000: Run</li> <li>001: Frequency reached<br/>(Set frequency ± F23)</li> <li>002: Frequency is within the range<br/>set by (F22±F23)</li> <li>003: Frequency Detection (&gt;F22)</li> <li>004: Frequency Detection (<f22)< li=""> <li>005: Fault terminal</li> <li>006: Auto reset and restart</li> <li>007: Momentary power loss</li> <li>008: Emergency Stop(E.S.)</li> <li>009: Base Block (b.b.)</li> <li>010: Motor overload protection</li> <li>011: Inverter overload protection</li> <li>012: retain</li> <li>013: Power On</li> <li>014: Communication error</li> <li>015: Output current detection(&gt;F24)</li> </f22)<></li></ul> | 000                |         |
| 22 | Output frequency at the Set value (Hz)                      | 00.0~200                                                                                                    | 00.0               | *1      |
| 23 | Frequency detection range $(\pm Hz)$                        | 00.0~30.0                                                                                                    | 00.0               | *1      |
| 24 | Output current set value                                    | 000~100%                                                                                                    | 000                |         |
| 25 | Output current detection time                               | 00.0~25.5(Sec)                                                                                                    | 00.0               |         |
| 26 | Multi-function output<br>analog type selection<br>(0~10Vdc) | 000: Output frequency<br>001: Set frequency<br>002: Output voltage<br>003: DC voltage<br>004: Output current<br>005: PID feedback signal                                                                                                    | 000                | *1      |
| 27 | Multi-function analog<br>output gain (%)                    | 000~200%                                                                                                    | 100                | *1      |
| 28 | Preset frequency 1 (Main frequency setting)                 | 00.0~200Hz                                                                                                    | 05.0               | *1      |
| 29 | Preset frequency 2                                          | 00.0~200Hz                                                                                                    | 05.0               | *1      |
| 30 | Preset frequency 3                                          | 00.0~200Hz                                                                                                    | 10.0               | *1      |
| 31 | Preset frequency 4                                          | 00.0~200Hz                                                                                                    | 20.0               | *1      |
| 32 | Preset frequency 5                                          | 00.0~200Hz                                                                                                    | 30.0               | *1      |
| 33 | Preset frequency 6                                          | 00.0~200Hz                                                                                                    | 40.0               | *1      |
| 34 | Preset frequency 7                                          | 00.0~200Hz                                                                                                    | 50.0               | *1      |
| 35 | Preset frequency 8                                          | 00.0~200Hz                                                                                                    | 60.0               | *1      |
| 36 | Jog frequency instruction                                   | 00.0~200Hz                                                                                                    | 05.0               | *1      |

|    |                                     |                                                                              | Chapter 4          | Software index |
|----|-------------------------------------|------------------------------------------------------------------------------|--------------------|----------------|
| F  | Function Description                | Range/ Code                                                                  | Factory<br>Default | Remarks        |
| 37 | DC braking time                     | 00.0~25.5 Sec                                                                | 00.5               |                |
| 38 | DC braking start frequency          | 01.0~10.0 Hz                                                                 | 01.5               |                |
| 39 | DC braking level                    | 000~020%                                                                     | 005                |                |
| 40 | Carrier frequency                   | 004~016                                                                      | 010                | 4~16K          |
| 41 | Auto Restart for power-loss         | 000: Enable<br>001: Disable                                                  | 001 *6             |                |
| 42 | Auto-restart times                  | 000~005                                                                      | 000                |                |
| 43 | Motor rated current                 |                                                                              |                    | *4             |
| 44 | Motor rated voltage                 |                                                                              |                    | *4             |
| 45 | Motor rated frequency               |                                                                              |                    | *4             |
| 46 | Motor rated power                   |                                                                              |                    | *4             |
| 47 | Motor rated speed                   | 0~120 (*100 RPM) *8                                                          |                    | *4             |
| 48 | Torque Boost Gain (Vector)          | 001~450                                                                      |                    |                |
| 49 | Slip Compensation Gain<br>(Vector)  | 001~450                                                                      |                    |                |
| 50 | Low frequency voltage compensation  | 000~40                                                                       |                    |                |
| 51 | Advanced parameter function display | 000: don't display<br>001: display                                           | 000                | *1             |
| 52 | Factory default                     | 010: Reset to factory default (50Hz)<br>020: Reset to factory default (60Hz) | 000                |                |
| 53 | Software version                    | CPU Version                                                                  |                    | *3 *4          |
| 54 | Latest 3 fault records              |                                                                              |                    | *3 *4          |

# Advanced function parameter list(Enable access to these parameters by setting F51=001)

| C  | Function Description                        | Range/ Code                                                                             | Factory<br>default | Remarks |
|----|---------------------------------------------|-----------------------------------------------------------------------------------------|--------------------|---------|
| 00 | Reverse run instruction                     | 000: Reverse enable<br>001: Reverse disable                                             | 000                |         |
| 01 | Acceleration stall-<br>prevention           | 000: Acceleration stall prevention enable<br>001: Acceleration stall prevention disable | 000                |         |
| 02 | Acceleration stall-<br>prevention level (%) | 050 - 300                                                                               | 200                |         |
| 03 | Deceleration stall-<br>prevention           | 000: Deceleration stall prevention enable<br>001: Deceleration stall prevention disable | 000                |         |
| 04 | Deceleration stall-<br>prevention level (%) | 050 - 300                                                                               | 200                |         |
| 05 | Run stall-prevention                        | 000: Run stall prevention available<br>001: Run stall prevention unavailable            | 000                |         |
| 06 | Run stall-prevention level (%)              | 050 - 300                                                                               | 200                |         |
| 07 | Stall prevention time during run            | 000: according to decel time set in F02<br>001: according to decel time set in C08      | 000                |         |
| 08 | Stall prevention deceleration time set      | 00.1 – 999 Sec                                                                          | 03.0               |         |
| 09 | Direct start on power up                    | 000: Direct start available<br>001: Direct start disabled                               | 001                |         |

| r  |                                                           |                                                                                                    | Chapter 4          | Software index                                                                                                |
|----|-----------------------------------------------------------|----------------------------------------------------------------------------------------------------|--------------------|----------------------------------------------------------------------------------------------------|
| С  | Function Description                                      | Range/ Code                                                                                                    | Factory<br>default | Remarks                                                                                                    |
| 10 | Reset mode                                                | <ul><li>000: RUN instruction is OFF, Reset<br/>command is available.</li><li>001: Whether RUN instruction is OFF or<br/>ON, Reset command is available.</li></ul> | 000                |                                                                                                    |
| 11 | Acceleration time 2                                       | 00.1~999 Sec                                                                                                    | 05.0               | *1 *2                                                                                                    |
| 12 | Deceleration time 2                                       | 00.1~999 Sec                                                                                                    | 05.0               | *1 *2                                                                                                    |
| 13 | Fan control                                               | 000: Auto-run at set temperature<br>001: Run when inverter runs<br>002: Always run<br>003: Always stop                                                            | 001                | This function<br>only available<br>for IP20 type,<br>For IP65<br>type , fan will<br>run while<br>power is on. |
| 14 | Control mode                                              | 000:Vector control<br>001:V/F Control                                                                                                    | 000                | *4                                                                                                    |
| 15 | V/F Pattern setting                                       | 001 ~ 007                                                                                                    | 001/004            | *8                                                                                                    |
| 16 | V/F base output voltage set                               | 198~265V / 380~530V                                                                                                    | 220/440            |                                                                                                    |
| 17 | Max output frequency (Hz)                                 | 00.2 - 200                                                                                                    | 50.0/60.0          |                                                                                                    |
| 18 | Output voltage ratio at<br>max frequency (%)              | 00.0 - 100                                                                                                    | 100                |                                                                                                    |
| 19 | Mid frequency(Hz)                                         | 00.1 – 200                                                                                                    | 25.0/30.0          |                                                                                                    |
| 20 | Output voltage ratio at<br>mid frequency (%)              | 00.0 – 100                                                                                                    | 50.0               |                                                                                                    |
| 21 | Min output frequency (Hz)                                 | 00.1 – 200                                                                                                    | 00.5/00.6          |                                                                                                    |
| 22 | Output voltage ratio at<br>Min frequency (%)              | 00.0 - 100                                                                                                    | 01.0               |                                                                                                    |
| 23 | Torque Boost Gain<br>(V/F)                                | 00.0 ~ 30.0%                                                                                                    | 00.0               | *1                                                                                                    |
| 24 | Slip Compensation Gain (V/F)                              | 00.0 ~100%                                                                                                    | 00.0               | *1                                                                                                    |
| 25 | Motor no load current                                     |                                                                                                    |                    | Varies with<br>motor rating *4                                                                                |
| 26 | Electronic thermal relay<br>protection for motor<br>(OL1) | 000: Enable motor protection<br>001: Disable motor protection                                                                                                    | 000                |                                                                                                    |
| 27 | Skip frequency 1(Hz)                                      | 00.0~200                                                                                                    | 00.0               | *1                                                                                                    |
| 28 | Skip frequency 2(Hz)                                      | 00.0~200                                                                                                    | 00.0               | *1                                                                                                    |
| 29 | Skip frequency range<br>(±Hz)                             | 00.0~30.0                                                                                                    | 00.0               | *1                                                                                                    |

| С  | Function Description                                                             | Range/ Code                                                                                                    | Factory<br>default | Remarks |
|----|----------------------------------------------------------------------------------|----------------------------------------------------------------------------------------------------|--------------------|---------|
| 30 | PID operation mode                                                               | <ul> <li>000: PID Function unavailable</li> <li>001: PID control, Bias D control</li> <li>002: PID Control, Feedback D control</li> <li>003: PID Control, Bias D reverse<br/>characteristics control.</li> <li>004: PID Control, Feedback D reverse<br/>characteristics control.</li> </ul>                                                 | 000                |         |
| 31 | PID Error gain                                                                   | 0.00 - 10.0                                                                                                    | 1.00               | *1      |
| 32 | P: Proportional gain                                                             | 0.00 - 10.0                                                                                                    | 01.0               | *1      |
| 33 | I: Integral time (s)                                                             | 00.0 - 100                                                                                                    | 10.0               | *1      |
| 34 | D: Differential time (s)                                                         | 0.00 - 10.0                                                                                                    | 0.00               | *1      |
| 35 | PID OFFSET                                                                       | 000: Positive direction<br>001: Negative direction                                                                                                    | 000                | *1      |
| 36 | PID OFFSET adjust (%)                                                            | 000 - 109                                                                                                    | 000                | *1      |
| 37 | PID Update time (s)                                                              | 00.0 - 02.5                                                                                                    | 00.0               | *1      |
| 38 | PID Sleep mode<br>threshold                                                      | 00.0~200Hz                                                                                                    | 00.0               |         |
| 39 | PID Sleep delay time                                                             | 00.0~25.5                                                                                                    | 00.0               |         |
| 40 | Frequency Up/ Down<br>control using MFIT                                         | <ul> <li>000: UP/Down command is available.<br/>Set frequency is held when inverter<br/>stops.</li> <li>001: UP/Down command is available.<br/>Set frequency resets to 0Hz when<br/>inverter stops.</li> <li>002: UP/Down command is available.<br/>Set frequency is held when inverter<br/>stops. Up/Down is available in stop.</li> </ul> | 000                |         |
| 41 | Local/Remote<br>frequency control select<br>(Run command by the<br>Run/Stop key) | 000: UP/Down key on keypad sets<br>frequency<br>001: Potentiometer on the keypad set<br>frequency<br>000: Forward                                                                                                    | 000                |         |
| 42 | Terminal S5 function (option)                                                    | 000: Forward<br>001: Reverse<br>002: Preset Speed Command 1<br>003: Preset Speed Command 2<br>004: Preset Speed Command 3<br>005: Jog Frequency Command<br>006: Emergency Stop(E.S.)<br>007: Base Block (b.b.)<br>008: Select 2 <sup>nd</sup> accel/decel time.<br>009: Reset<br>010: Un Command                                            | 007                |         |
| 43 | Terminal S6 function<br>(option)                                                 | 011: Down Command<br>011: Down Command<br>012: Control signal switch<br>013: Communication control signal<br>switch<br>014: Acceleration/ deceleration disable<br>015: Master/auxiliary speed source select<br>016: PID function disable<br>019: DC Brake signal *7                                                                         | 009                |         |
| 44 | Multi-function input<br>terminal S1~S6 signal<br>scan time (mSec ×8)             | 001~100                                                                                                    | 010                |         |

Chapter 4 Software index

| С  | Function Description                       | Range/ Code                                                                                                    | Factory<br>default | Remarks                                                                         |
|----|--------------------------------------------|----------------------------------------------------------------------------------------------------|--------------------|---------------------------------------------------------------------------------|
| 45 | Confirming AIN signal scan time (mSec x 8) | 001~100                                                                                                    | 050                |                                                                                 |
| 46 | Multi-function output<br>T+ , T- (option)  | <ul> <li>000: Run</li> <li>001: Frequency reached     (Set frequency ± F23)</li> <li>002: Frequency is within the range     set by (F22±F23)</li> <li>003: Frequency detection (&gt;F22)</li> <li>004: Frequency detection (<f22)< li=""> <li>005: Fault terminal</li> <li>006: Auto-restart</li> <li>007: Momentary power loss</li> <li>008: Emergency Stop(E.S.)</li> <li>009: Base Block(b.b.)</li> <li>010: Motor overload protection</li> <li>011: Inverter overload protection</li> <li>012: retain</li> <li>013: Power ON</li> <li>014: Communication error</li> <li>015: Output current detection(&gt;F24)</li> </f22)<></li></ul> | 005                |                                                                                 |
| 47 | Remote keypad control selection            | <ul> <li>000: Disable (no signal loss detection)</li> <li>001: Enable. On signal loss stop<br/>according to F09</li> <li>002: Enable. Runs at the last set<br/>frequency. On signal loss<br/>Stop is according to F04 setting or<br/>Stop key on keypad</li> </ul>                                                                                                    | 000                | Stop inverter<br>then connect<br>remote<br>keypad for<br>proper<br>operation *4 |
| 48 | Copy module                                | 000: Copy module disable<br>001: copy to module from inverter<br>002: copy to inverter from module<br>003: read/ write check                                                                                                    | 000                | *3                                                                              |
| 49 | Inverter communication address             | 001 ~ 254                                                                                                    | 001                | *3 *4                                                                           |
| 50 | Baud rate (bps)                            | 000: 4800<br>001: 9600<br>002: 9200<br>003: 38400                                                                                                    | 003                | *3 *4                                                                           |
| 51 | Stop bit                                   | 000: 1 Stop bit<br>001: 2 Stop bit                                                                                                    | 000                | *3 *4                                                                           |
| 52 | Parity bit                                 | 000: No parity<br>001: Even parity<br>002: Odd parity                                                                                                    | 000                | *3 *4                                                                           |
| 53 | Data bits                                  | 000: 8 bits data<br>001: 7 bits data<br>(Only for Modbus ASCII Mode)                                                                                                    | 000                | *3 *4                                                                           |
| 54 | Communication time-<br>out detection time  | 00.0 ~ 25.5 Sec                                                                                                    | 00.0               | *3*5                                                                            |

| С  | Function Description                           | Range/ Code                                                                                                    | Factory<br>default | Remarks |
|----|------------------------------------------------|----------------------------------------------------------------------------------------------------|--------------------|---------|
| 55 | Communication time-<br>out operation selection | <ul> <li>000: Deceleration to stop.<br/>(F02: Deceleration time 1).</li> <li>001: Coast to stop.</li> <li>002: Deceleration to stop.<br/>(C12: Deceleration time 2).</li> <li>003: continue operating.</li> </ul> | 000                | *3*5    |

Note: \*1: Can be modified in Run mode.

- \*2: Frequency resolution is 1Hz for settings above 100 Hz.
- **\*3:** Cannot be modified during communication.
- \*4: Do not change while making factory setting.
  - F52 factory setting is 020(60HZ) and motor parameter value is 17.0.

F52 factory setting is 010(50HZ) and motor parameter value is 14.0.

- \*5: Available in Software version 1.2 or later
- \*6: Changed in Software version 1.5 or later
- **\*7: Changed in Software version 1.6 or later**
- **\*8: Changed in Software version 1.7 or later**

### **4.3 Parameter function description Basic function parameter list**

#### **F00** Inverter horse power capacity

| F00 | Inverter model |                |  |  |
|-----|----------------|----------------|--|--|
| 1P2 |                | RVEFA110020    |  |  |
| 1P5 | RVEF           | RVEFA110040    |  |  |
| 101 |                | RVEFA110075    |  |  |
| 2P2 |                | RVEFA120020(F) |  |  |
|     |                | RVEFA320020    |  |  |
| 2P5 |                | RVEFA120040(F) |  |  |
|     |                | RVEFA320040    |  |  |
| 201 |                | RVEFA120075(F) |  |  |
|     |                | RVEFA320075    |  |  |
| 202 |                | RVEFB120150(F) |  |  |
|     |                | RVEFB320150    |  |  |

| F00 | Inverter model |                |  |  |  |
|-----|----------------|----------------|--|--|--|
| 203 | RVEF           | RVEFB120220    |  |  |  |
|     |                | RVEFB320220    |  |  |  |
| 401 |                | RVEFB340075(F) |  |  |  |
| 402 |                | RVEFB340150(F) |  |  |  |
| 403 |                | RVEFB340220(F) |  |  |  |
|     |                |                |  |  |  |

| F01 | Acceleration time 1 (s): 00.1 – 999        |
|-----|--------------------------------------------|
| F02 | <b>Deceleration time 1 (s): 00.1 – 999</b> |

Formula for acceleration/deceleration time: Denominator is based on the setting of Cn14

a) Motor rating frequency (Sensor less vector control C14=000)

b) Max output frequency (V/f mode C14=001)

a)

| Set frequency                      | Set frequency                             |     |
|------------------------------------|-------------------------------------------|-----|
| Acceleration time = $F01 \times$ — | Deceleration time = $F02 \times$ (vector) | or) |
| F45(rated frequency)               | F45(rated frequency)                      |     |
| b)                                 |                                           |     |
| Set frequency                      | Set frequency                             |     |
| Acceleration time = $F01 \times$   | Deceleration time = $F02 \times (V/V)$    | F)  |
| C17(Max output frequency)          | C17(Max output frequency)                 |     |

| F03 Motor rotation direction         | 000: Forward                          |
|--------------------------------------|---------------------------------------|
|                                      | 001: Reverse                          |
| Parameter $F04 = 000$ must be set to | 000 for this function to be effective |

| F04 Run signal source | 000: keypad<br>001: External Terminal |
|-----------------------|---------------------------------------|
|                       | 002: Communication Control            |

1.) F04=000, inverter is controlled by keypad.

2.) F04=001, inverter is controlled by external terminal.

3.) F04=002, inverter is controlled by serial communication.

| F05 Frequency signal source | 000: UP/Down Key on keypad<br>001: Potentiometer on keypad<br>002:TM2 input signal (Terminal AIN) |
|-----------------------------|---------------------------------------------------------------------------------------------------|
|                             | 003: Multi-function input terminal UP/DOWN function                                               |
|                             | (When C47=1,Remote Keypad has priority)                                                           |

- 1.) F5=001, when any of parameter group F11~ F15 is set to 015 and multi-function input terminal is OFF, the frequency is set by the potentiometer on the Keypad. If the multi-function input terminal is ON, the frequency is set by the analog signal (auxiliary speed) from TM2.
- 2.) F5=002, when any of parameter group F11~ F15 is set to 015 and multi-function input terminal is OFF, the frequency is set by the analog signal (auxiliary speed) from TM2. If the multi-function input terminal ON, the frequency is set by the potentiometer on Keypad.
- 3.) Up/Down terminal: please refer to description of parameter group F11~ F15 (multi-function input terminal).
- 4.) Priority of reading frequency command: Jog> preset frequency > (Keypad▲▼ or TM2 UP/ Down or communication)

| F06 : External control operation mode | 000: Forward/ Stop-Reverse/Stop |
|---------------------------------------|---------------------------------|
|                                       | 001: Run/ Stop-Forward/Reverse  |
|                                       | 002: 3-wire—Run/ Stop           |

1.) F06 is only available when F04 = 001 (external terminal).

2.) When both forward and reverse commands are ON, this will result in a stopped mode.

#### **Parameter F06 = 000, Control method is as follows:**

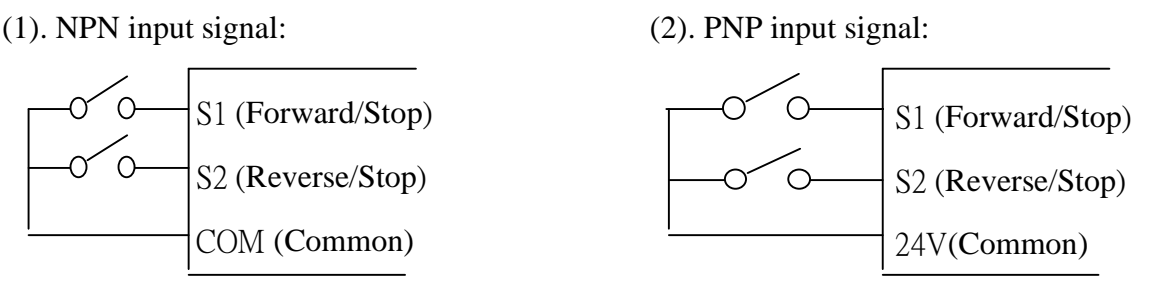

Figure 4-3a Fwd/stop-Reverse/Stop wiring detail

#### **Parameter F06 = 001, Control method is as follows:**

(1). NPN input signal:

(2). PNP input signal:

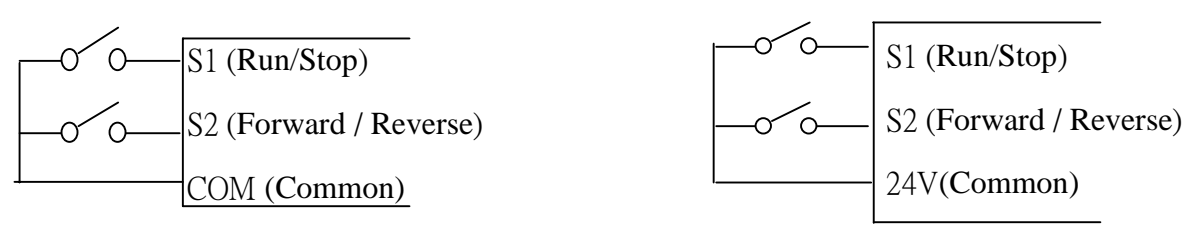

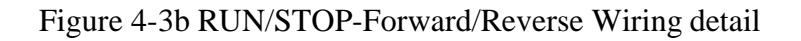

#### **Parameter F06 = 002, Control method is as follows:**

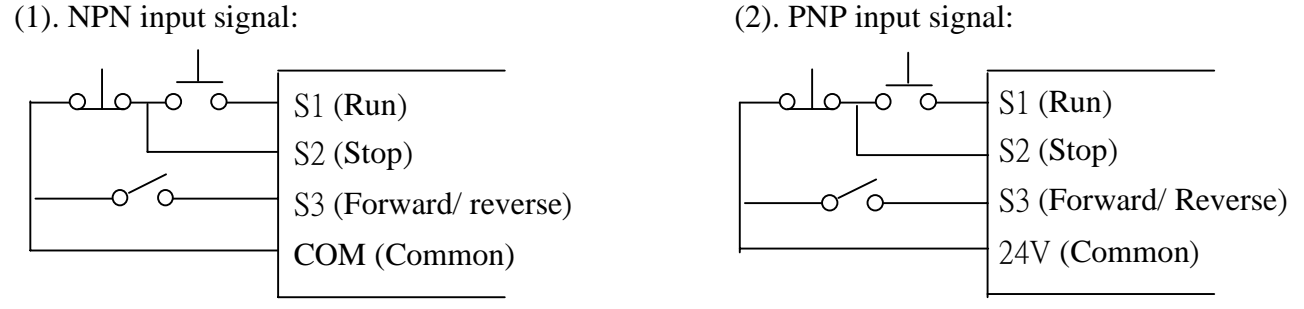

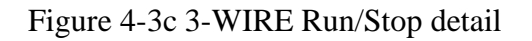

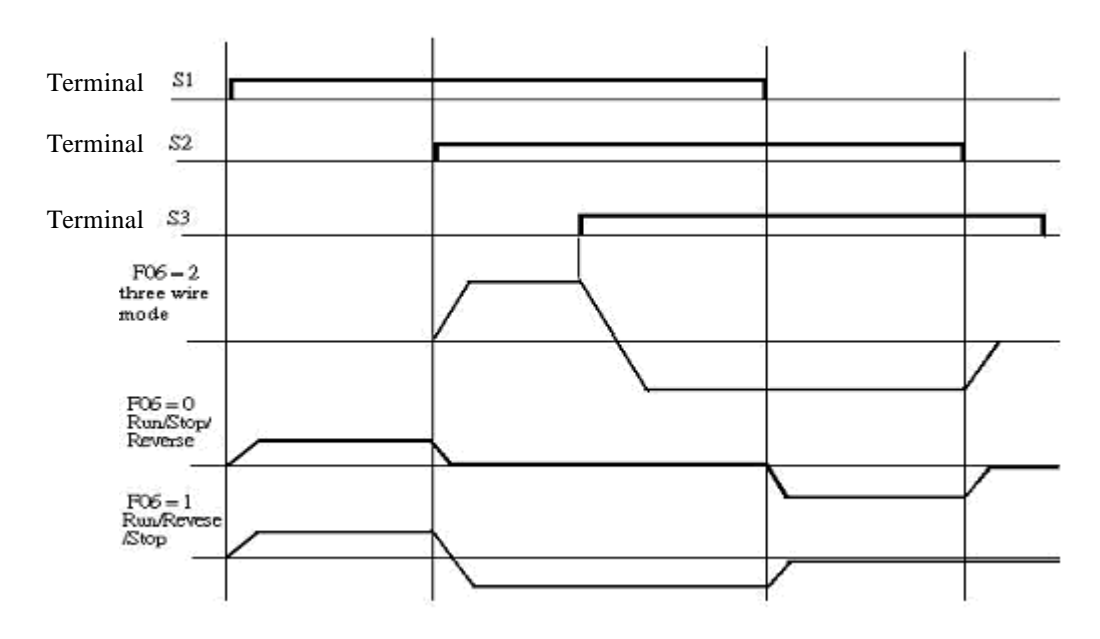

Note: In 3 wire control mode terminals S1-S3 are used, therefore parameters F11~ F13 are ineffective.

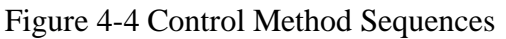

Note: C00=001, reverse command is disabled.

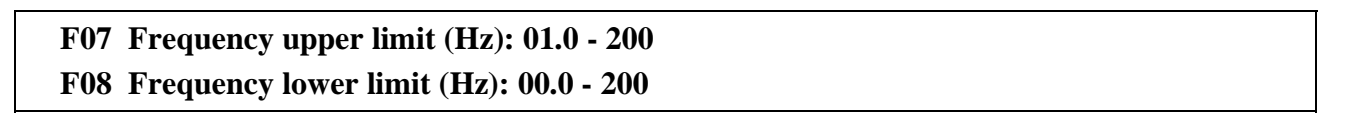

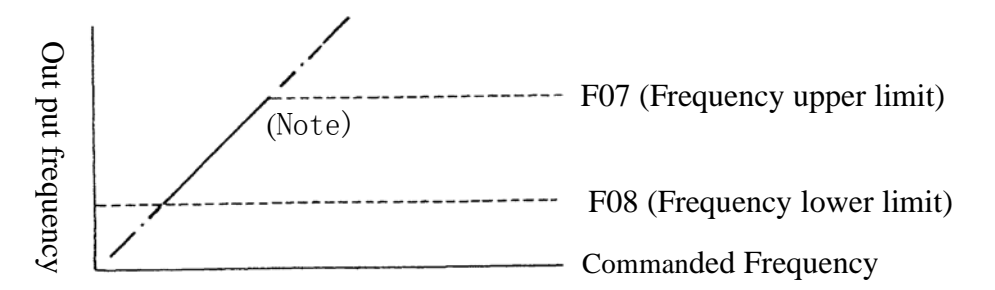

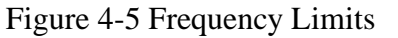

Note: If F07 = 0 Hz and frequency command = 0 Hz, the inverter will 0-speed stop. If F08 > 0 Hz and frequency command F08, inverter will run at F08 set value.

| F09 Stopping method000: Decelerate to stop                                                     |                                |  |
|------------------------------------------------------------------------------------------------|--------------------------------|--|
|                                                                                                | 001: Free run ( Coast) to stop |  |
| 1.) $F09 = 000$ : after receiving stop command, the motor will decelerate to stop according to |                                |  |
| setting of F02, deceleration time 1.                                                           |                                |  |
| 2.) $F09 = 001$ ; after receiving stop command, the motor will free-run (Coast) to stop        |                                |  |

| F10 Status monitoring | 000: Disable |
|-----------------------|--------------|
| display               | 001: Enable. |

F10 = 001 displays motor current, voltage, DC bus voltage, and PID feedback.

| F11~15              | Selectable Functions for input terminals (S1-S4& AIN)                         |
|---------------------|-------------------------------------------------------------------------------|
|                     | 000: Forward run                                                              |
|                     | 001: Reverse run                                                              |
|                     | 002: Preset speed command 1                                                   |
|                     | 003: Preset speed command 2                                                   |
|                     | 004: Preset speed command 3                                                   |
|                     | 005: Jog frequency command                                                    |
|                     | 006: External Emergency stop(E.S.)                                            |
|                     | 007: Base block (b.b.)                                                        |
|                     | 008: Switch to 2nd acceleration/ deceleration time                            |
|                     | 009: Reset                                                                    |
|                     | 010: Up command                                                               |
|                     | 011: Down command                                                             |
|                     | 012: Control signal switch                                                    |
|                     | 013: Communication mode. Disable – Enable.                                    |
|                     | 014: Acceleration/deceleration prohibit                                       |
|                     | 015: Master/Auxiliary speed switch                                            |
|                     | 016: PID function prohibit                                                    |
|                     | 017: Analog frequency signal input ( terminal AIN)                            |
|                     | 018: PID feedback signal (terminal AIN)                                       |
|                     | 019: DC Brake signal                                                          |
| ) $S1$ AIN on $TM2$ | are multi-function input terminals which can be set to the above 10 functions |

1.) S1-AIN on TM2 are multi-function input terminals which can be set to the above 19 functions.

#### 2.) F11~F15 function description:

#### F11~F15=000/001(Forward/ Reverse)

Forward command ON sets the inverter running forward, while OFF stops, the inverter. F11 factory default is forward command.

Reverse command ON sets the inverter running reverse, While OFF, the inverter stops. F12 factory default is reverse command.

If forward –reverse command are ON at the same time the inverter is in Stop mode.

#### F11~F15=002~004(Preset speed command 1~3)

When run signal is applied and the selected external multi-function input terminal is on, the inverter will run at one of 8 preset speeds which are controlled by the status of the terminals. The corresponding speeds are programmed in parameters F28 to F36 as shown in the table below.

#### F11~F15=005(Jog frequency command)

When run signal is applied and the selected external multi-function input terminal is on and set to Jog speed, the inverter will run according to F36 setting.

#### **Priority of the frequencies: Jog > preset speed**

| Preset Speed  | Preset Speed  | Preset Speed  | Jog Frequency | Output    |
|---------------|---------------|---------------|---------------|-----------|
| Command 3     | Command 2     | Command 1     | Command       | frequency |
| Set value=004 | Set value=003 | Set value=002 | Set value=005 | set value |
| Х             | Х             | Х             | 1             | F36       |
| 0             | 0             | 0             | 0             | F28       |
| 0             | 0             | 1             | 0             | F29       |
| 0             | 1             | 0             | 0             | F30       |
| 0             | 1             | 1             | 0             | F31       |
| 1             | 0             | 0             | 0             | F32       |
| 1             | 0             | 1             | 0             | F33       |
| 1             | 1             | 0             | 0             | F34       |
| 1             | 1             | 1             | 0             | F35       |

#### F11~F15=006: Emergency Stop (E.S)

The inverter will decelerate to stop by C12 setting on receiving the external emergency stop signal regardless of F09 setting.

The display will be blinking with "E.S".

The inverter will only start again when the Emergency Stop signal is removed and the start signal is turned off and then on again (remote start mode) or the Run key is pressed (keypad mode).

Removing the Emergency Stop signal before the inverter has fully stopped will not inhibit the Emergency Stop operation.

Output relay can be set to Emergency. Stop fault by setting F21=008

#### F11~F15=007: Base Block (b.b.)

The inverter will stop immediately on receiving the Base Block signal regardless of the setting of F09 and blink "b.b". The inverter will auto restart at speed search when the Base Block signal is released.

#### F11~F15=008: Switching to 2nd acceleration/ deceleration time

When the external terminal is ON it selects the 2nd acceleration/ deceleration time. (see parameters C11,C12)

#### F11~F15=009: Reset command

When the reset command ON, the inverter will be disabled. Reset table faults will be cleared.

#### F11~F15=010/011: UP / DOWN function: (Controlled by acceleration/deceleration times)

**Set F05=003,** to enable the UP/DOWN function. Note: the UP/DOWN key on the Keypad is unavailable for changing frequency directly.

**Set C40=000,** When UP/DOWN terminal is ON, the inverter begins acceleration/deceleration to a frequency and stops acceleration/ deceleration when the UP/ DOWN signal has been released. The drive continues to run at the most recent set speed.

The inverter will decelerate to stop or free run to stop when the run command is OFF according to F09. The speed at which the inverter stops will be stored in F28.

NOTE: UP/DOWN key is now unavailable for modifying frequency. It should be modified by setting Parameter F28.

Set C40=001, The inverter will run from 0Hz on receiving run command.

UP/DOWN action is similar to the above description. When the run command is released, the inverter will decelerate to stop or free run to stop (0 Hz) according to the setting of F09.

The inverter will output from 0Hz in next operation.

Note: UP/ DOWN commands are disabled if both terminals are ON at the same time.

#### F11~F15=012: Control signal switch

External control terminal OFF: operation signal/ frequency signal is controlled by F04/F05. External control terminal ON: Operation signal/frequency signal is controlled by Keypad display.

#### F11~F15=013: Communication mode select.

**External control terminal OFF**: in communication, the inverter is controlled by master (PC or PLC) run/ frequency signal and allows parameter modification. The Keypad and TM2 run/frequency signal is not available for inverter at this time. The keypad is only available for display of voltage/ current/ frequency and read parameters but cannot modify them. It is also available for emergency stop.

**External control terminal ON**: PC/PLC can read and modify parameters. BUT all controls are from the keypad. (Not affected by settings of F04 & F05).

#### F11~F15=014: Acceleration/deceleration Disable.

When the external control terminal ON, the inverter will stop acceleration/ deceleration will the signal is released. The motion is as follows:

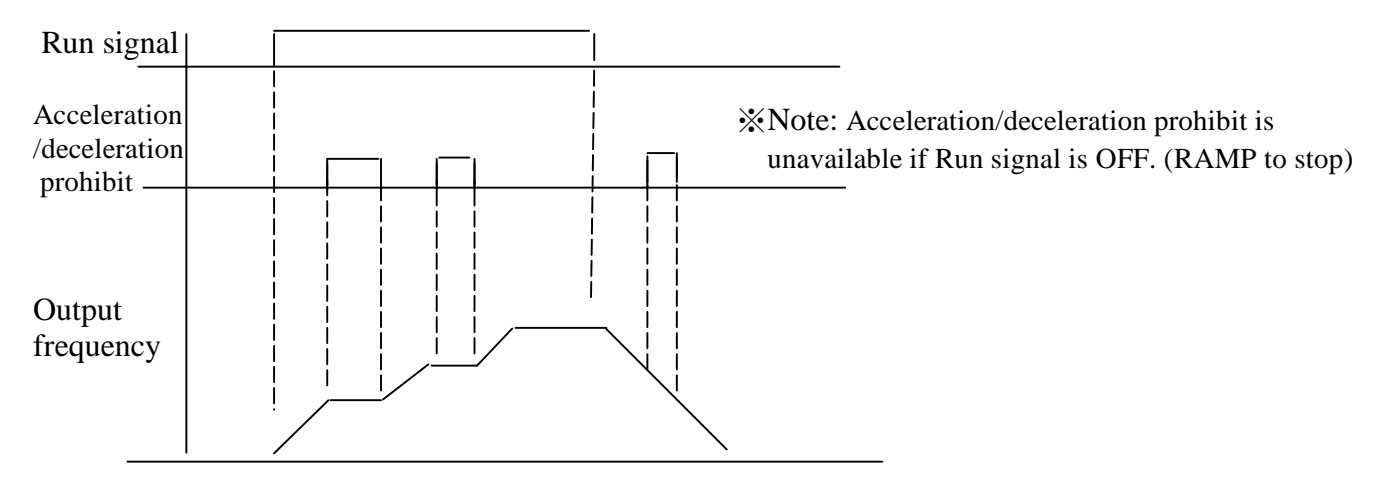

Figure 4-6 Acceleration/Deceleration Prohibit

#### F11~F15=015 Master/Auxiliary speed switch

- F05=001, when one of the parameters F11~ F15 is set to 015, and multi-function input terminal is OFF, the frequency is set by the potentiometer on the Keypad(Master speed), When the multi-function input terminal is ON, the frequency is set by the analog signal on TM2 (Auxiliary speed AIN).
- 2.) F05=002, when one of the parameters F11~ F15 is set to 015, and multi-function input terminal is OFF, the frequency is set by the analog signal on TM2,

(Master Auxiliary speed AIN); While multi-function input terminal is ON, the frequency is set by the potentiometer on the Keypad (Auxiliary speed).

#### F11~F15=016 (PID function Disable)

When input terminal is on, PID functions set by C30 are disabled. When input terminal is the PID functions are enabled.

#### F15=017 Analog frequency signal input (Terminal AIN)

Frequency reference can be set by 0-10Vdc or 4-20mA on terminal AIN as set by F16 and SW2.

#### F15=018 PID Feedback signal input (Terminal AIN)

PID feedback can be connected to AIN terminal 0-10Vdc/0~20mA or  $2\sim10V/4-20mA$  as set by F16 and SW2.

#### F11~F15=019 DC Brake signal

When TM2 DC Brake signal is OFF, and the brake time of F37 has not been over , then brake time is according to set value of F37; When TM2 DC Brake signal is ON, and the brake time of F37 has already been over , the brake is stopped according to DC Brake signal OFF of TM2.

F16 AIN signal select 000: 0~10V/0~20mA 001: 2~10V/4~20mA

F16: **AIN signal select**: set SW2 to appropriate V/I signal selection F16=000: 0~10V/0~20mA F16=001: 2~10V/4~20mA

#### F17 AIN Gain (%) 000 - 200 F18 AIN Bias (%) 000 - 100

- 1.) F19= 000: 0V (4mA) corresponding to lower frequency limit, 10V (20mA) corresponding to upper frequency limit.
- 2.) F19= 001: 10V (20mA) corresponding to lower frequency limit, 0V (4mA) corresponding to upper frequency limit.

Fig 4-7a setting:

| Fig | 4-7b | setting: |
|-----|------|----------|
|-----|------|----------|

|   | F17  | F18  | F19 | F20 |
|---|------|------|-----|-----|
| А | 100% | 050% | 000 | 000 |
| В | 100% | 000% | 000 | 000 |

|   | F17  | F18  | F19 | F20 |
|---|------|------|-----|-----|
| С | 100% | 050% | 000 | 001 |
| D | 100% | 000% | 000 | 001 |

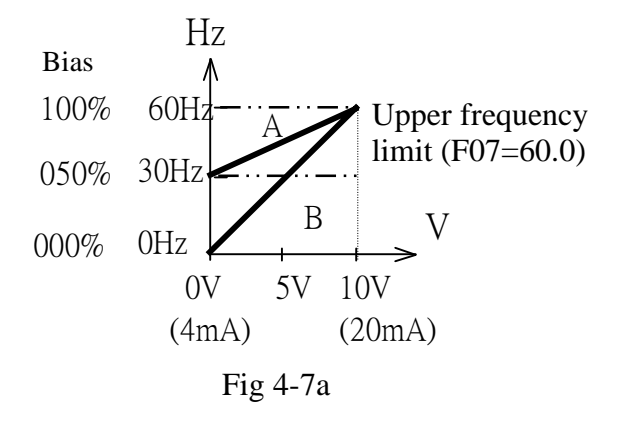

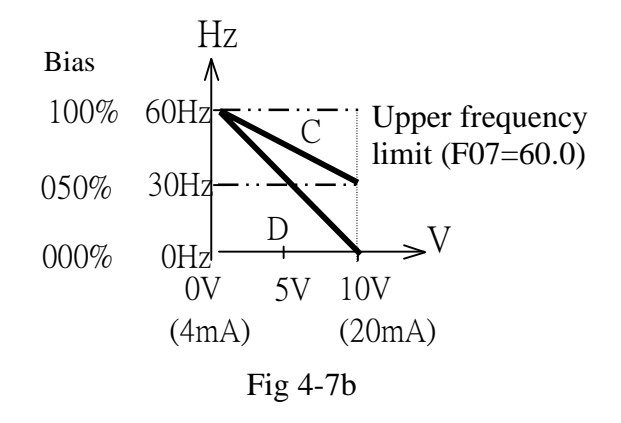

Fig 4-7c setting:

|   | F17  | F18  | F19 | F20 |
|---|------|------|-----|-----|
| Е | 100% | 020% | 001 | 000 |

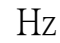

Fig 4-7d setting:

|   | F17  | F18  | F19 | F20 |
|---|------|------|-----|-----|
| F | 100% | 050% | 001 | 001 |

Hz

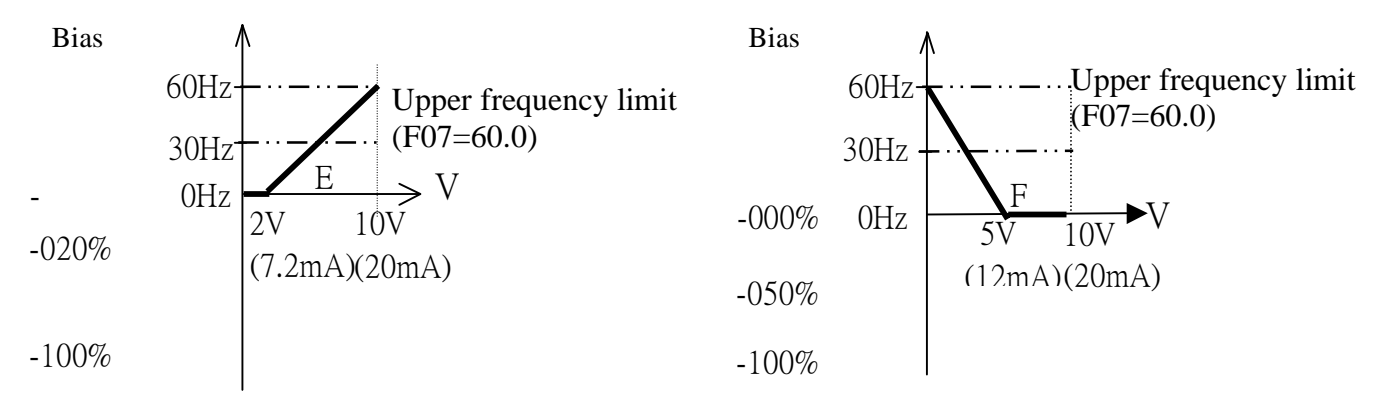

Fig 4-7c

Fig 4-7d

F19 AIN Bias:000: Positive 001: NegativeF20 AIN signal slope direction.000: Positive 001: NegativeC45 AIN signal scan time confirmation.(mSec × 8): 001 – 100

#### Refer to F17/F18 description

The inverter reads A/D average value every C45 x 8mS. The user can set scan interval time according to noise levels in the operation environment. Extend C45 if noise is a problem, however the response speed will be slower.

| Multi function output RY1                                         |
|-------------------------------------------------------------------|
| 000: Run                                                          |
| 001: Frequency reached (Preset target frequency $\pm$ F23)        |
| 002: Frequency reached (Preset output frequency level (F22) ±F23) |
| 003: Frequency Detection (>F22)                                   |
| 004: Frequency Detection ( <f22)< th=""></f22)<>                  |
| 005: Fault output                                                 |
| 006: Auto restart                                                 |
| 007: Momentary power loss                                         |
| 008: Emergency Stop(E.S.)                                         |
| 009: Base Block(b.b.)                                             |
| 010: Motor overload protection                                    |
| 011: Inverter overload protection                                 |
| 012: Reserve                                                      |
| 013: Power On                                                     |
| 014: Communication error                                          |
| 015: Output current detection(>F24)                               |
| Preset Output frequency reached =00.0 ~ 200Hz                     |
| Frequency detection range =00.0 ~ 30Hz                            |
|                                                                   |

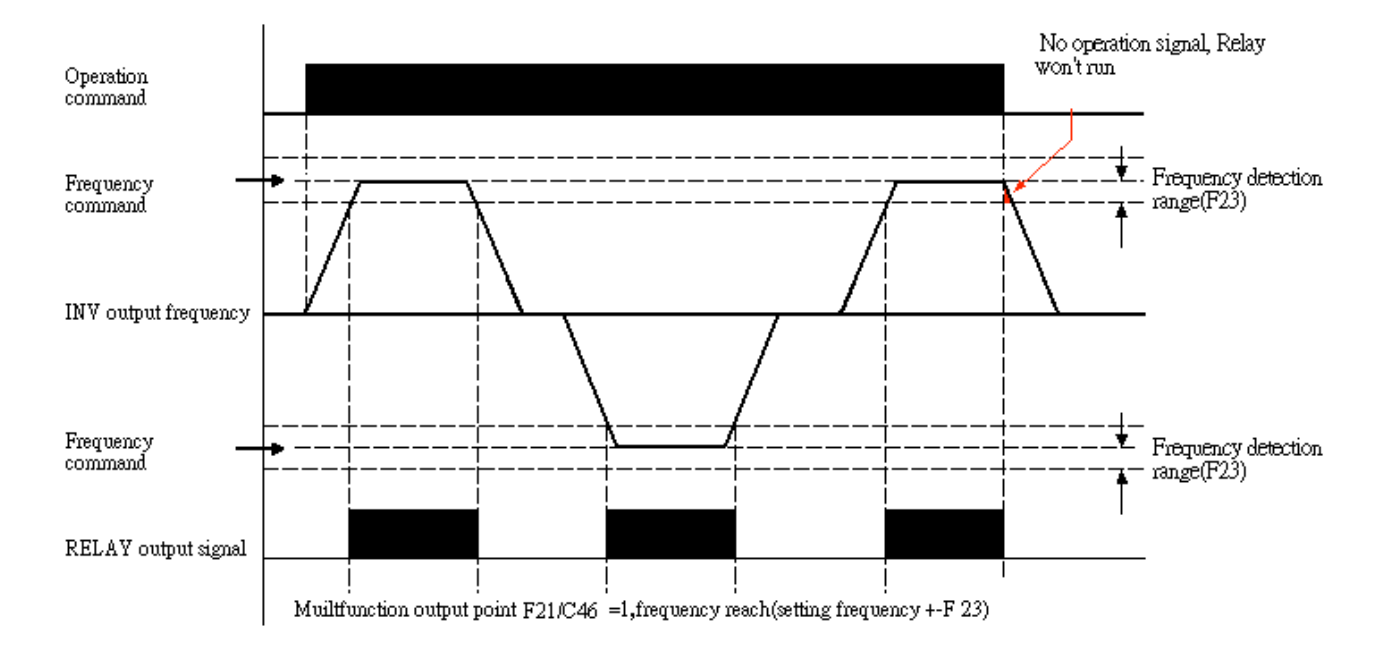

Figure 4-8a Frequency Reached (F21/C46=1)

#### F21/C46=002 Preset output Frequency F22 ± F23 reached.

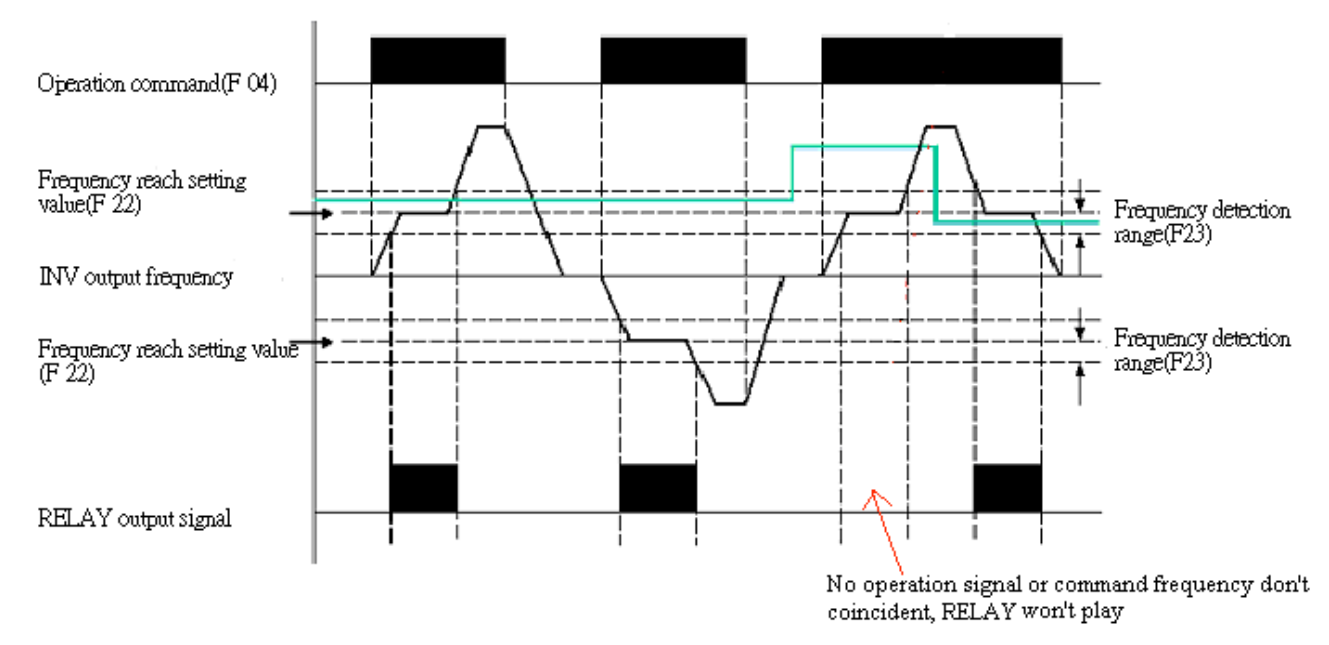

Figure 4-8b Frequency Reached (F21/C46=2)

#### F21/C46=003 Frequency detection Fout>F22

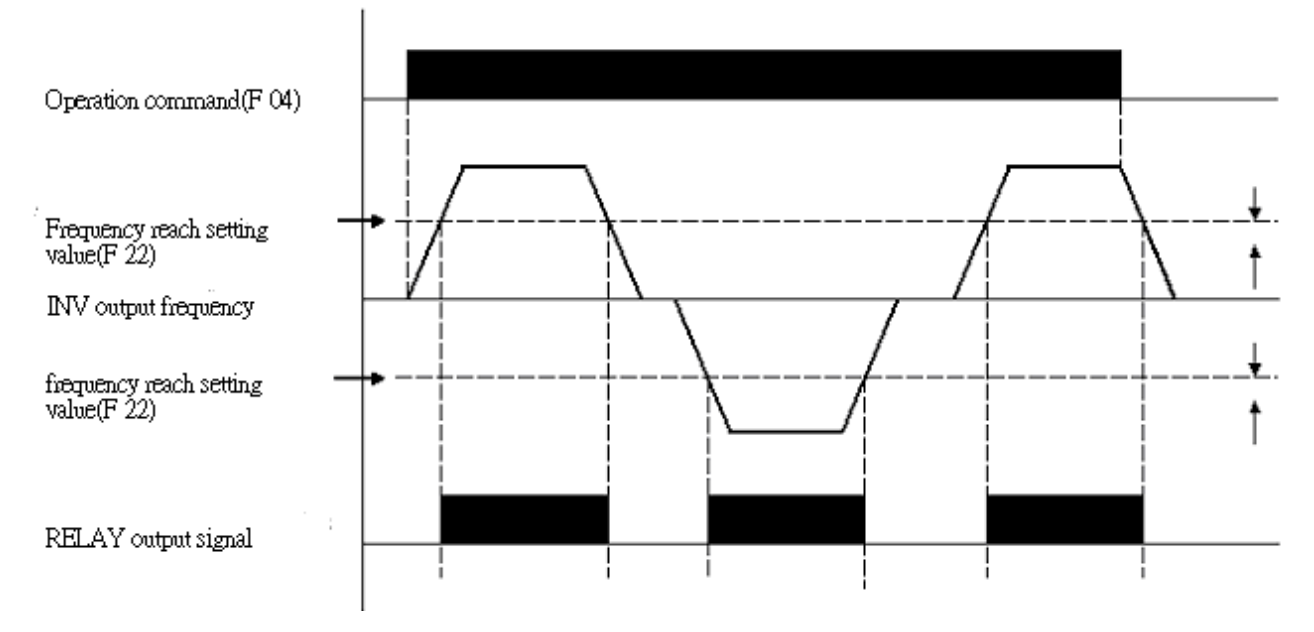

Figure 4-8c Frequency Detection (F21/C46=3)

#### F21/C46=004 Frequency detection Fout< F22

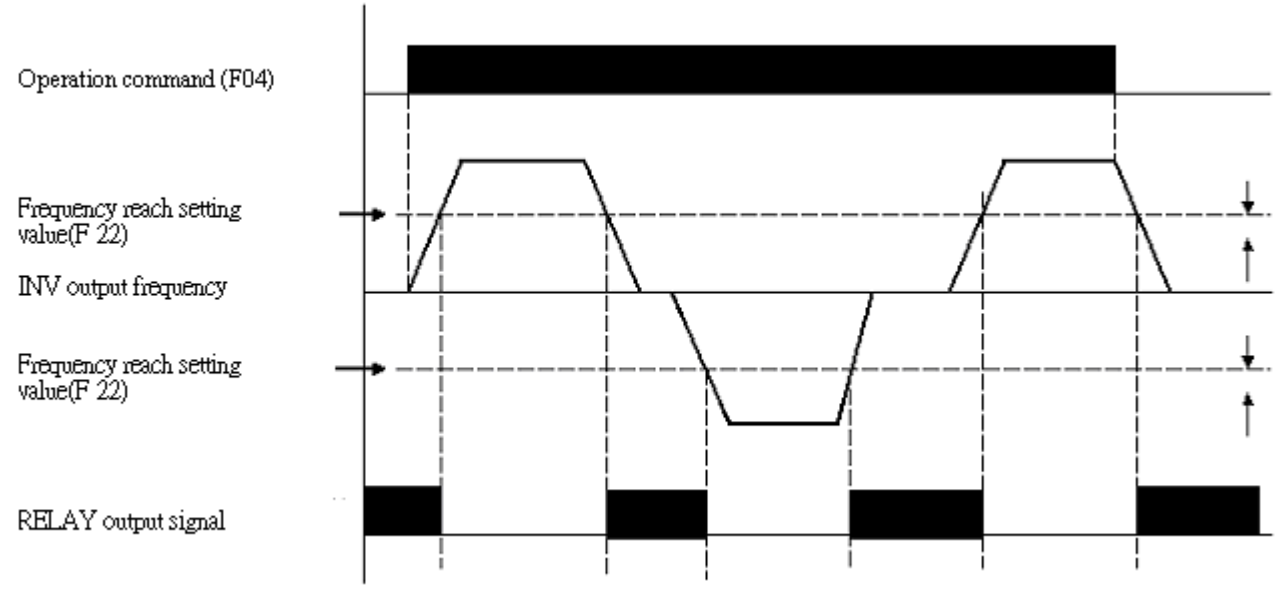

No operation signal input, RELAY operator, please consider the action way.

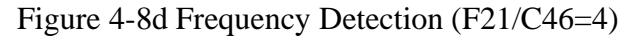

#### F24 Output current reached setting value

#### F25 Output current detection time

F21: Output current detection value >F24 When setti

C46: Output current detection value >F24 When setting value is 015

F24: Setting value (000~100%) by motor rated current (F43)

F25: Setting value (00.0~25.5) unit : sec

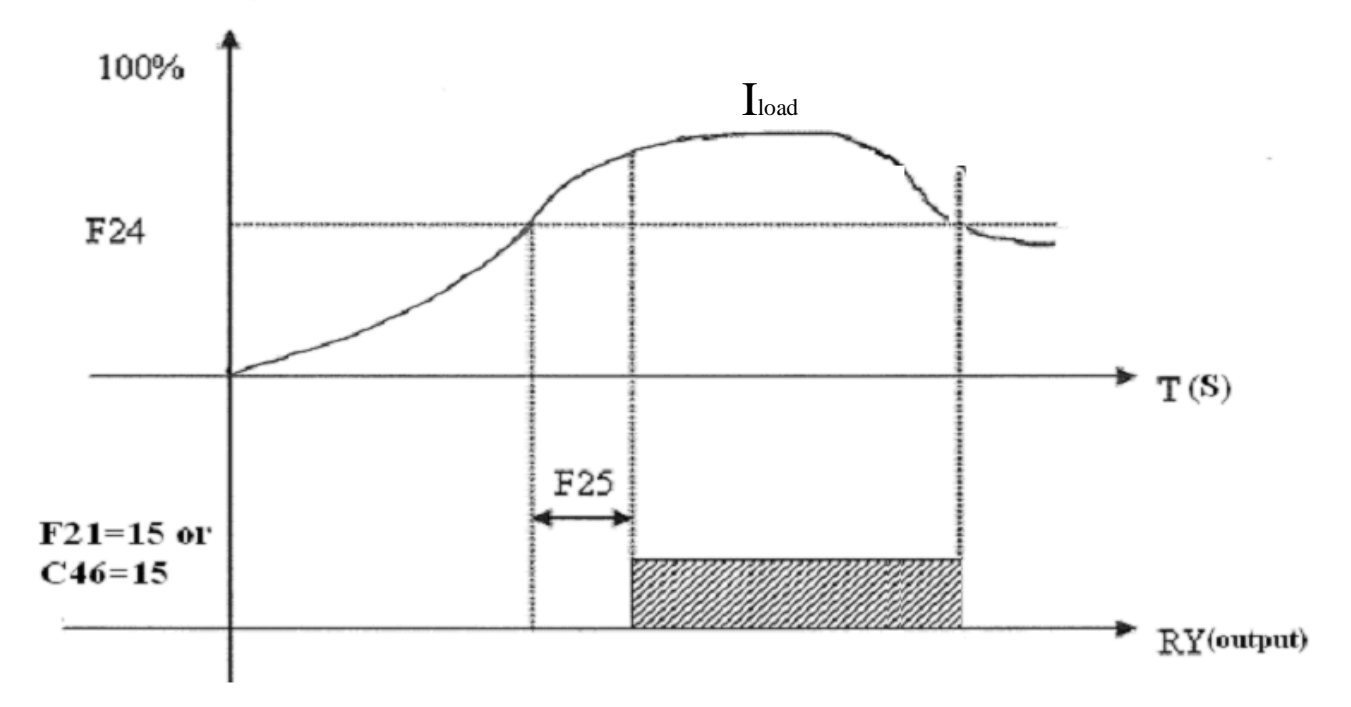

Figure 4-9 Output current detection

#### **Multi-function analog output:** F26 Multi-function output analog type selection **001: Set frequency 002: Output frequency** 003: DC voltage **004: Output current 005: PID feedback signal**

#### F27 Multi-function analog output gain = $000 \sim 200\%$

0-10 Vdc output from the FM+ multi-function analog output terminal. Output can be set to any of the above selections.

F27 is used to scale the output signal supplied to the externally connected analog device.

F26=005, PID Feedback. The analog input to terminal AIN (0-10vdc or 4-20mA), will be outputted from terminal FM+ as 0-10Vdc.

Please refer to page 4-36 to get more information.

Note: Due to hardware limits, the max output voltage from FM+ terminal will be limited to 10V.

#### Keypad, jog, and preset frequency setting (MFIT):

Note1: Frequency selection will be made according to the setting of terminals S1-S4 & AIN and also setting of parameters F11 – F15 as required.

Note2: Selected preset frequency values should be programmed in parameters F28- F36 as required.

#### 1) F11~F15=002-004 (Preset frequency Command 1~3)

When the run signal is applied and any of the selected multi-function input terminals is ON, the inverter will run at the preset frequency according to the table below.

#### 2) F11~F15=005 (Jog Frequency Command)

External input terminal is set to Jog operation. When ON, the inverter will run at Jog frequency.

| Parameter | Description             | <b>Frequency range</b> | Factory default |
|-----------|-------------------------|------------------------|-----------------|
| F28       | Preset frequency 1 (Hz) | 00.0 - 200             | 05.0            |
| F29       | Preset frequency 2 (Hz) | 00.0 - 200             | 05.0            |
| F30       | Preset frequency 3 (Hz) | 00.0 - 200             | 10.0            |
| F31       | Preset frequency 4 (Hz) | 00.0 - 200             | 20.0            |
| F32       | Preset frequency 5 (Hz) | 00.0 - 200             | 30.0            |
| F33       | Preset frequency 6 (Hz) | 00.0 - 200             | 40.0            |
| F34       | Preset frequency 7 (Hz) | 00.0 - 200             | 50.0            |
| F35       | Preset frequency 8 (Hz) | 00.0 - 200             | 60.0            |
| F36       | Jog frequency (Hz)      | 00.0 - 200             | 05.0            |

| Preset<br>Frequency<br>Command 3 | Preset<br>Frequency<br>Command 2 | Preset<br>Frequency<br>Command 1 | Jog frequency<br>Command<br>Set value =005 | Output<br>frequency |
|----------------------------------|----------------------------------|----------------------------------|--------------------------------------------|---------------------|
| Set value =004                   | Set value $=003$                 | Set value =002                   |                                            |                     |
| 0                                | 0                                | 0                                | 0                                          | F28                 |
| 0                                | 0                                | 1                                | 0                                          | F29                 |
| 0                                | 1                                | 0                                | 0                                          | F30                 |
| 0                                | 1                                | 1                                | 0                                          | F31                 |
| 1                                | 0                                | 0                                | 0                                          | F32                 |
| 1                                | 0                                | 1                                | 0                                          | F33                 |
| 1                                | 1                                | 0                                | 0                                          | F34                 |
| 1                                | 1                                | 1                                | 0                                          | F35                 |
| X                                | X                                | X                                | 1                                          | F36                 |

#### Set frequency priority: Jog $\rightarrow$ Preset frequency $\rightarrow$ External analog frequency signal

F37 DC braking time (s) : 00.0~25.5
F38 DC braking start frequency (Hz) : 01.0~10.0
F39 DC braking level (%) : 00.0~20.0%

F37 / F38: DC braking time and start frequency, per the following figure:

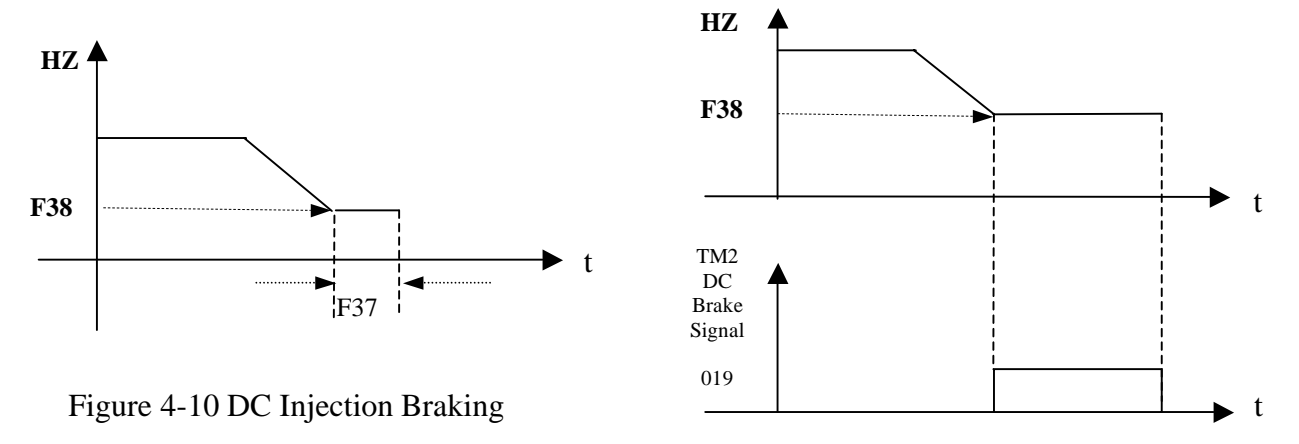

#### F40 Carrier frequency (KHz) : 004-016

Set this parameter to a level from 4-16KHz as required. (Default is 10 KHz).

\*Note: In situations where there is excessive audible noise from the motor or it is required to reduce electrical noise from the inverter caused by use of long cable then the carrier frequency can be adjusted as follows:

- To reduce noise due to long cable decrease carrier frequency.
- To reduce motor audible noise increase carrier frequency. However the output current from the inverter will be de-rated according to the table on page 4-24.
- When output current is over the full load current of inverter, the carrier frequency will be decreased automatically.

| F40 | Carrier frequency | F40 | Carrier frequency | F40 | Carrier frequency | F40 | Carrier frequency |
|-----|-------------------|-----|-------------------|-----|-------------------|-----|-------------------|
| 004 | 4KHz              | 008 | 8KHz              | 012 | 12KHz             | 016 | 16KHz             |
| 005 | 5KHz              | 009 | 9KHz              | 013 | 13KHz             |     |                   |
| 006 | 6KHz              | 010 | 10KHz             | 014 | 14KHz             |     |                   |
| 007 | 7KHz              | 011 | 11KHz             | 015 | 15KHz             |     |                   |

| Model<br>Carrier<br>frequency | RVEFA110020<br>RVEFA120020(F)<br>RVEFA320020 | RVEFA110040<br>RVEFA120040(F)<br>RVEFA320040 | RVEFA110075<br>RVEFA120075(F)<br>RVEFA320075 | RVEFB120150(F)<br>RVEFB320150 | RVEFB120220(F)<br>RVEFB320220 | RVEFB340075<br>(F) | RVEFB340150<br>(F) | RVEFB340220<br>(F) |
|-------------------------------|----------------------------------------------|----------------------------------------------|----------------------------------------------|-------------------------------|-------------------------------|--------------------|--------------------|--------------------|
| 4~10K                         | 1.7                                          | 3.1                                          | 4.2                                          | 7.5                           | 10.5                          | 2.3                | 3.8                | 5.2                |
| 12K                           | 1.7                                          | 3.1                                          | 4.2                                          | 7.5                           | 10.5                          | 2.2                | 2.2                | 3.7                |
| 14K                           | 1.6                                          | 3.0                                          | 4.0                                          | 7.0                           | 10.0                          | 2.2                | 2.2                | 3.6                |
| 16K                           | 1.5                                          | 2.8                                          | 3.8                                          | 6.8                           | 8.7                           | 2.1                | 2.1                | 3.5                |

#### Corresponding list of current and carrier frequency

# F41 Auto restart on momentary power loss.000: Enable001: Disable

F41=000: Auto restart after a momentary power loss is enabled on resumption of power and applying the run signal, according to setting of parameter F4.

The Inverter will carry out an auto speed search, once the motor rotation speed is found then it will accelerate to the running speed before the power loss.

F41=001: Disable.

#### F42 Auto restart times: 000 ~ 005

1.) F42=000: The inverter will not auto-restart on fault trip.

2.) F42>000

The Inverter will carry out an auto search 0.5 sec after the fault trip, and while the inverter output is switched off and the motor is coasting to stop.

Once the rotation speed is determined the inverter will accelerate or decelerate to speed before the fault.

3.) When OL1, OL2, OH, BB faults happens, Auto restart doesn't work.

Note: Auto restart doesn't work while DC injection braking or deceleration to stop is performed.

F43 Motor rated current (A)
F44 Motor rated voltage (Vac)
F45 Motor rated frequency (Hz)
F46 Motor rated power (KW)
F47 Motor rated speed (RPM) : F47 X 10= Motor rated speed

#### F48 Torque boost gain (Vector), C14=000

Performance: If the motor load is determined to be too large increase the output torque.

 $\Delta Te = I \times Gain$ (load current) (compensation gain)

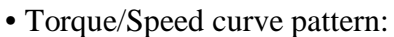

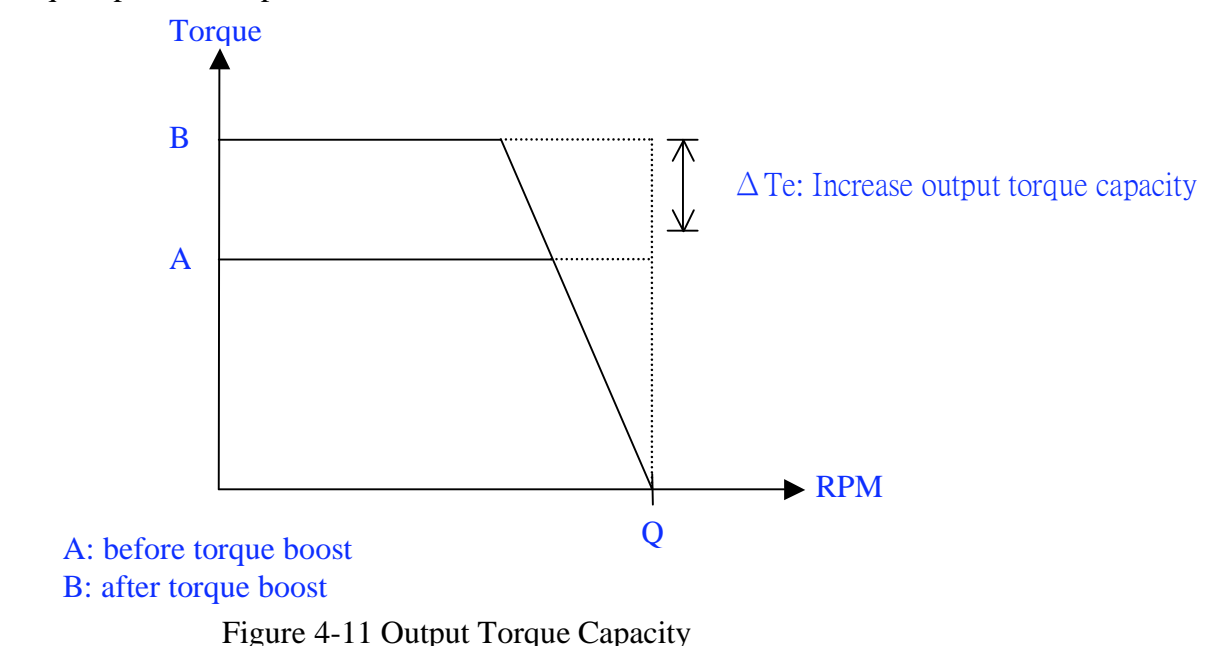

- Operating frequency range: 0~Motor rate frequency
- When the motor output torque is not enough and increase F48 setting value.
- When the motor is erratic or vibrates decrease F48 setting value.
- The max. Output torque limit to the inverter is current rated.
- If increase F48 setting value then the output current is too large. Please increase C49 setting value on the same time.

#### F49 Slip compensation gain (vector), C14=000

Performance: If the motor load appears too large, increase slip compensation.

$$\Delta F_{slip} = I \times Gain$$

(load current) (compensation gain)

• Torque/Speed curve pattern:

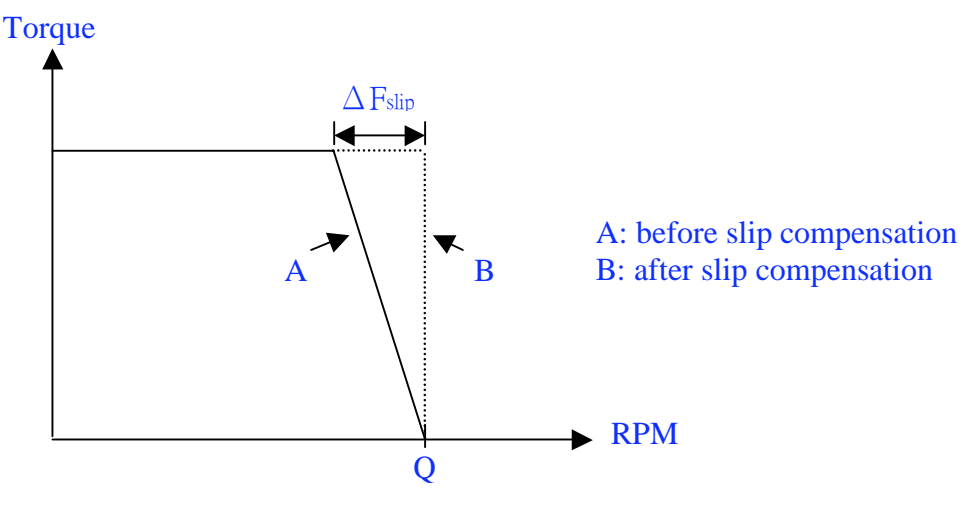

Figure 4-12 Slip Compensation

- Operating frequency range: 0~motor rated frequency.
- When the motor output rotation speed is too low increase F49 setting value.
- When the motor is erratic or vibrates, decrease F48 setting value.
- The max. output rotation speed limit to the motor max. setting frequency.

#### F50 Low frequency voltage compensation, C14=000

Performance: During low frequency

Increase F50 setting value to increase output voltage and low frequency torque. Decrease F50 setting value to decrease output voltage and low frequency torque.

• Output voltage/frequency curve pattern:

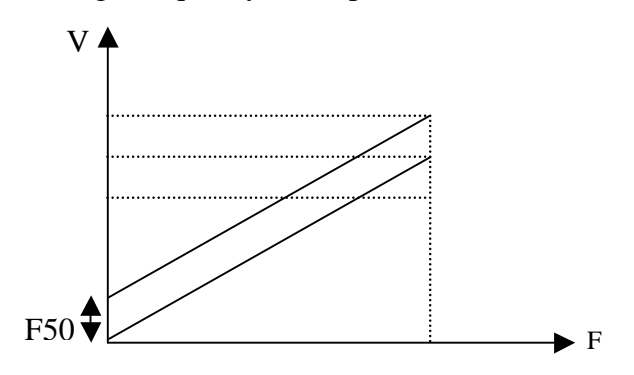

Figure 4-13 Low Frequency Voltage Compensation

• Operating frequency range: 0~12HZ / 60HZ 0~10HZ / 50HZ

• During low frequency use:

When the motor output torque is insufficient, increase F50 setting value. When the motor is vibrating excessively, decrease F50 setting value.

 F51 Advanced parameter function 000:Disable access to advanced parameters ( Group C ) display

 001:Enable access to advanced parameters ( Group C )

F51=000. Parameter group C can not be displayed or accessed.

F51=001. Enable display and access to parameter group C.

| F52 Factory default | 010: Reset parameters to factory default (50Hz) |
|---------------------|-------------------------------------------------|
|                     | 020: Reset parameters to factory default (60Hz) |

#### F53 Software version

F54 Fault records (Latest 3 times)

#### **Advanced Parameters List (Group C parameters)**

| C00 Reverse run | 000: Reverse enable  |
|-----------------|----------------------|
|                 | 001: Reverse disable |

When F04=000 and C00=001, F03 (motor direction) is disabled, the inverter is set to forward operation.

When F04=001 or 002, and C00=001, reverse command is disabled.

| C01 Acceleration stall-prevention:                   |
|------------------------------------------------------|
| =000: Enable Stall prevention during Acceleration.   |
| =001: Disable Stall prevention during Acceleration.  |
| C02 Acceleration stall-prevention level: 050% ~ 200% |
| C03 Deceleration stall-prevention:                   |
| = 000: Enable Stall prevention during deceleration.  |
| = 001: Disable Stall prevention during deceleration. |
| C04 Deceleration stall-prevention level: 050% ~ 200% |
| C05 Run stall-prevention:                            |
| = 000: Enable Stall prevention in Run mode.          |
| = 001: Disable Stall prevention in Run mode.         |
| C06 Run stall-prevention level: 050% ~ 200%          |
| C07 Stall prevention time during run mode.           |
| = 000: Set by parameter F02 (Deceleration 1).        |
| = 001: Set by parameter C08.                         |
| C08 Stall prevention deceleration time: 00.1 ~ 999s  |

- 1.) When the Acceleration time is set too low, the inverter could trip on Over Current (OC). If the time can not be increased then trip prevention can be used. A trip prevention level has to be programmed. When the inverter detects this level it holds the acceleration until the current is below this set level and then continues with acceleration.
- 2.) When the Deceleration time is set too low the inverter could trip on Over Voltage (OV). If the time can not be increased then trip prevention can be used. A trip prevention level has to be programmed. When the inverter detects this level it holds the deceleration until the voltage is below this set level and then continues with deceleration.
- 3.) The Inverter could trip (Stall) during run mode due to an impact load or sudden change of the load.

Stall prevention in run mode will detect a programmed stall level (C06) for a period of time (C07). If the level exceeds C06, then the inverter reduces its frequency (speed) to provide the required additional torque to overcome the stall. Once this level is below the programmed stall level, then it ramps up to its normal running speed.

| C09 Direct start on power up | 000: Enable direct start on power up.<br>001: Disable direct start on power up. |
|------------------------------|---------------------------------------------------------------------------------|
|                              |                                                                                 |

# Danger:

1.) When C09=000 and external run mode (F04=001), the inverter will auto start when the power is supplied to the inverter and the run switch is ON.

# This feature should only be considered when all safety implications of its use have been investigated. (Risk assessment for maintenance, use of warning labels etc.) We recommend that this mode stay disabled.

2.) When C09=001 and external run mode (F04=001), the inverter will not auto start when power is supplied and the RUN switch is ON.

Inverter display will blink "SP1" error message. It can only restart after the RUN switch was turned off and ON again.

#### C10 Reset mode 000: Reset is enable when RUN switch is OFF. 001: Reset is enable with RUN switch OFF or ON.

C10=000. Fault can not be reset, therefore the inverter can not start when the RUN switch is in ON position. (F4=001)

#### C11 2nd acceleration time (s): 00.1 – 999 C12 2nd deceleration time (s): 00.1 – 999 for emergency Stop reference

| C13 Fan control | 000: Auto-run by temperature<br>001: Run when inverter running |
|-----------------|----------------------------------------------------------------|
|                 | 002: Always run.                                               |
|                 | 003: Always stop.                                              |

1.) C13=000: The fan will auto run at or above a set certain temperature in order to extend the life span of the fan.

2.) C13=001: The fan runs as long as inverter is running.

3.) C13=002: The fan runs as long as power is supplied.

3.) C13=003: The fan does not run at any time.

| C14 Control mode                               | Vector control or V/F control |
|------------------------------------------------|-------------------------------|
| C17 Max. output frequency (HZ)                 | = 50.0 - 200 Hz               |
| C18 Output voltage ratio at max. frequency (%) | = 00.0 - 100%                 |
| C19 Mid frequency (HZ)                         | = 00.1 - 200Hz                |
| C20 Output voltage ratio at mid. frequency (%) | = 00.0 - 100%                 |
| C21 Min. output frequency (HZ)                 | = 00.1 - 200 Hz               |
| C22 Output voltage ratio at min. frequency (%) | = 00.0 - 100%                 |

C17~C22 please refer to C15 description

#### C15 Preset V/F patterns = 1 – 7

C15 = 007. Select user-set v/f pattern by setting parameters C17~C22.

See the diagram below. Care should be taken when this feature is used as improper setting of these parameters will have an adverse effect on motor performance.

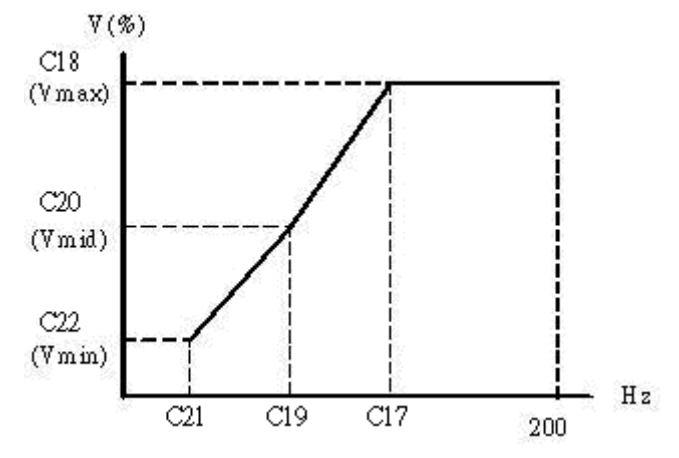

Figure 4-14a User configured V/F pattern

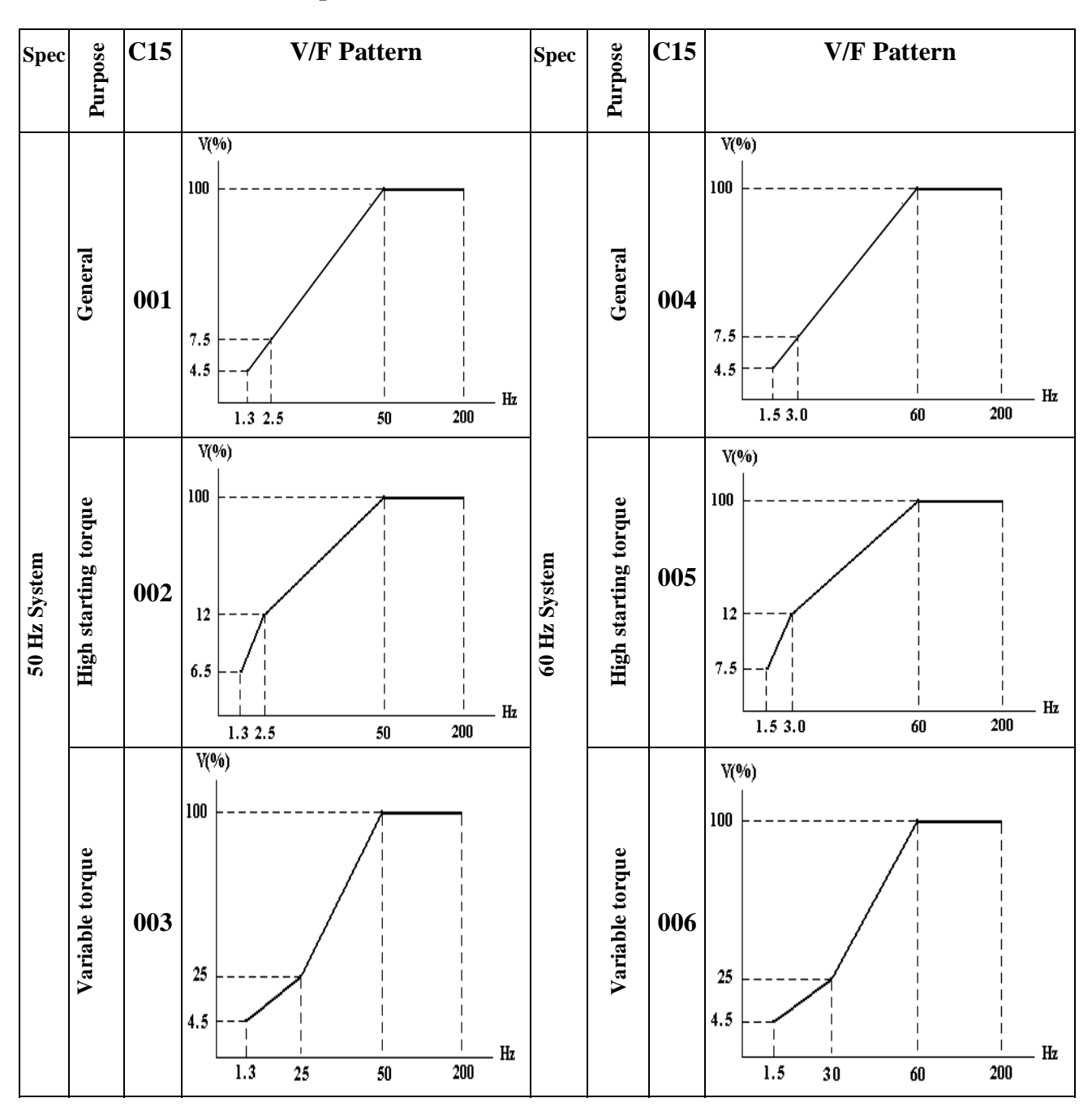

#### C15 = 001–006 fixed V/F patterns (see below).

Figure 4-14b Pre-configured V/F patterns

#### C16 VF base output voltage set

At C17=60HZ

#### C18=100%

For 200~240V, patterns based an output voltage are shown below. (Corresponding settings for 400-480 volts input: multiply by 2)

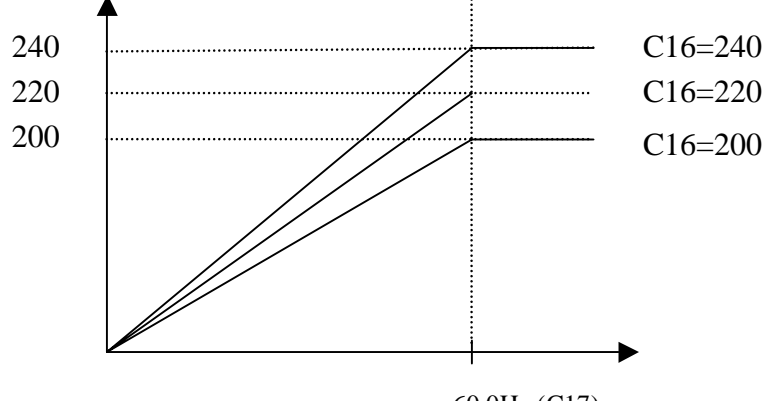

60.0Hz (C17)

Figure 4-15 V/HZ curves with varying base voltages

When the output voltage is set higher than the input voltage, the max output voltage is limited to the max input voltage.

C23 Torque Boost Gain (V/F) (%) 00.0 – 30.0%

#### C24 Slip Compensation Gain (V/F) (%) 00.0 – 100%

#### C25 Motor no load current (A)

Motor no load current varies with inverter capacity F00. Please adjust according the actual conditions.

| C26 Electronic thermistor protection for motor (OL1) : |  |
|--------------------------------------------------------|--|
| 000: Protection Enabled                                |  |
| 001: Protection Disabled                               |  |
| C27 Skip frequency 1 (Hz) : 00.0 –200                  |  |
| C28 Skip frequency 2 (Hz) : 00.0 –200                  |  |
| C29 Skip frequency range (± Hz) : 00.0 –30.0           |  |

Example: C27=10.0Hz/C28=20.0Hz / C29=02.0Hz

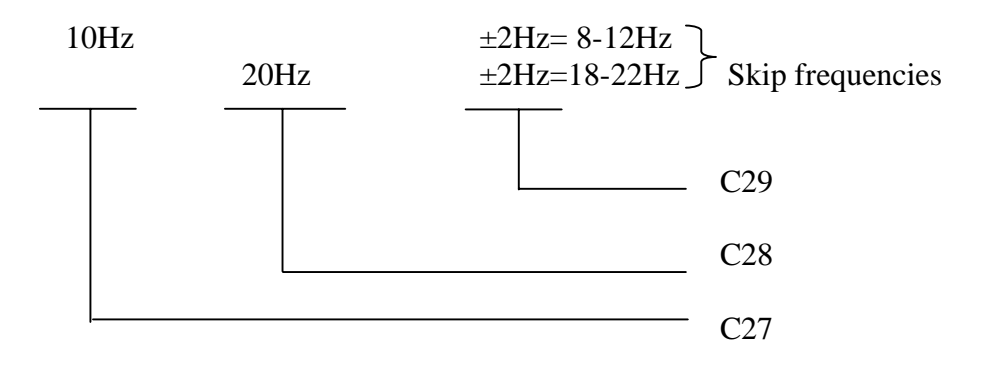

4-29

#### C30 PID operation mode

- 000: PID Function disabled.
- 001: PID Control, Deviation is derivative controlled
- 002: PID Control, Feedback is derivative controlled.
- 003: Same as 001 but (reverse characteristics control).

#### 004: Same as 002 but (reverse characteristics control).

- C30 =1: D is the deviation of PID error in the unit time (C34).
  - =2: D is the deviation of feedback value in the unit time (C34).
  - =3: D is the deviation of PID error in the unit time (C34). If the deviation is positive, the output frequency decreases, and vice versa.
  - =4: D is the deviation of feedback value in unit time (C34). When the deviation is positive, the frequency decreases, and vice versa.

#### C31 PID error gain : 0.00 - 10.0

C31 is PID error gain, that is feedback value = feedback value  $\times$  C31.

#### C32 P: Proportional gain : 0.00 - 10.0

C32: Proportional gain for P control.

#### C33 I: Integral time (s) : 00.0 - 100

C33: Integral time for I control

#### C34 D: Differential time (s) : 0.00 - 10.0

C34: Differential time for D control.

# C35 PID offset 000: Positive direction 001: Negative direction

#### C36 PID offset adjust (%) : 000 ~ 109%

PID operation result can be adjusted by C36 (C35 effects the polarity of C36).
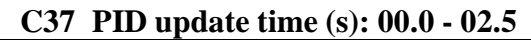

C37: the refresh time of the PID output command.

Note: PID function is used in flow control, external fan wind volume control, and temperature control. See flow control diagram below.

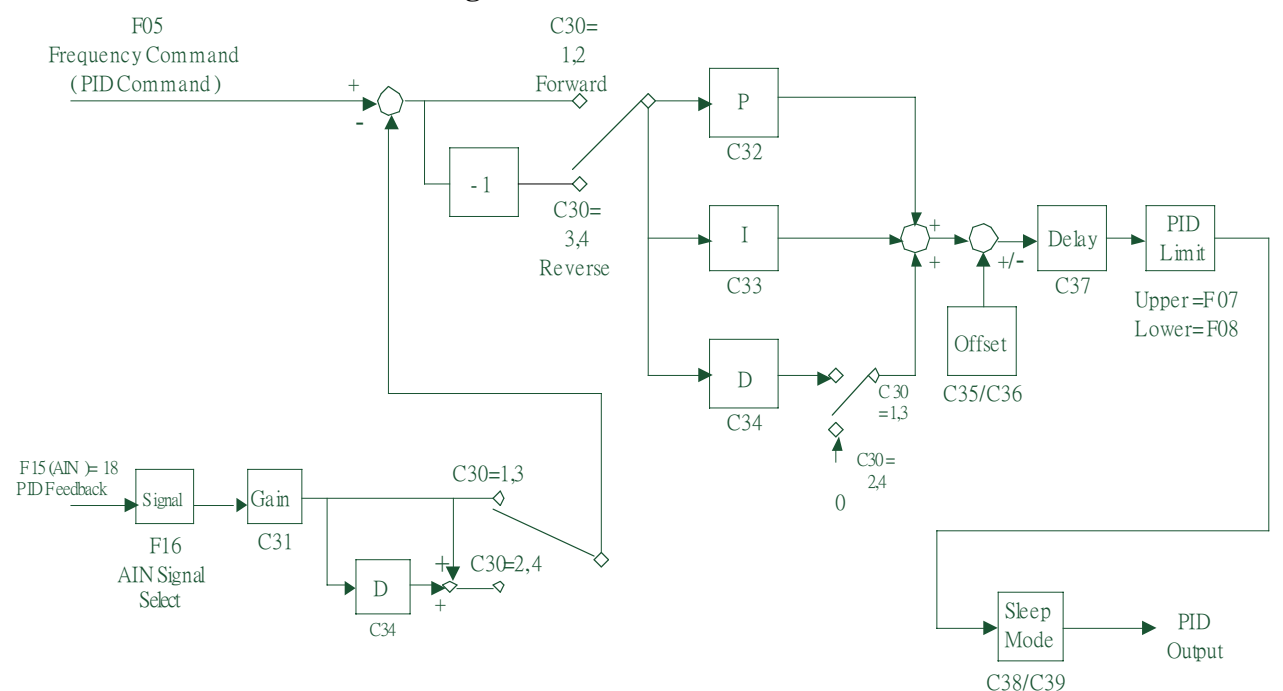

Figure 4-16 PID flow control diagram

- 1. In PID mode select, AIN on TM2 is the PID feedback signal (Set F15=018.)
- The PID command (set point) is selected by parameter F05 (selections 000 & 001). This value is stored in F28.

### C38 PID Sleep start frequency (Hz) 00.0~200Hz C39 PID Sleep delay time (sec) 00.0~25.5sec

PID sleep mode requires setting all functions below C30=001~004(PID Enable)
F15=018(AIN is PID feedback signal)
F28=PID preset frequency
C38 sleep start frequency, unit: Hz
C39 PID sleep delay time, unit: Sec

When PID output frequency becomes lower than the PID sleep start frequency (C38) for a period of time (C39),then the inverter output will decelerate to zero speed(Sleep mode). When the PID output frequency becomes higher than the sleep start frequency (C38), the inverter output accelerates to PID output frequency (Wake mode). Refer to figure 4-17.

Timing diagram is as following:

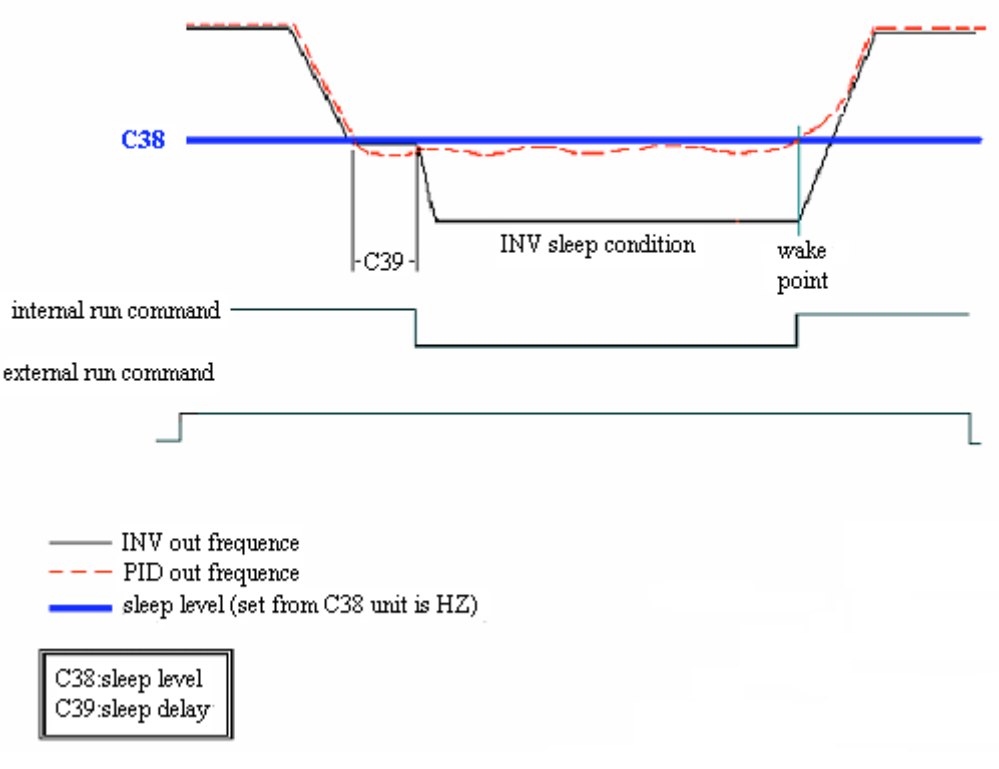

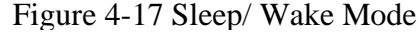

#### C40 Frequency Up/Down control using MFIT :

- 000: When using Up/Down command, the set frequency by this function will be stored after the inverter stops.
  - UP/DOWN function is not available in stop mode.
  - 001: When using Up/Down command, the set frequency will be reset to 0Hz after the inverter stops.
  - 002: When using Up/Down command, the set frequency will be stored after the inverter stops. UP/DOWN function is available in stop mode.
- 1) C40=000: when the RUN signal is ON, the inverter will accelerate to the F28 setting then continue to run at the set command speed. When UP/DOWN terminal is activated, the inverter begins to accelerate/decelerate until the signal is released then. It run at the reached speed.

When the RUN signal is OFF, the inverter decelerates to stop (or coasts to stop) according to the setting of F09. The last output frequency when the RUN signal is OFF, will be stored in F28.

UP/DOWN Key is unavailable in stop. The stored frequency can not be changed by Up/Down

Terminal, but can be changed by the content of F28 by keypad.

- C40=001: the inverter will run from 0 Hz as the run signal is applied. UP/DOWN operation method is same as C40=000. But on next RUN signal is ON, inverter always starts up from 0Hz.
- 3) C40=002: Same as when C40=001 but UP/DOWN is available while in stop mode.

#### C41 Local /Remote control select description

#### • Local mode

#### Run command

The Run/Stop pad on the keypad controls inverter F04 setting has no effect on control.

Frequency command

When C41=000: the UP/DOWN pad on the keypad controls the drive and the F05 setting has no effect.

When C41=001: the potentiometer on the keypad controls frequency, and F05 setting has no effect.

• Remote mode

Run command is by the run parameter (F04) setting Frequency command from the frequency parameter (F05) setting

• Control select mode is changed by simultaneously pressing V/RESET and DATA/ENT keys (Drive must be in stop mode)

| C42/43 (option card) | S5/S6 terminal on MFIT Setting                                     |
|----------------------|--------------------------------------------------------------------|
|                      | 000: Forward                                                       |
|                      | 001: Reverse                                                       |
|                      | 002: Preset speed command 1                                        |
|                      | 003: Preset speed command 2                                        |
|                      | 004: Preset speed command 3                                        |
|                      | 005: Jog Frequency Command                                         |
|                      | 006: Emergency Stop (E.S.)                                         |
|                      | 007: Base Block (b.b.)                                             |
|                      | 008: Switching to 2 <sup>nd</sup> acceleration/ deceleration time. |
|                      | 009: Reset                                                         |
|                      | 010: Up Command                                                    |
|                      | 011: Down Command                                                  |
|                      | 012: Control signal switch                                         |
|                      | 013: Communication control signal switch                           |
|                      | 014: Acceleration/ deceleration disable                            |
|                      | 015: Master/ auxiliary speed switch                                |
|                      | 016: PID function disable                                          |
|                      | 019: DC Brake signal                                               |

Refer to F11~F14

C44: Multi-function input terminal S1~S6 signal scan time (N. msec ×8), N = (1~100 times). C45: AIN signal scan time (N. msec ×8), N = (1~100 times).

1.) If the C44 scan time is set to 80 ms as an example (i.e N=10) then digital input signals on for less than 80 msec will be ignored.

3.) User can set scan interval time according to noise in the operation environment. Extend C44/C45 if noise is a problem, however this will reduce the scan response time.

<sup>2.)</sup> If the scan signal is seen for N times (scan times), the inverter takes it as signal change. If it is seen for less than N times, it is seed as noise. One scan time: 8ms.

|   | C46 | (Option card) Multi-function output T+, T-                        |
|---|-----|-------------------------------------------------------------------|
|   |     | 000: Run                                                          |
|   |     | 001: Frequency reached [Preset target frequency $\pm$ F23]        |
|   |     | 002: Frequency reached [Preset output frequency level (F22) ±F23] |
|   |     | 003: Frequency detection (>F22)                                   |
|   |     | 004: Frequency detection ( <f22)< td=""></f22)<>                  |
|   |     | 005: Fault.                                                       |
|   |     | 006: Auto-restart                                                 |
|   |     | 007: Momentary power loss                                         |
|   |     | 008: Emergency Stop (E.S.)                                        |
|   |     | 009: Base Block (b.b.)                                            |
|   |     | 010: Motor overload protection                                    |
|   |     | 011: Inverter overload protection                                 |
|   |     | 012: Reserve                                                      |
|   |     | 013: Power ON                                                     |
|   |     | 014: Communication error                                          |
|   |     | 015: Output current detection(>F24)                               |
| _ |     |                                                                   |

Refer to F21 description:

C47 Remote keypad control selection 000: Disable 001: Enable. Operation according to F09 on signal loss. 002: Enable. Operation at the last set frequency on signal loss. (Stop mode by Inverter keypad or F04 parameter as appropriate).

- 1. Before Remote keypad installed, set C47 to 001 or 002 by main keypad, then POWER OFF and install the Remote keypad.
- 2. When C47=001, C49~C53 set parameter disable the following parameters will be auto set: Inverter communication address: No 1, Data bytes: 8 bit, Baud rated (bps): 38400, Parity bytes: no parity, Stop bytes: 1 bit.
- 3. Set C47 to 000 by main keypad after Remote keypad removed.
- 4. C47 can't be changed by Remote keypad.

Note: 1. For safety reason, please install or remove Remote keypad when POWER OFF.

- 2. If the Remote keypad installed while POWER ON and in stop mode, the inverter will be controlled by Remote keypad.
- 3. If the Remote keypad installed while POWER ON and in run mode, the inverter will be controlled by main keypad, it will not be effective until the inverter has stopped.

| C48 Copy module | 000: Copy module Disabled                        |
|-----------------|--------------------------------------------------|
|                 | <b>001:</b> Copy to module from inverter (Read)  |
|                 | 002: Copy to inverter from module (write)        |
|                 | 003: Read/ write check (Compare the parameters). |

Note: Module copy function is applicable only to inverters with the same voltage and KW rating.

#### C49 Inverter communication address: 001~ 254

C49 set communication address, for the specific inverter when multi-inverters are controlled by communication method.

C50 Baud rate (bps) 000: 4800 001: 9600 002: 19200 003: 38400

| C51 Stop bit   | 000: 1 Stop bit<br>001: 2 Stop bit                    |
|----------------|-------------------------------------------------------|
| C52 Parity bit | 000: No parity<br>001: Even parity<br>002: Odd parity |
| C53 Data bits  | 000: 8 bits data<br>001: 7 bits data                  |

#### 1. RS-485 communication: (requires RS485 port device)

1 to 1 control: PC or PLC or controller controls one inverter (C49 is set to 001~254).

1 to multiple drives control: PC or PLC or other controllers control several inverters (up to 254 inverters with C49 set as 001~254). When the communication address =000, the inverter is controlled by communication regardless of the C49 setting.

#### 2. RS-232communication: (requires RS232 port)

1 to 1 control: PC or PLC or controller controls one inverter (C49 is set to 001~254).

- **Note: a**. The BAUD RATE(C50) and communication format (C51/C52/C53) of PC (or PLC or other controller) and inverter should be the same.
  - b. The inverter will validate the modified parameters after the parameters modified by PC.
  - c. Communication protocol: refer to RVEF communication protocol description.
  - **d**. Parameter C49~C53 can't be changed via communication module

C54/ C55 Communication time-out detection time / Communication time-out operation selection

(1) Time-out detection time: 00.0~25.5sec; setting 00.0 sec: disable time-out function. Default: 00.0sec

Communication time-out detection enable or not is according to C54, not relationship with Run/Frequency command.

\*Cannot be modified during communication.

- (2) Time-out operation selection:
  - 000: Deceleration to stop (F02: Deceleration time 1).
  - 001: Free run to stop.
  - 002: Deceleration to stop (C12: Deceleration time 2).
  - 003: Continue operating.
  - Default=000
  - Reset method:
  - a. Push the "Reset" button directly.
  - b. Receive correct Modbus data from Master.
    - After communication time-out, the motor decelerates to stop (C55 = 000, 001, 002). And the motor does not run automatic after reset, the inverter must set the run command again to restart.
  - \*Cannot be modified during communication.
  - \*Detail list please see Appendix.

#### F26 Multifunction analog output control:

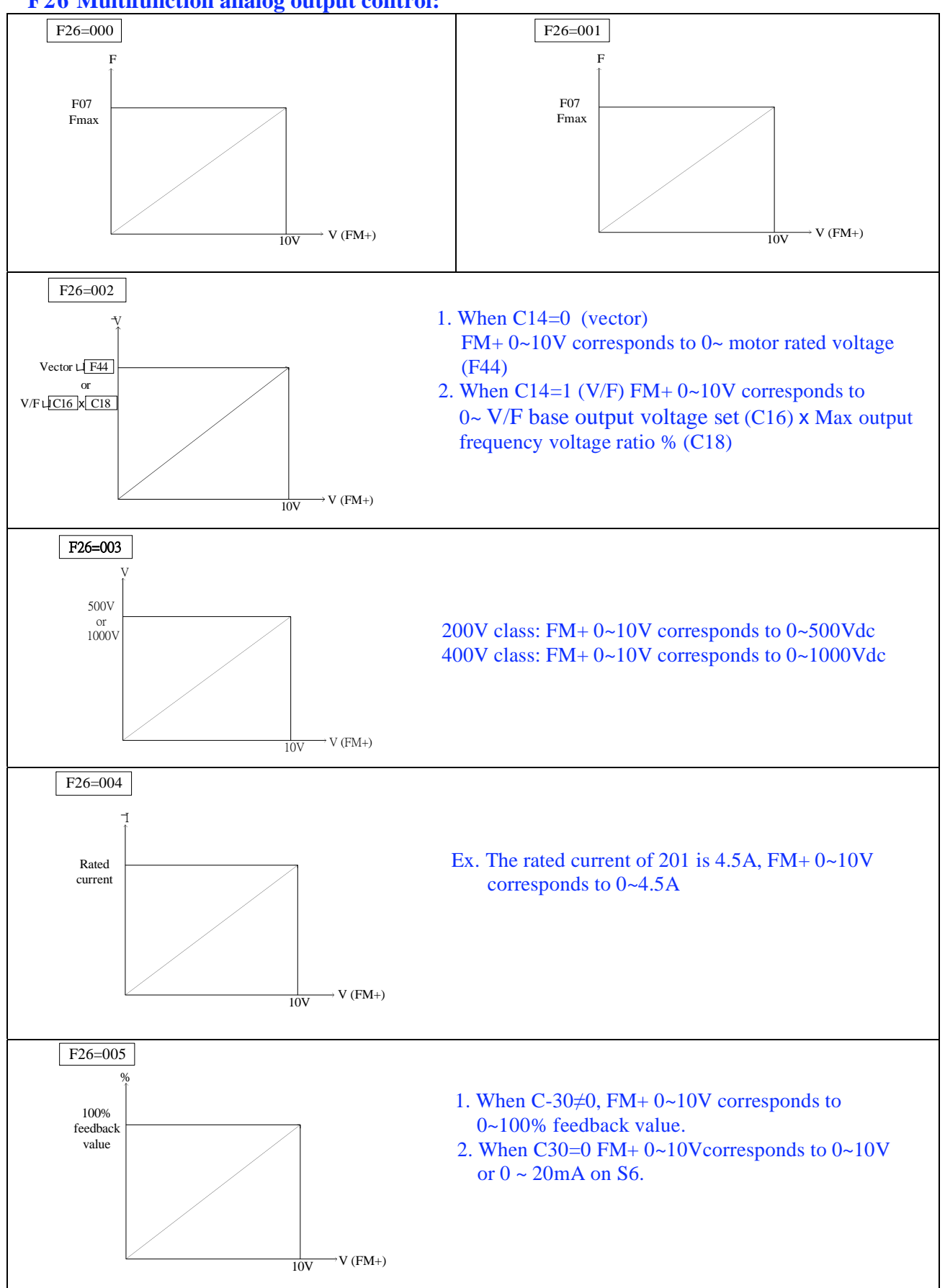

# **Chapter 5 Troubleshooting and maintenance**

# **5.1Trouble indication and corrective action**

### **5.1.1** Fault/ Error display and Diagnostics

1. Un- reset able / un recoverable Errors

| Display | Error                                        | Cause                                                                                                    | Corrective Action                                                                                                    |
|---------|----------------------------------------------|----------------------------------------------------------------------------------------------------|----------------------------------------------------------------------------------------------------|
| EPR     | EEPROM<br>problem                            | EEPROM problem                                                                                                    | Change EEPROM                                                                                                    |
| @<br>OV | Over voltage during<br>stop                  | Voltage<br>Detection circuit malfunction                                                                                                   | Repair or replace unit                                                                                                    |
| @<br>   | Under voltage<br>during stop                 | <ol> <li>Power voltage too low</li> <li>Restraining resistor or<br/>fuse burnt out.</li> <li>Detection circuit<br/>malfunctions</li> </ol> | <ol> <li>Check if the power voltage is<br/>correct or not</li> <li>Replace the restraining<br/>resistor or the fuse</li> <li>repair or replace unit</li> </ol> |
| @<br>OH | The inverter is<br>overheated during<br>stop | <ol> <li>Thermal Detection circuit<br/>malfunction</li> <li>Ambient temperature too<br/>high or bad ventilation</li> </ol>                 | <ol> <li>Repair or replace unit</li> <li>Improve ventilation conditions<br/>or relocate inverter</li> </ol>                                                    |
| CTR     | Current<br>transducer<br>detection error     | Current transducer or circuit error.                                                                                                    | Repair or replace unit                                                                                                    |

Note: "@" the Failure contact does not operate.

2. Errors which can be recovered both manually and automatically

| Display | Error                                                | Cause                                                                                                    | Corrective Action                                                                                                    |  |
|---------|------------------------------------------------------|----------------------------------------------------------------------------------------------------|----------------------------------------------------------------------------------------------------|--|
| OCS     | Over current at<br>start                             | <ol> <li>Motor winding and<br/>frame short circuit</li> <li>Motor and ground short circuit</li> <li>Power module is damaged</li> </ol>                                                                                                    | <ol> <li>Check the motor</li> <li>Check the wiring</li> <li>Replace the power module</li> </ol>                                                                                                    |  |
| OCD     | Over-current at deceleration                         | The preset deceleration time is too short                                                                                                    | Set a longer deceleration time                                                                                                    |  |
| OCA     | Over-current at<br>acceleration                      | <ol> <li>Acceleration time is too short</li> <li>The capacity of the motor is<br/>higher than the capacity of the<br/>inverter</li> <li>Short circuit between the motor<br/>winding and frame.</li> <li>Short circuit between motor<br/>wiring and earth</li> <li>IGBT module is damaged</li> </ol> | <ol> <li>Set a longer acceleration time</li> <li>Replace the inverter with the<br/>same or greater capacity as<br/>that of the motor</li> <li>Check the motor</li> <li>Check the wiring</li> <li>Replace the IGBT module</li> </ol> |  |
| OCC     | Over-current<br>during run                           | 1. Transient load change<br>2. Transient power change                                                                                                    | Increase inverter capacity                                                                                                    |  |
| OVC     | Over voltage<br>during<br>operation/<br>deceleration | <ol> <li>Deceleration time setting is too<br/>short or excessive load inertia</li> <li>Power voltage varies widely</li> </ol>                                                                                                    | <ol> <li>Set a longer deceleration time</li> <li>Add a braking resistor or<br/>braking unit</li> <li>Add a reactor at the input<br/>line side</li> <li>Increase inverter capacity</li> </ol>                                        |  |
| ОНС     | High heat sink<br>temperature<br>during<br>operation | <ol> <li>Heavy load</li> <li>Ambient temperature too high<br/>or bad ventilation</li> </ol>                                                                                                    | <ol> <li>Check if there are any<br/>problems with the load</li> <li>Increase inverter capacity</li> <li>Improve ventilation<br/>conditions</li> <li>Inspect the setting value of<br/>parameter C13</li> </ol>                       |  |
| СОТ     | Communication<br>time-out<br>detection               | <ol> <li>C54 communication time-out<br/>detection time is too short.</li> <li>Inverter communication is<br/>broke.</li> <li>Inverter can not receive the<br/>correct Modbus data within<br/>detection time.</li> </ol>                                                                              | <ol> <li>Increase C54         <ul> <li>communication time-out<br/>detection time.</li> </ul> </li> <li>Keep the inverter<br/>communication.</li> <li>Check the received Modbus<br/>data is correct from Master.</li> </ol>          |  |

Chapter 5 Trouble shooting and maintenance

| Display                               | Error                       | Cause                                                                                                    | Corrective Action                                                                                                    |  |
|---------------------------------------|-----------------------------|----------------------------------------------------------------------------------------------------|----------------------------------------------------------------------------------------------------|--|
| OC                                    | Over-current<br>during stop | <ol> <li>OC Detection circuit<br/>malfunction</li> <li>Bad connection for CT<br/>signal cable</li> </ol> | Send the inverter back for<br>repair                                                                                                    |  |
| OL1                                   | Motor overload              | <ol> <li>Heavy load</li> <li>Improper settings of F43</li> </ol>                                         | <ol> <li>Increase motor capacity</li> <li>Set F43 correctly according<br/>to motor nameplate.</li> </ol>                                                                 |  |
| OL2                                   | Inverter overload           | Excessively heavy load                                                                                   | Increase inverter capacity                                                                                                    |  |
| LVC Under voltage<br>during operation |                             | <ol> <li>Power voltage too low</li> <li>Power voltage varies<br/>widely</li> </ol>                       | <ol> <li>Improve power quality.</li> <li>Set a longer acceleration time</li> <li>Add a reactor at the power<br/>input side</li> <li>Contact technical support</li> </ol> |  |

3. Errors which can only be recovered manually (no auto-restart)

# **5.1.2 Set up Configuration, Interface Errors.**

| Display                                | Error                            | Description                                                                                                    |  |  |
|----------------------------------------|----------------------------------|----------------------------------------------------------------------------------------------------|--|--|
| SP0                                    | Zero speed stop                  | Set frequency is <0.1Hz Increase set frequency                                                                                                    |  |  |
| SP1                                    | Fail to start<br>directly        | 1. If the inverter is set to external control mode (F04=001), and direct start is disabled (C09=001), the inverter cannot be started and will flash STP1 when the Run switch is ON when applying power (see descriptions of C09).                                                                                                    |  |  |
|                                        |                                  | 2. Direct start is possible when C09=000.                                                                                                    |  |  |
| SP2                                    | Keypad<br>emergency stop         | <ol> <li>If the inverter is set to external control mode (F04=001), the<br/>inverter will stop according to the setting of F9 when the<br/>stop key is pressed. STP2 flashes after stop. Turn the Run<br/>switch to OFF and then ON again to restart the inverter.</li> <li>If the inverter is in communication mode and Stop key is<br/>enabled, the inverter will stop in the way set by F9 when<br/>Stop key is pressed during operation and then flashes STP2.<br/>The PC has to send a Stop command then a Run command<br/>to the inverter for it to be restarted.</li> </ol> |  |  |
| E.S. External<br>emergency stop        |                                  | The inverter will decelerate to stop and flashes E.S. when there<br>is an external emergency stop signal via the multi-function<br>input terminals(see descriptions of F11~F14).                                                                                                    |  |  |
| b.b. External base<br>block            |                                  | The inverter stops immediately and then flashes b.b. when<br>external base block is input through the multi-functional input<br>terminal (see descriptions of F11~F14).                                                                                                    |  |  |
| PID     PID feedback       signal loss |                                  | PID feedback signal circuit error detection                                                                                                    |  |  |
|                                        | REMOTE<br>KEYPAD cable<br>broken | <ol> <li>When REMOTE KEYPAD does not connect with inverter,<br/>this signal will be displayed on the Remote keypad.</li> <li>When REMOTE KEYPAD connects with inverter, this<br/>signal will be displayed on the main keypad.</li> <li>When both REMOTE KEYPAD and main KEYPAD display<br/>this signal means communication errors.</li> </ol>                                                                                                    |  |  |

# 5.1.3 Keypad operation error description

| Display Error Cause                                                        |                            | Corrective Action                                                                                                    |                                                                                                    |
|----------------------------------------------------------------------------|----------------------------|----------------------------------------------------------------------------------------------------|----------------------------------------------------------------------------------------------------|
| Er Key operation<br>error                                                  |                            | <ol> <li>Attempt to Press ▲ or ▼<br/>keys when F05&gt; 0 or in<br/>speed operation.</li> <li>Attempt to modify<br/>parameters, which can not<br/>be modified during Run<br/>(see parameter list).</li> </ol> | <ol> <li>▲ or ▼ keys can be used<br/>to modify frequencies only<br/>when F05=0.</li> <li>Modify parameters only in<br/>stop mode.</li> </ol>                                        |
| Er2                                                                        | Parameter<br>setting error | 1.F07 is within ranges of<br>C27±C29or C28±C29<br>2.F07 <f08 f07="F08&lt;/th" or=""><th>1. Modify F32~F33<br/>2. 3-00&gt;3-01</th></f08>                                                                     | 1. Modify F32~F33<br>2. 3-00>3-01                                                                                                    |
| Er5 Modification of<br>parameter is not<br>allowed during<br>communication |                            | <ol> <li>Issue a control command<br/>during communication<br/>disabled</li> <li>Modify C49~C53 during<br/>communication.</li> <li>Change C47 by remote<br/>keypad.</li> </ol>                                | <ol> <li>Issue the enabling<br/>command before while<br/>communicating.</li> <li>Set up parameters before<br/>communicating.</li> <li>Change C47 by inverter<br/>keypad.</li> </ol> |
| Er6 Communication<br>error                                                 |                            | <ol> <li>Incorrect wiring.</li> <li>Incorrect settings of<br/>communication parameters.</li> <li>Check-sum error.</li> <li>Incorrect communication<br/>verification.</li> </ol>                              | <ol> <li>Check the hardware and<br/>wiring.</li> <li>Check C49~C53</li> </ol>                                                                                                    |
| Er7 Incorrect<br>parameter<br>settings                                     |                            | <ol> <li>Attempt to modify F00</li> <li>Voltage and current<br/>detection circuits are<br/>malfunctioning.</li> </ol>                                                                                        | Reset inverter or contact<br>technical support                                                                                                    |
| EP1 Parameter set<br>error, Copy Unit<br>failure                           |                            | <ol> <li>Set C48=1.2, can not<br/>connect with Copy Unit.</li> <li>Copy Unit failure.</li> <li>The voltage and drive<br/>rating on Copy Unit &amp; the<br/>inverter are different.</li> </ol>                | <ul><li>1.Modify C48</li><li>2.Change Copy Unit</li><li>3.Copy from keypad to<br/>inverter with only matched<br/>HP ratings</li></ul>                                               |
| EP2 Parameters do<br>not match                                             |                            | Copy the parameter to<br>inverter to verify the<br>parameter not matched.                                                                                                    | <ol> <li>Change Copy Unit</li> <li>The voltage and HP<br/>rating of Copy Unit is<br/>different than the<br/>inverter.</li> </ol>                                                    |

| Status                            | Checking point                                                                   | Corrective Action                                                                                                    |  |  |
|-----------------------------------|----------------------------------------------------------------------------------|----------------------------------------------------------------------------------------------------|--|--|
|                                   | Is power applied to L1, L2, and L3(N) terminals (is the charging indicator lit)? | <ul> <li>Is the power applied?</li> <li>Turn the power OFF and then ON again.</li> <li>Make sure the input line voltage is correct.</li> </ul>           |  |  |
|                                   |                                                                                  | • Make sure all terminal screws are secured firmly.                                                                                                    |  |  |
| Motor does not                    | Are there voltage outputs on T1, T2, and T3 terminals?                           | Turn the power OFF and then ON again.                                                                                                    |  |  |
| run                               | Is the motor mechanically overloaded?                                            | • Reduce the load to improve performance.                                                                                                    |  |  |
|                                   | Are there any problems with the inverter?                                        |                                                                                                    |  |  |
|                                   | Has the forward or reverse run commands been issued?                             | • See error descriptions to check wiring and correct if necessary.                                                                                       |  |  |
|                                   | Is there an analog input signal?                                                 | <ul> <li>Is analog frequency input signal<br/>wiring correct?</li> <li>Is frequency input voltage correct?</li> </ul>                                    |  |  |
|                                   | Is operation mode setting correct?                                               | • Configure operations through the digital panel                                                                                                    |  |  |
| Motor rotates in                  | Are wiring for output terminals T1, T2, and T3 correct?                          | • Wiring must match U, V, and W terminals of the motor.                                                                                                  |  |  |
| direction                         | Are wiring for forward and reverse signals correct?                              | <ul> <li>Check wiring and correct if<br/>necessary.</li> </ul>                                                                                           |  |  |
| Motor rotates<br>in the wrong     | Are wiring for output terminals T1, T2, and T3 correct?                          | <ul> <li>Check wiring and correct if<br/>necessary.</li> </ul>                                                                                           |  |  |
| direction<br>The motor            | Is the setting of frequency command source correct?                              | • Check the operation mode setting on the keypad.                                                                                                    |  |  |
| vary                              | Is the load too large?                                                           | • Reduce the applied load.                                                                                                    |  |  |
|                                   | Is the setting of operation mode correct?                                        | • Confirm the motor's specifications.                                                                                                    |  |  |
| Motor running                     | Is the load too large?                                                           | • Confirm the gear ratio.                                                                                                    |  |  |
| at too high or<br>too low speeds. | Are specifications of the motor (poles, voltage) correct?                        | • Confirm the highest output frequency.                                                                                                    |  |  |
|                                   | Is the gear ratio correct?                                                       | • Reduce the load.                                                                                                    |  |  |
| Motor speed is                    | Is the setting of the highest output frequency correct?                          | <ul> <li>Minimize the variation of the load.</li> <li>Increase capacities of the inverter<br/>and the motor.</li> </ul>                                  |  |  |
| incorrect or<br>erratic           | Is the load too large?                                                           | <ul> <li>Add an AC reactor at the power<br/>input side if using single-phase<br/>power.</li> <li>Check wiring if using three-phase<br/>power.</li> </ul> |  |  |

# 5.2 General functional troubleshooting

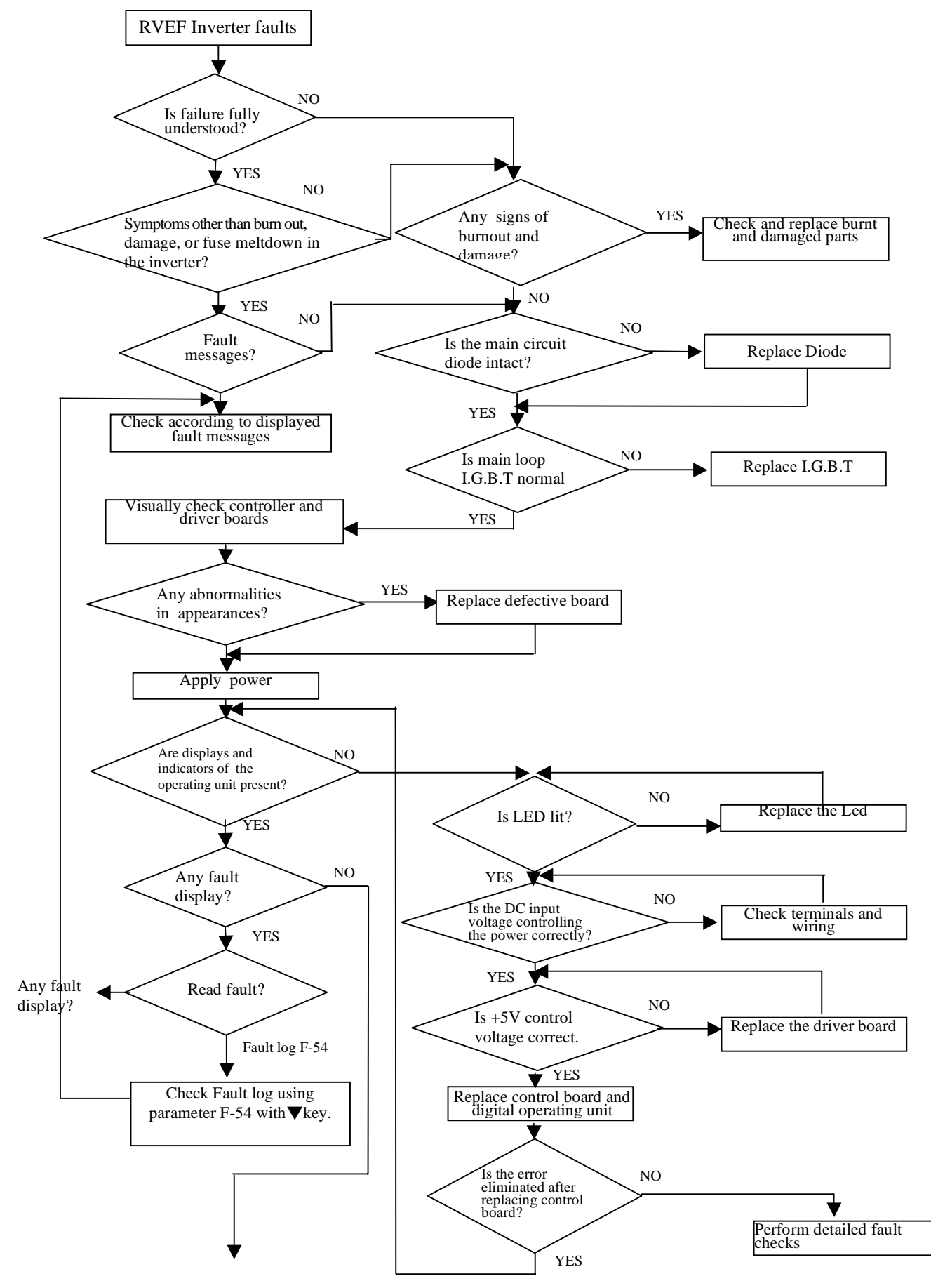

### 5.3 Troubleshooting Flowcharts RVEF Series

\* to next page

Figure 5-1 General troubleshooting flowchart

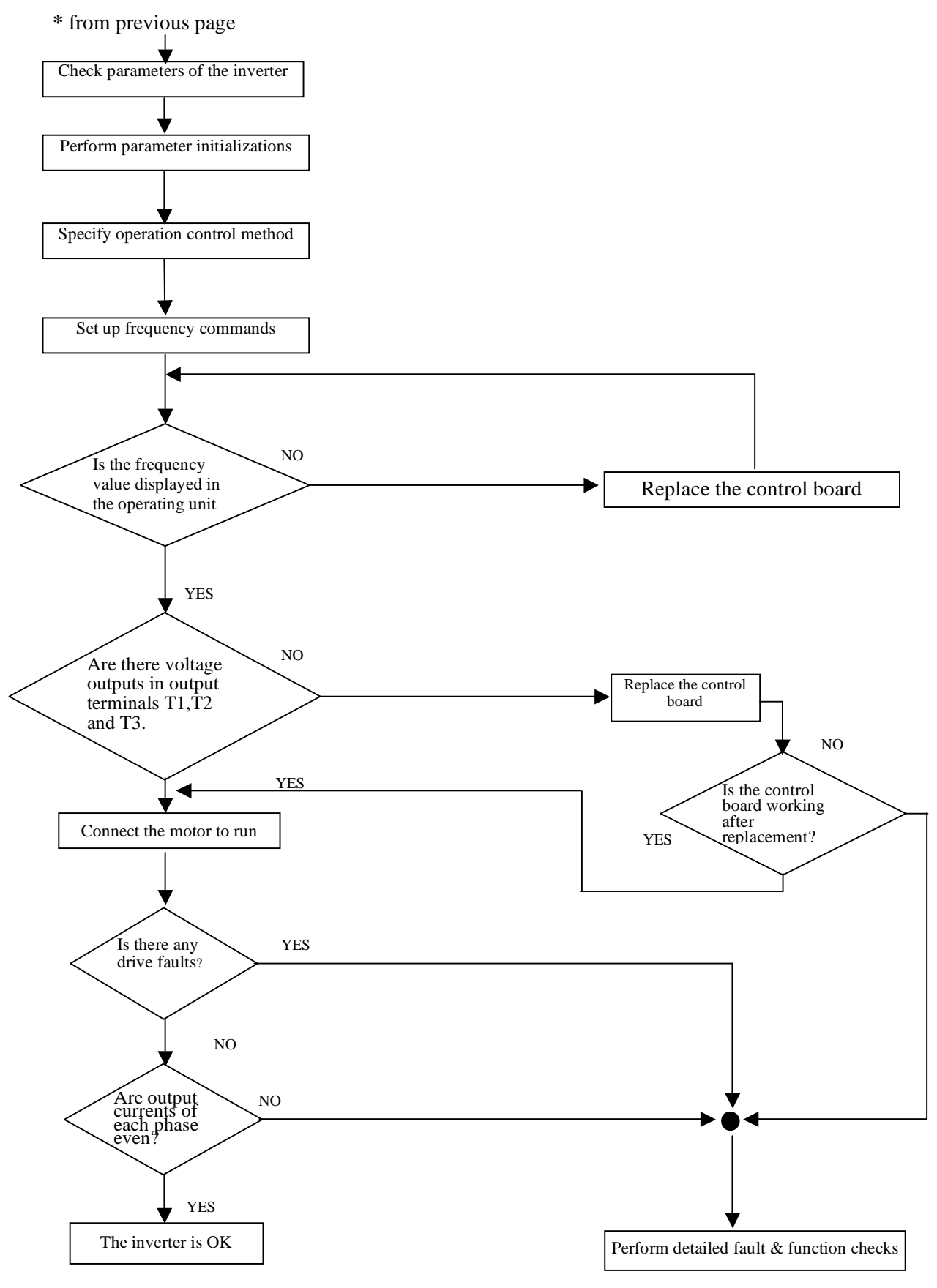

Figure 5-1 General troubleshooting flowchart, CONTD

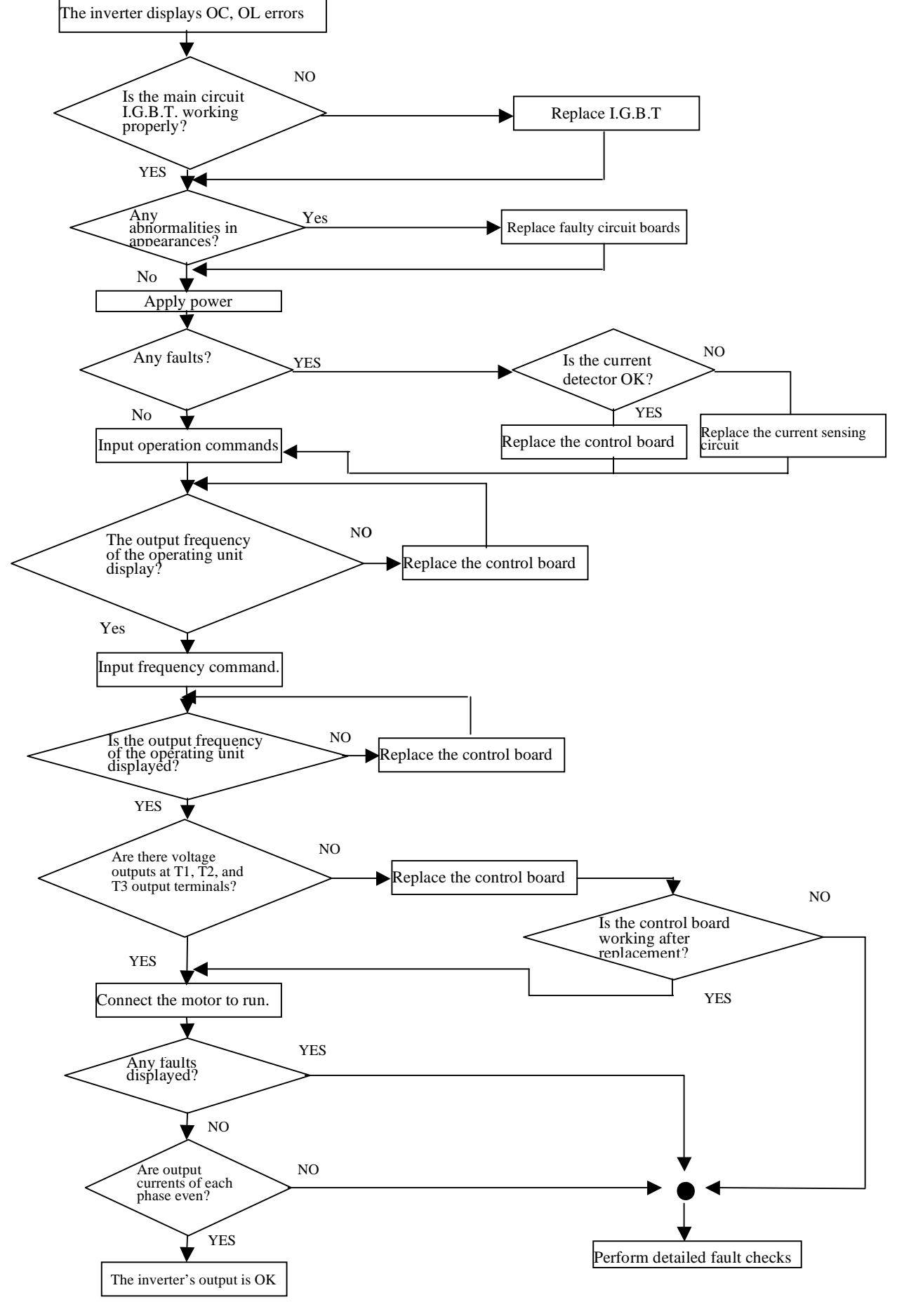

#### **Troubleshooting for OC, OL error displays**

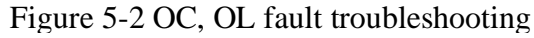

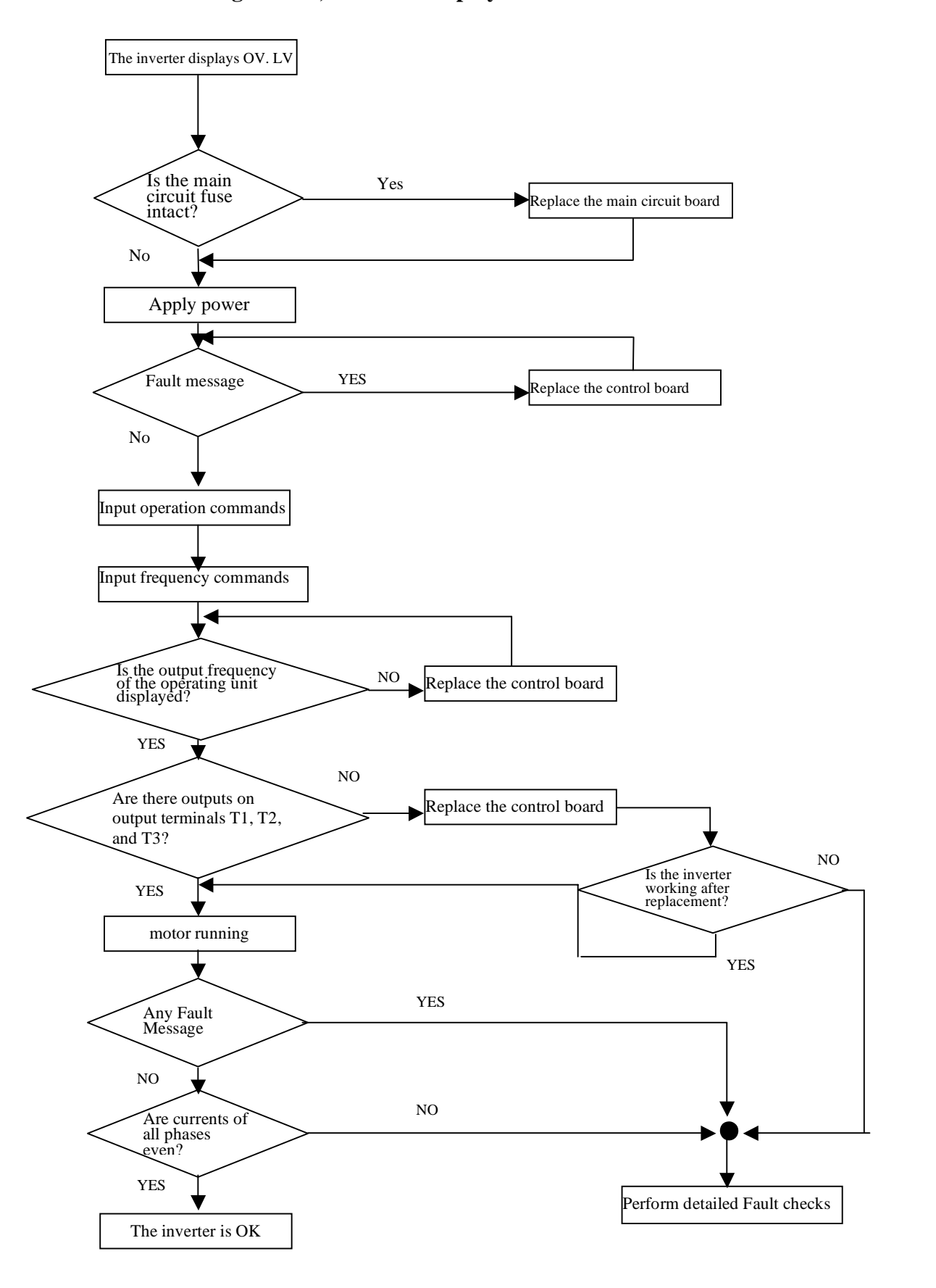

Figure 5-3 OV, Fault Troubleshooting

#### The motor doesn't run

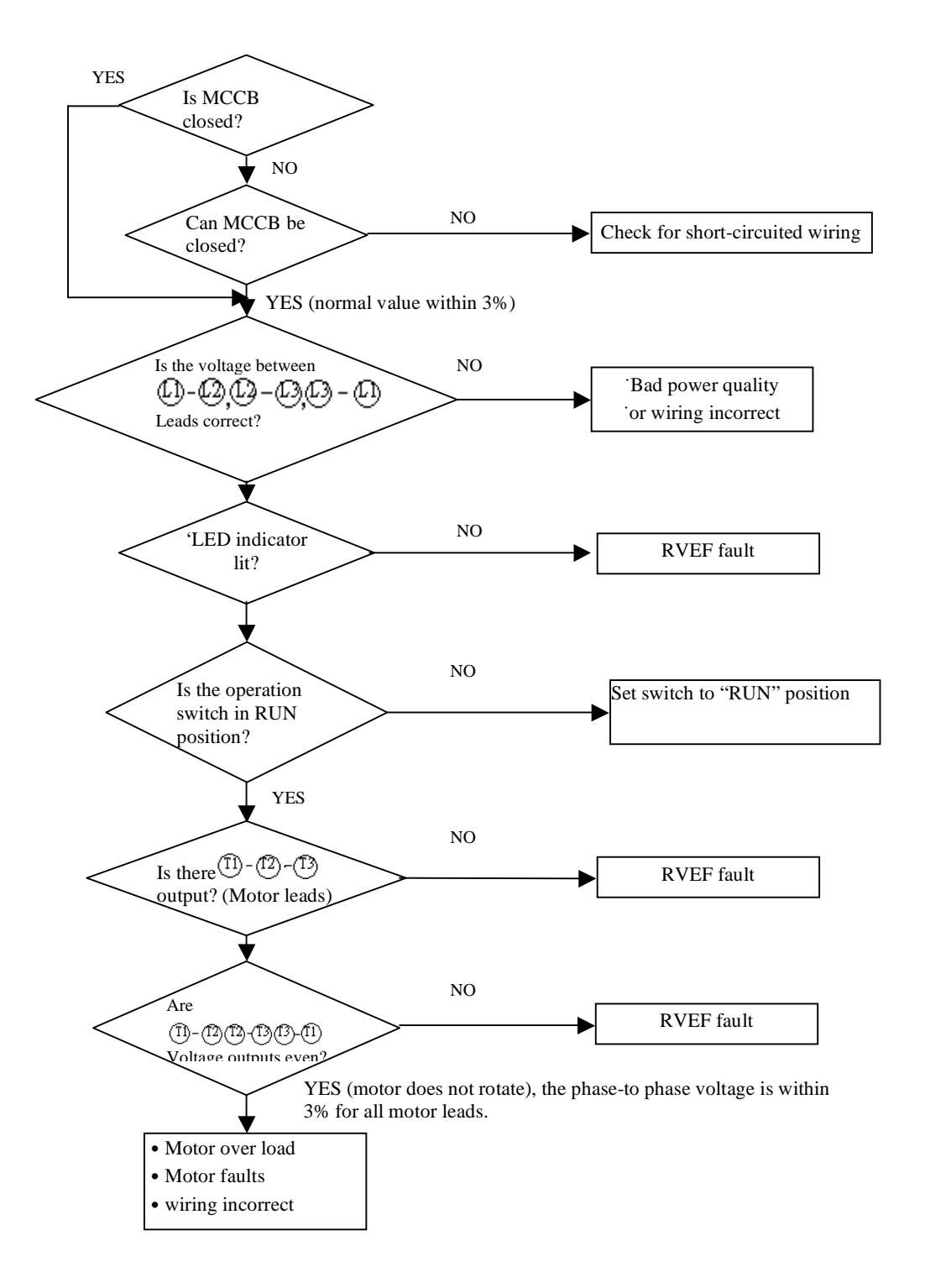

Figure 5-4 Drive Running Troubleshooting diagnostics

#### Is the measured load or YES Reduce the load the current exceeding Increase ratings of RVEF and the the configured value notor NO Is RVEF running in low speed for a YES Select a different motor NO No Are voltages between RVEF fault phase even? YES (measured within +-3% of output Is there any debris preventing cooling the motor? YES Clear the debris NO YES Bad connection between Correct bad connection RVEF and the motor

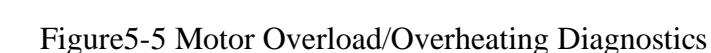

## Motor runs unevenly

Motor is overheated

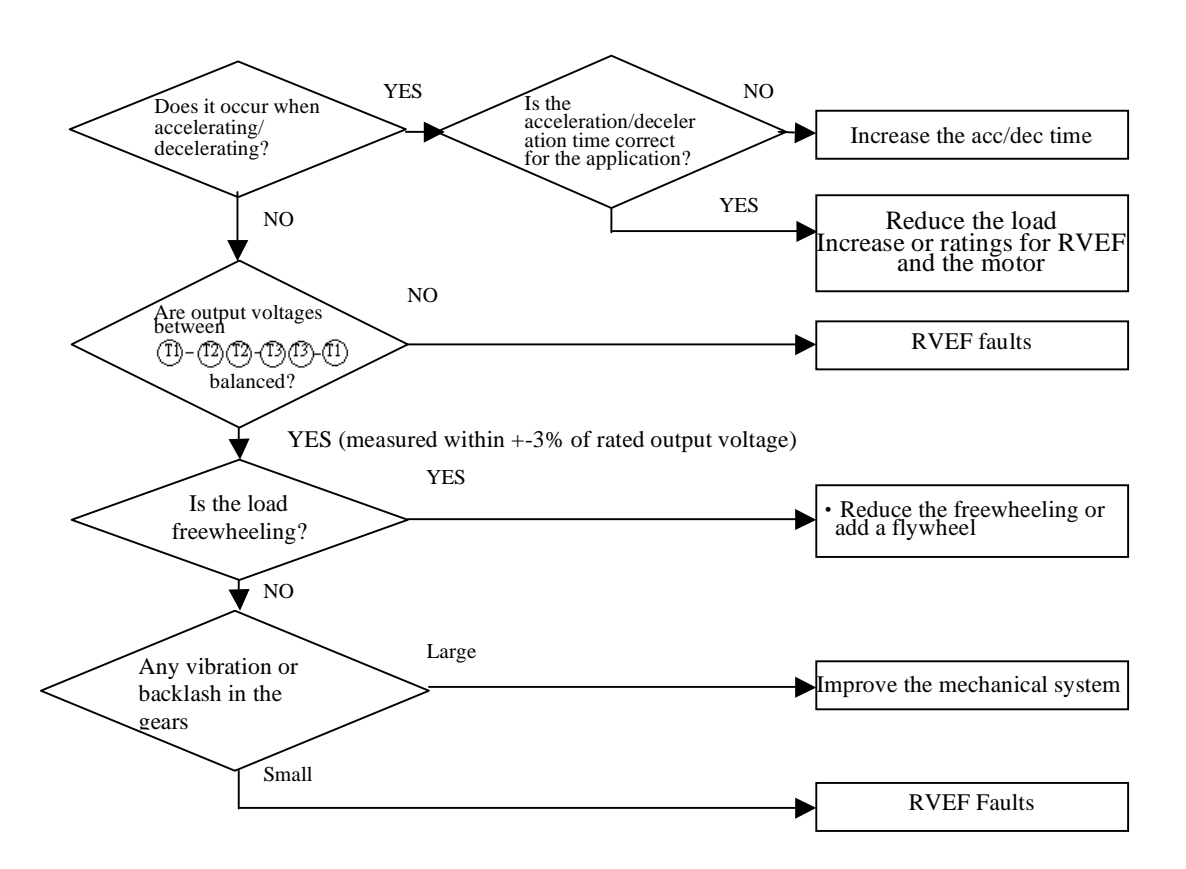

Figure 5-6 Oneven Speed Operation Diagnostics

## 5.4 Routine and periodic checks

To ensure stable and safe operations, check and maintain the inverter regularly and periodically. The table below lists the items to be check to ensure stable and safe operations. Check these items 5 minutes after the "Charge" indicator goes out to prevent injury to personnel.

|                                                  |                                                           | Checking   |            |                                                                                                    |                                                                         | Remedies                                     |  |
|--------------------------------------------------|-----------------------------------------------------------|------------|------------|----------------------------------------------------------------------------------------------------|-------------------------------------------------------------------------|----------------------------------------------|--|
| Items                                            | Details                                                   | period     |            | Methods                                                                                                    | Criteria                                                                |                                              |  |
|                                                  |                                                           | Daily      | 1 year     |                                                                                                    |                                                                         |                                              |  |
| Ambient<br>conditions<br>around the              | Confirm the temperature<br>and humidity at the<br>machine | 0          |            | Measure with<br>thermometer and<br>hygrometerTemperature: -10 -<br>50°C (14~120°F)<br>Humidity: Below 9<br>RHaccording to<br>installation notices.RH |                                                                         | Improve the ambient<br>or relocate the drive |  |
| machine                                          | Are there inflammable materials in the vicinity?          | $\bigcirc$ |            | Visual check                                                                                                    | Keep area clear                                                         |                                              |  |
|                                                  | Any unusual vibration from the machine                    | $\bigcirc$ |            | Visual, hearing check                                                                                                    | No vibration                                                            | Secure screws                                |  |
| Installation and<br>grounding of<br>the inverter | Is the grounding resistance correct?                      |            | 0          | Measure the<br>resistance with the<br>Ground Resistor                                                                                                | 200V series: below<br>100 $\Omega$<br>400V series: below<br>10 $\Omega$ | Improve the grounding                        |  |
| Input power<br>voltage                           | Is the voltage of the main circuit correct?               | $\bigcirc$ |            | Measure the<br>voltage with a<br>multi-tester                                                                                                    | Voltage must conform with the specifications                            | Improve input voltage                        |  |
| External                                         | Are secure parts loose?                                   |            | $\bigcirc$ |                                                                                                    |                                                                         |                                              |  |
| terminals and<br>internal<br>mounting            | Is the terminal base damaged?                             |            | $\bigcirc$ | Visual check<br>Check with a                                                                                                    | Secure terminals and no rust                                            | Secure or send back<br>for repair            |  |
| screws of the inverter                           | Visual rust stains present?                               |            | $\bigcirc$ | screwariver                                                                                                    |                                                                         |                                              |  |
| Internal wiring                                  | Any unusual bends or breaks?                              |            | $\bigcirc$ | Visual about                                                                                                    | No abnormalities                                                        | Replace or send back<br>for repair           |  |
| of the inverter                                  | Any damage of the wire insulation?                        |            | $\bigcirc$ | visual check                                                                                                    | no abnormanues                                                          |                                              |  |
| Heat sink                                        | Excessive dust or debris?                                 | $\bigcirc$ |            | Visual check                                                                                                    | No abnormalities                                                        | Clean up debris or<br>dust                   |  |
| Printed circuit                                  | Conductive metal shavings or oil sludge present?          |            | $\bigcirc$ | Visual sheels                                                                                                    | No obnormalities                                                        | Clean or replace the                         |  |
| board                                            | Discolored, overheated, or burned parts                   |            | $\bigcirc$ | visual check                                                                                                    | no abnormanues                                                          | circuit board                                |  |
| Cooling fan                                      | Unusual vibration and noise                               |            | $\bigcirc$ | Visual or hearing check                                                                                                    | No abnormalities                                                        | Replace the cooling fan                      |  |
| C                                                | Excessive dust or debris?                                 | $\bigcirc$ |            | Visual check                                                                                                    |                                                                         | Clean fan                                    |  |
|                                                  | Excessive dust or debris?                                 |            | $\bigcirc$ | Visual check                                                                                                    | No abnormalities                                                        | Clean component                              |  |
| Power<br>component                               | Check resistance between each terminals                   |            | 0          | Measure with a multi-tester                                                                                                    | No short circuit or<br>broken circuit in<br>three-phase output          | Replace power<br>component or<br>inverter    |  |
| Canacitar                                        | Any unusual odor or leakage                               | 0          |            |                                                                                                    |                                                                         | Replace capacitor or inverter                |  |
| Capacitor                                        | Any deformity or protrusion                               | $\bigcirc$ |            | v ISUAI CHECK                                                                                                    | autorinanties                                                           |                                              |  |

# **Chapter 6 Peripherals Components**

# 6.1 Input side AC reactor

| Model             |                                                                | Line input side AC inductance |                 |  |
|-------------------|----------------------------------------------------------------|-------------------------------|-----------------|--|
|                   |                                                                | Current (A)                   | inductance (mH) |  |
|                   | RVEFA120020(F)<br>RVEFA120040(F)<br>RVEFA320020<br>RVEFA320040 | 5.0                           | 2.1             |  |
|                   | RVEFA120075(F)<br>RVEFA320075                                  | 5.0                           | 2.1             |  |
| <b>RVEF</b> Drive | RVEFB120150(F)<br>RVEFB320150                                  | 19.0                          | 1.1             |  |
|                   | RVEFB120220(F)<br>RVEFB320220                                  | 25.0                          | 0.71            |  |
|                   | RVEFB340075(F)                                                 | 2.5                           | 8.4             |  |
|                   | RVEFB340150(F)                                                 | 5.0                           | 4.2             |  |
|                   | RVEFB340220(F)                                                 | 7.5                           | 3.6             |  |

# 6.2 EMC filter

The inverter adapts rapid switching components to improve the efficiency of the motor and to reduce the motor noise. Using the EMC Filter allows the EMI (Electromagnetic Interference) and RFI (Radio Frequency interference) to be controlled within a certain range.

#### EMC standard

The inverter with filter complies with EMC standard 89/336/EEC on electromagnetic interruption and radio interference. The inverters with filter have passed following test and comply with the specified standard.

EMI radio standard and EMS immunity standard:

EN 61800-3 1996/A11: 2000 : First Environment Unrestricted Distribution.

EN 61800-3 1996/A11: 2000 : First Environment Restricted Distribution.

# Filter selection:

| Inverter model |              | Rated (INPUT)             | Built-in Filter model<br>(First Environment./<br>Restricted Distribution.) | Optional Filter model<br>(First Environment<br>Unrestricted Distribution./<br>Restricted Distribution.) |  |
|----------------|--------------|---------------------------|----------------------------------------------------------------------------|----------------------------------------------------------------------------------------------------|--|
|                | RVEFA110020  | 1 \$\$ 85 ~132V           |                                                                            |                                                                                                    |  |
|                | RVEFA110040  | 1 \$\$ 85 ~132V           |                                                                            |                                                                                                    |  |
|                | RVEFA110075  | 1 φ 85 ~132V              |                                                                            | RVFFS21017-20.8-07                                                                                      |  |
|                | RVEFA120020  | 1 φ 170 ~264V             |                                                                            | (Restricted Distribution.)                                                                              |  |
|                | RVEFA120040  | 1 φ 170 ~264V             |                                                                            |                                                                                                    |  |
|                | RVEFA120075  | 1 \u03c6 170~264V         |                                                                            |                                                                                                    |  |
|                | RVEFA120020F | 1 φ 170~264V              |                                                                            |                                                                                                    |  |
|                | RVEFA120040F | 1 φ 170 ~264V             | Built-in<br>(Restricted Distribution.)                                     |                                                                                                    |  |
|                | RVEFA120075F | 1 \ 170 ~264V             | (100011110 2 10010 2 11)                                                   |                                                                                                    |  |
|                | RVEFA320020  | 3 \ 170 ~264V             |                                                                            | RVFFS21019-8.9-07<br>(Restricted Distribution.)                                                         |  |
|                | RVEFA320040  | 3 ¢ 170 ~264V             |                                                                            |                                                                                                    |  |
| RVEF           | RVEFA320075  | 3 ¢ 170 ~264V             |                                                                            | (                                                                                                    |  |
| Drive          | RVEFB120150  | 1 φ 170 ~264V             |                                                                            | RVFFS21015-22-07                                                                                        |  |
|                | RVEFB120220  | 1 φ 170 ~264V             |                                                                            | (Unrestricted Distribution.)                                                                            |  |
|                | RVEFB120150F | 1 \ 170 ~264V             | Built-in                                                                   |                                                                                                    |  |
|                | RVEFB120220F | 1 φ 170 ~264V             | (Restricted Distribution.)                                                 |                                                                                                    |  |
|                | RVEFB320150  | 3 \ 170 ~264V             |                                                                            | RVFFS21016-15-07<br>(Unrestricted Distribution.)                                                        |  |
|                | RVEFB320220  | 3 ¢ 170 ~264V             |                                                                            |                                                                                                    |  |
|                | RVEFB340075  | 3 ¢ 323~528 V             |                                                                            | RVFFS20858-7-07<br>(Restricted Distribution.)                                                           |  |
|                | RVEFB340150  | 3 \$\overline{323}{528} V |                                                                            |                                                                                                    |  |
|                | RVEFB340220  | 3 ¢ 323~528 V             |                                                                            | (                                                                                                    |  |
|                | RVEFB340075F | 3                         | D 11.1                                                                     | RVFFS20858-7-07<br>(Unrestricted Distribution)                                                          |  |
|                | RVEFB340150F | 3                         | Built-in<br>(Restricted Distribution)                                      |                                                                                                    |  |
|                | RVEFB340220F | 3                         | (Restricted Distribution.)                                                 |                                                                                                    |  |

# RVEF EXTERNAL FILTER SIZE RVFFS21017-20.8-07 FOR RVFA110020~ RVFA120075

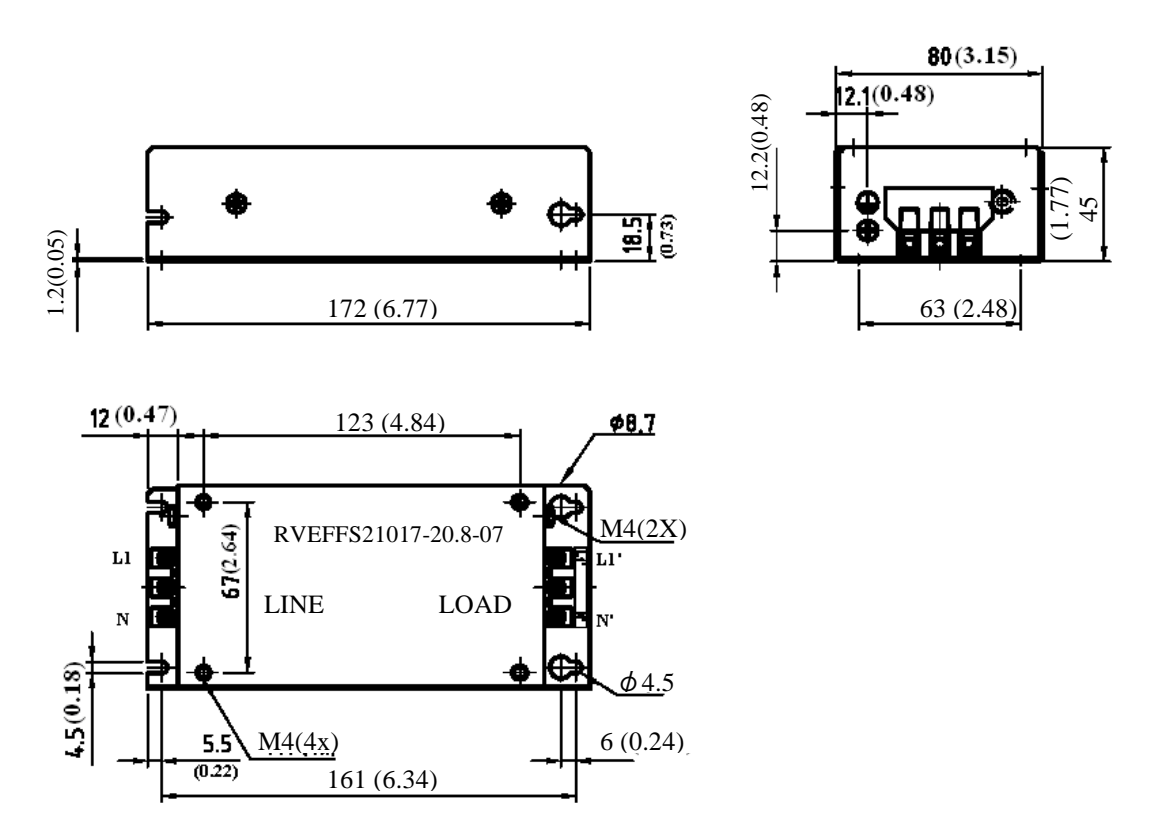

Figure 6-1a External Filter Dimensions RVFFS21017-20.8-

# • RVFFS21019-8.9-07 FOR RVFA320020~ RVFA320075

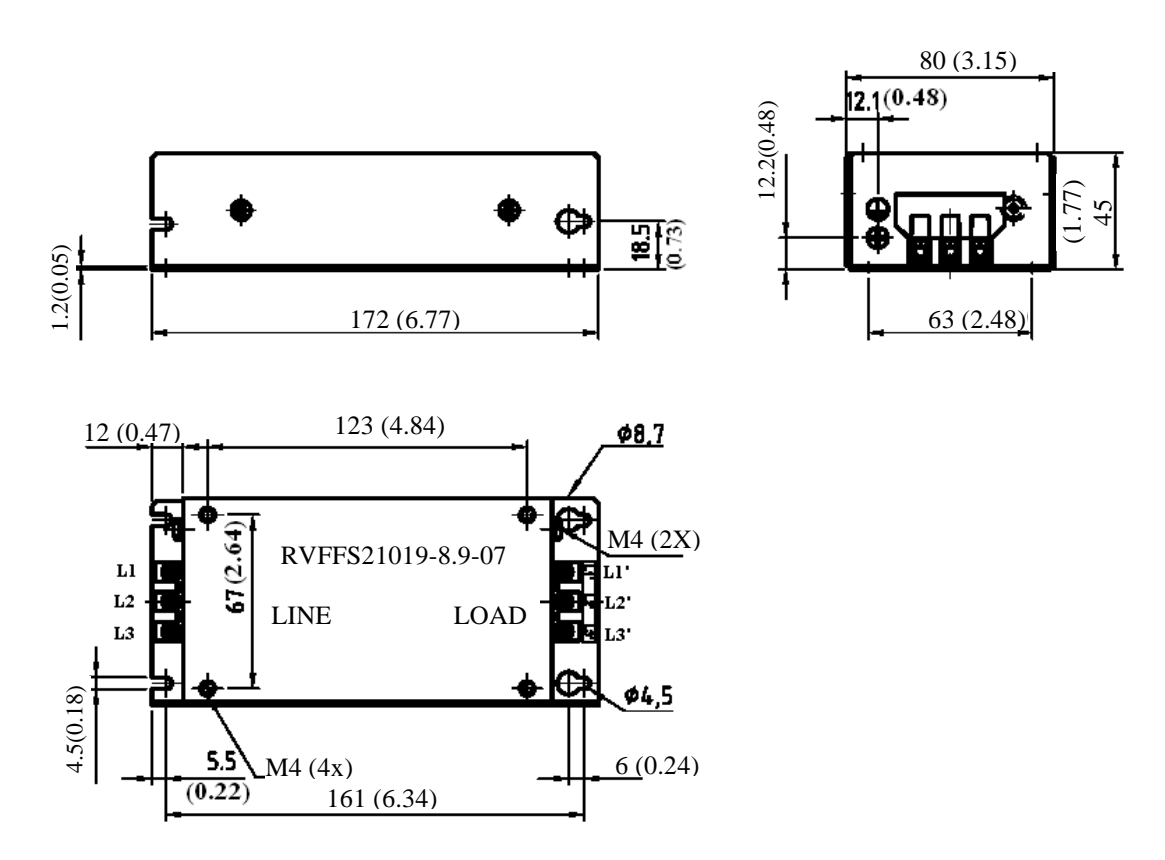

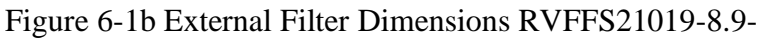

• RVFFS21015-22-07 FOR RVFB120150~ RVFB120220

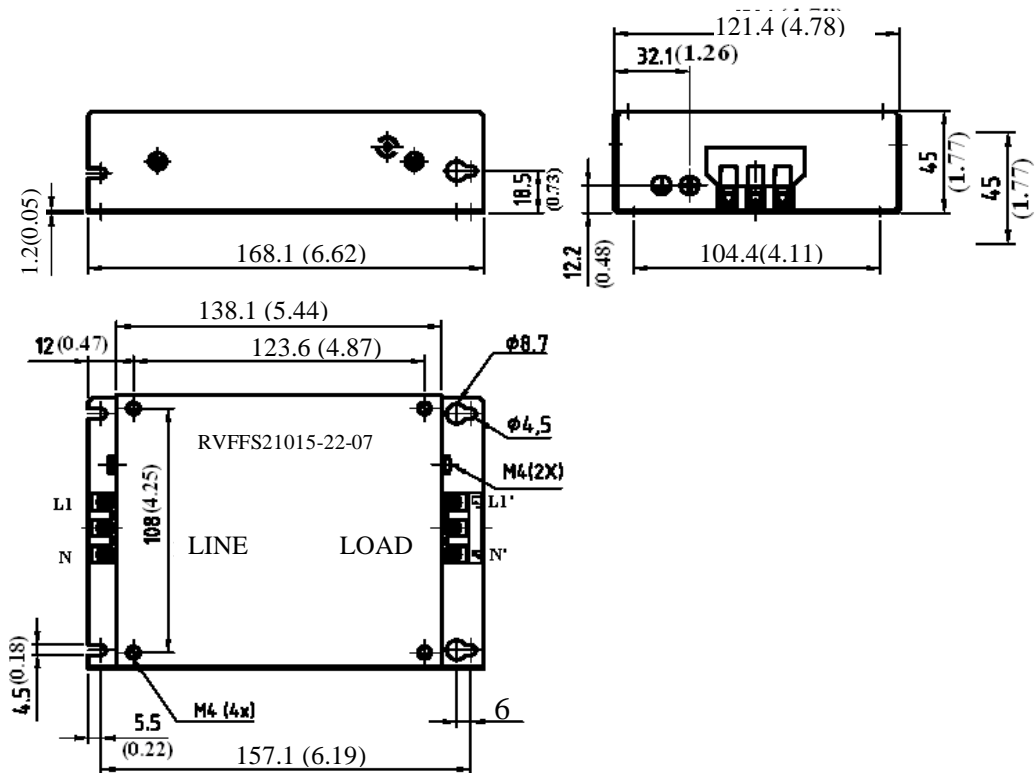

Figure 6-1c External Filter Dimensions RVFFS21015-22-07

• RVFFS21016-15-07 FOR RVFB320150~ RVFB320220

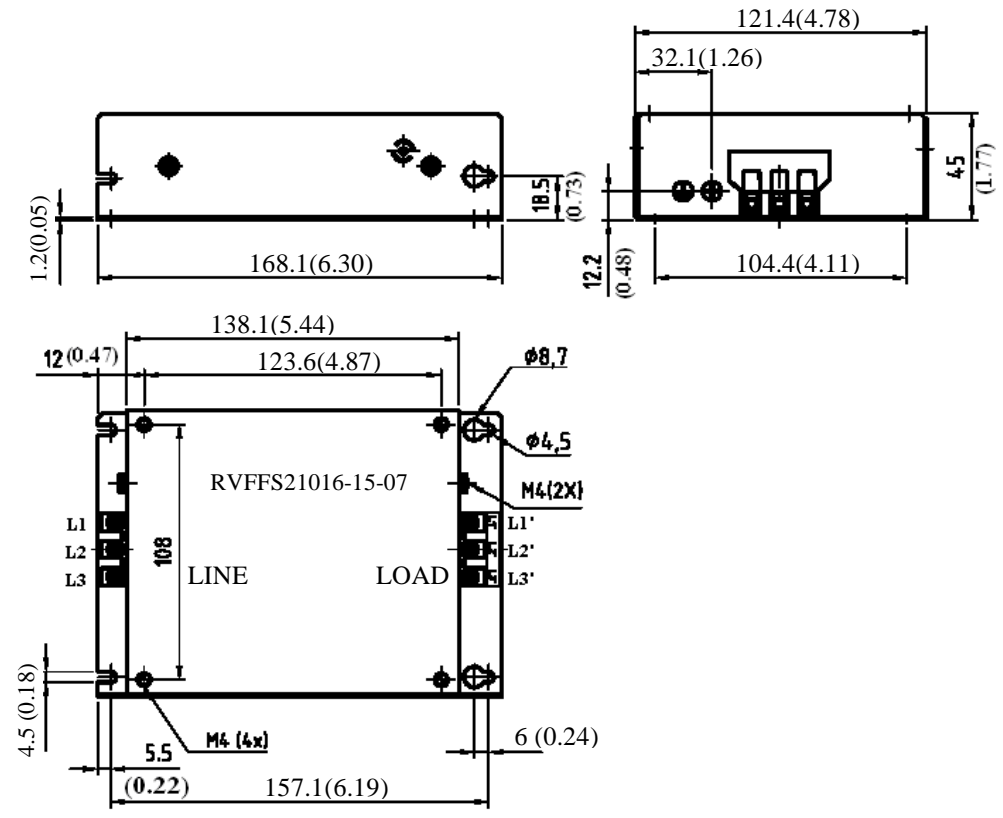

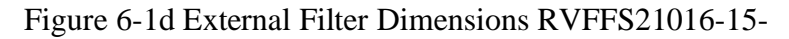

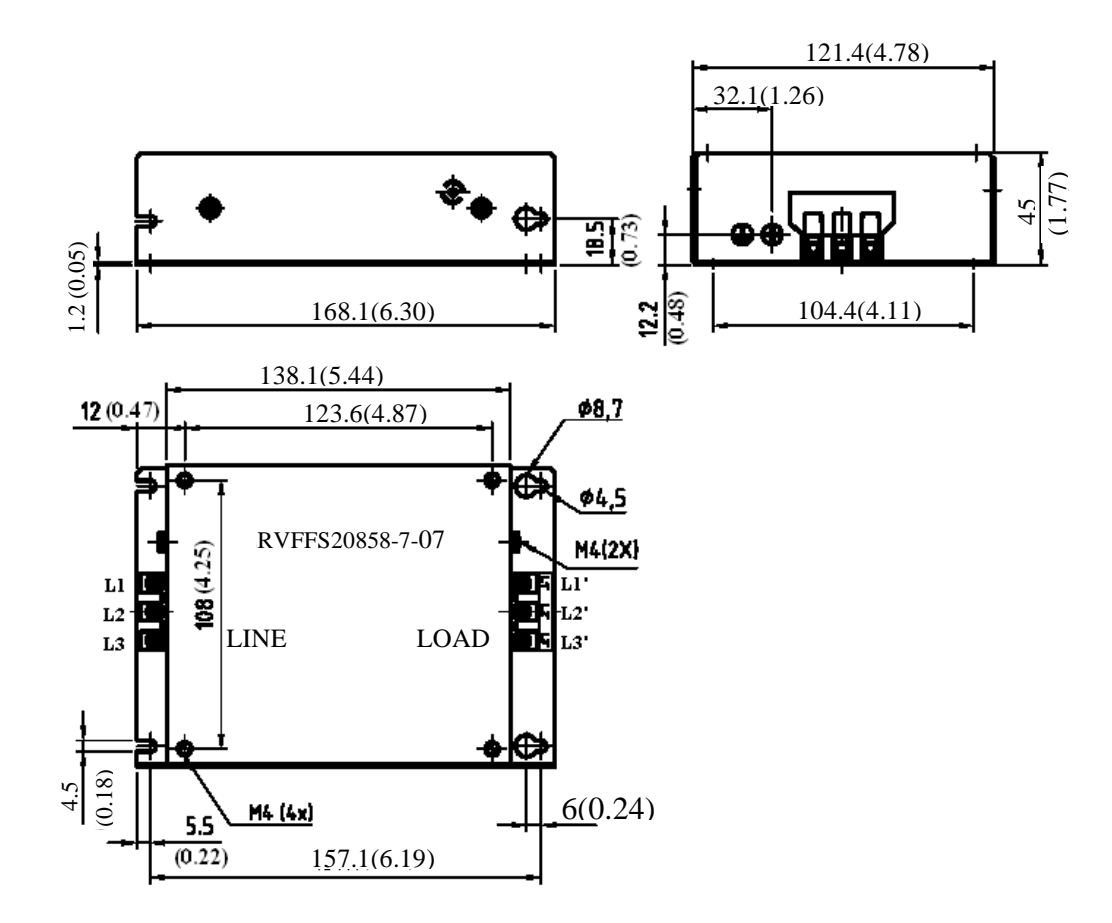

Figure 6-1e External Filter Dimensions RVFFS20858-7-07

# 6.3 Option card6.3.1 RS-485 option card (Model: RVFSIF-485)

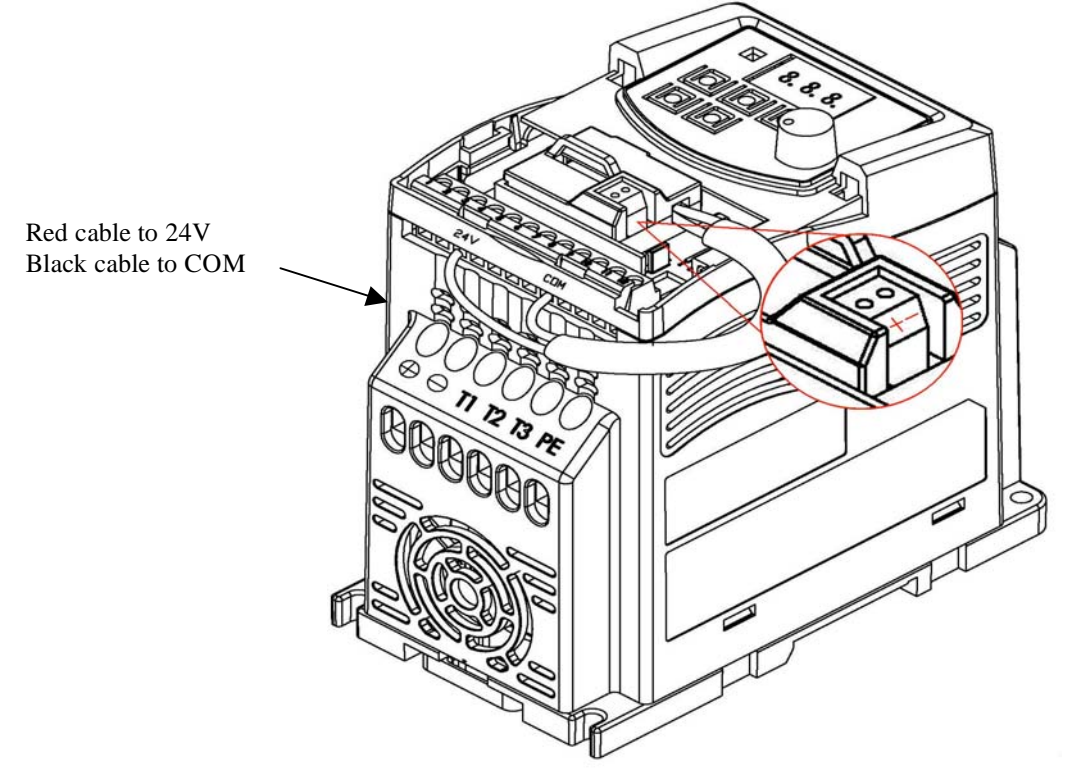

Figure 6-2 RVFSIF-485 MODULE

# **RVFSIF-485** wiring diagram:

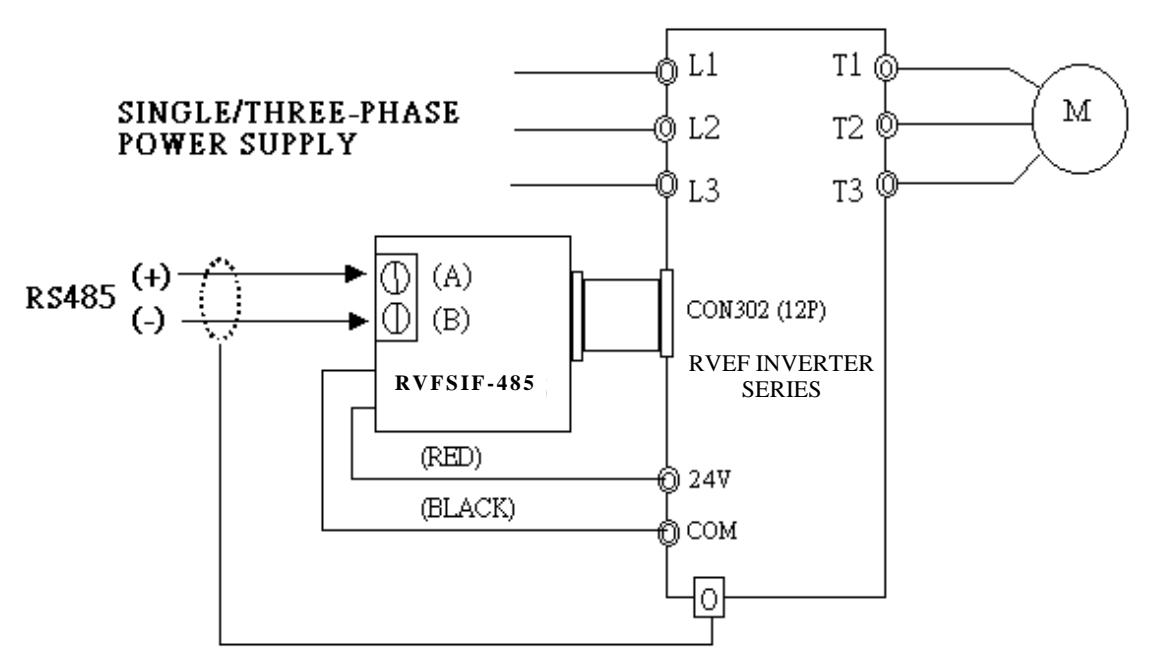

Figure 6-3 RVFSIF-485 wiring diagram

# **※** Note :

In order to avoid external static electricity interference with option cards function, please replace cover of the inverter after installing option cards.

Please use isolated RS232 / RS485 converter connections with PC and option card to avoid equipment damage.

#### 6.3.2 RS-232 option card (model: RVFSIF-232)

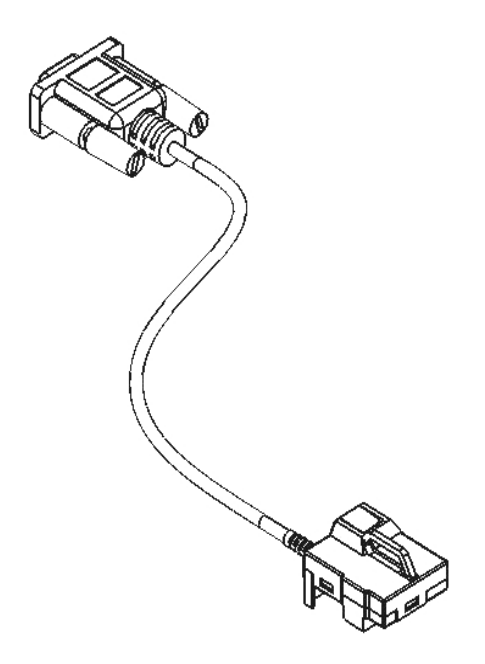

Figure 6-4a RVFSIF-232

# **RVFSIF-232** wiring diagram

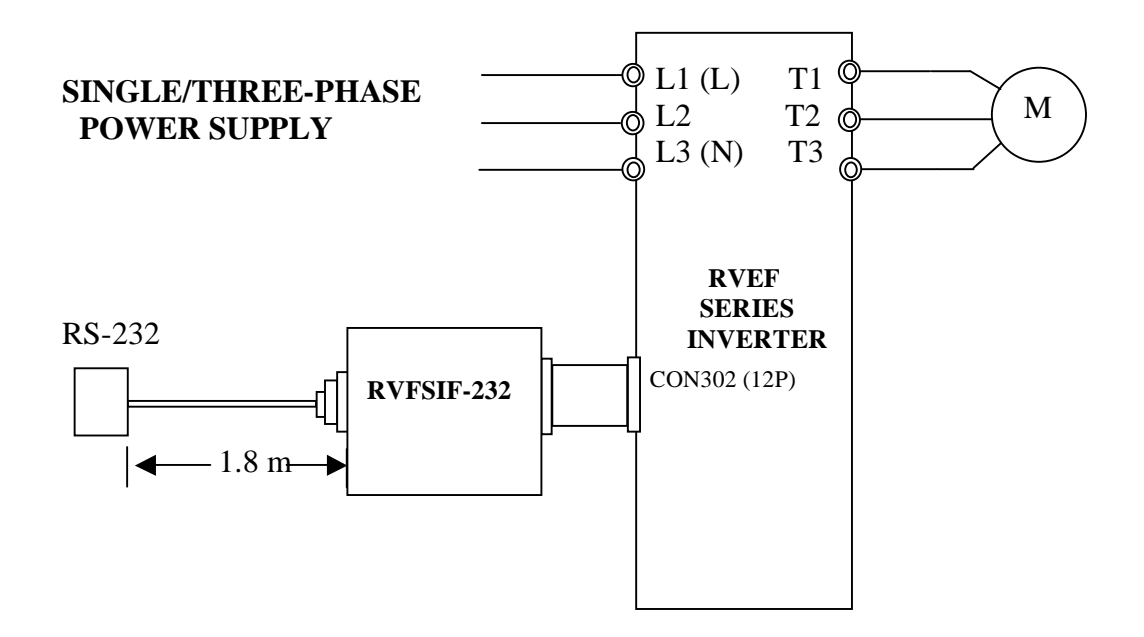

Figure 6-4b RVFSIF-232 WIRING

Chapter 6 Peripherals 6.3.3program copy option card (Copy Unit) (model: RVFSIF-MP)

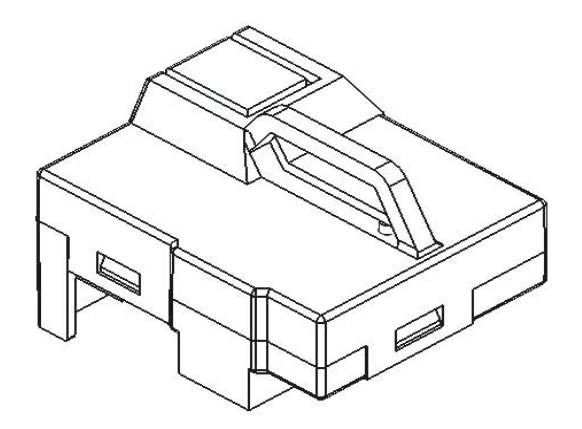

Figure 6-5a RVFSIF-MP

#### **RVFSIF-MP** Wiring diagram

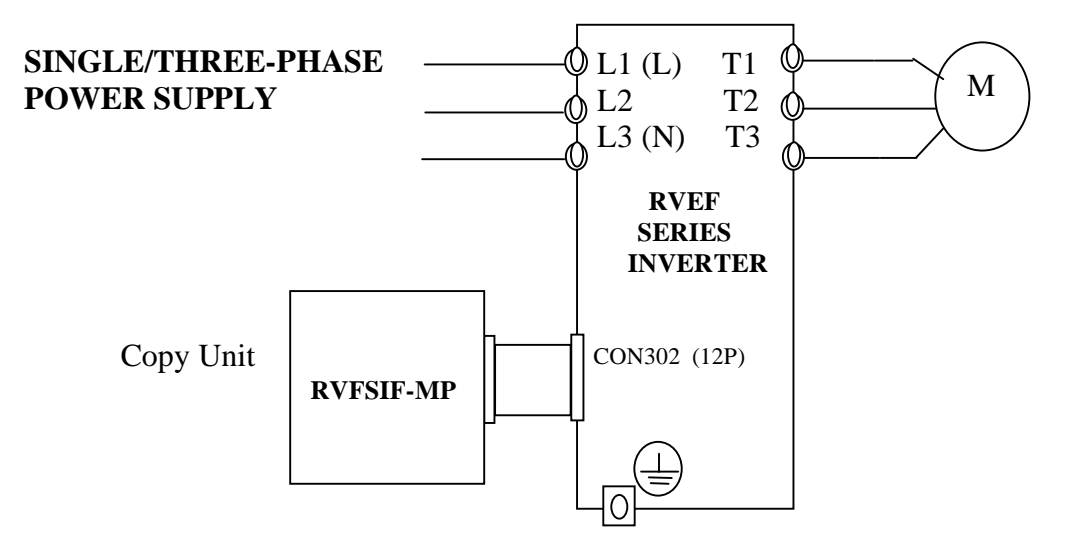

Figure 6-5b RVFSIF-MP wiring diagram

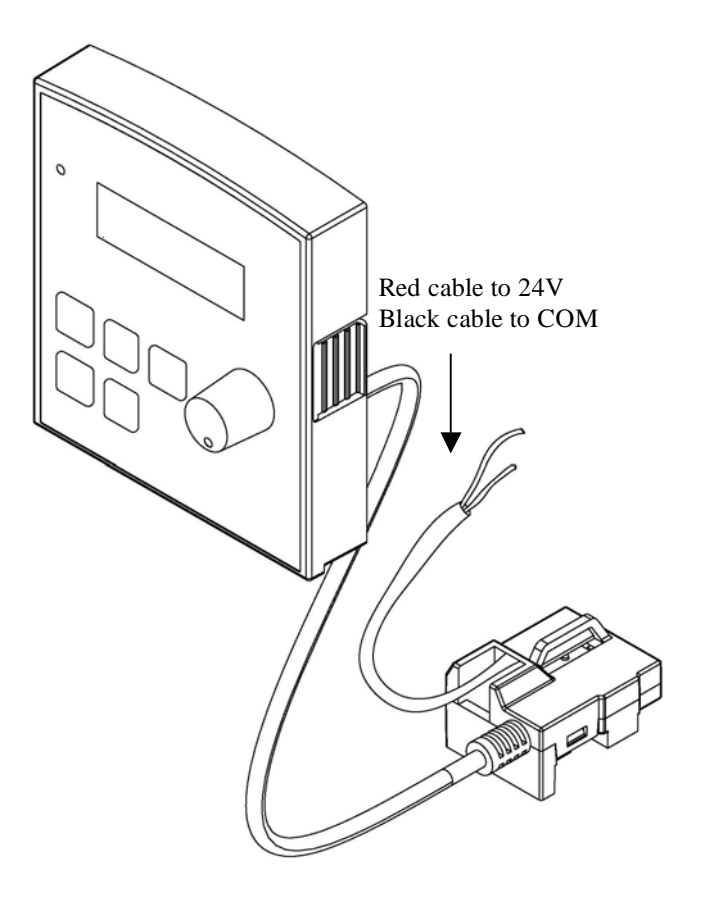

Figure 6-6a Remote keypad

### **RVFSDOP-LED-2M** wiring diagram

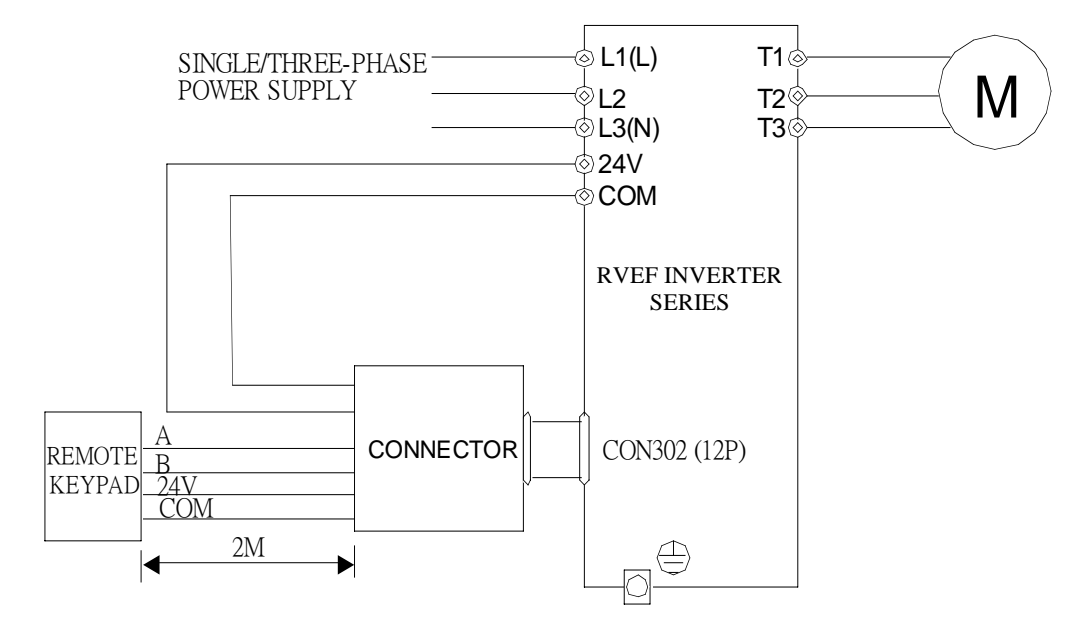

Figure 6-6b Remote keypad Wiring Diagram

\* When the inverter is powered on or off the user can set up or remove the remote keypad. (Must be in remote terminal configuration)

# 6.3.5 Input/ Output expansion card(model: RVFSIF-IO)

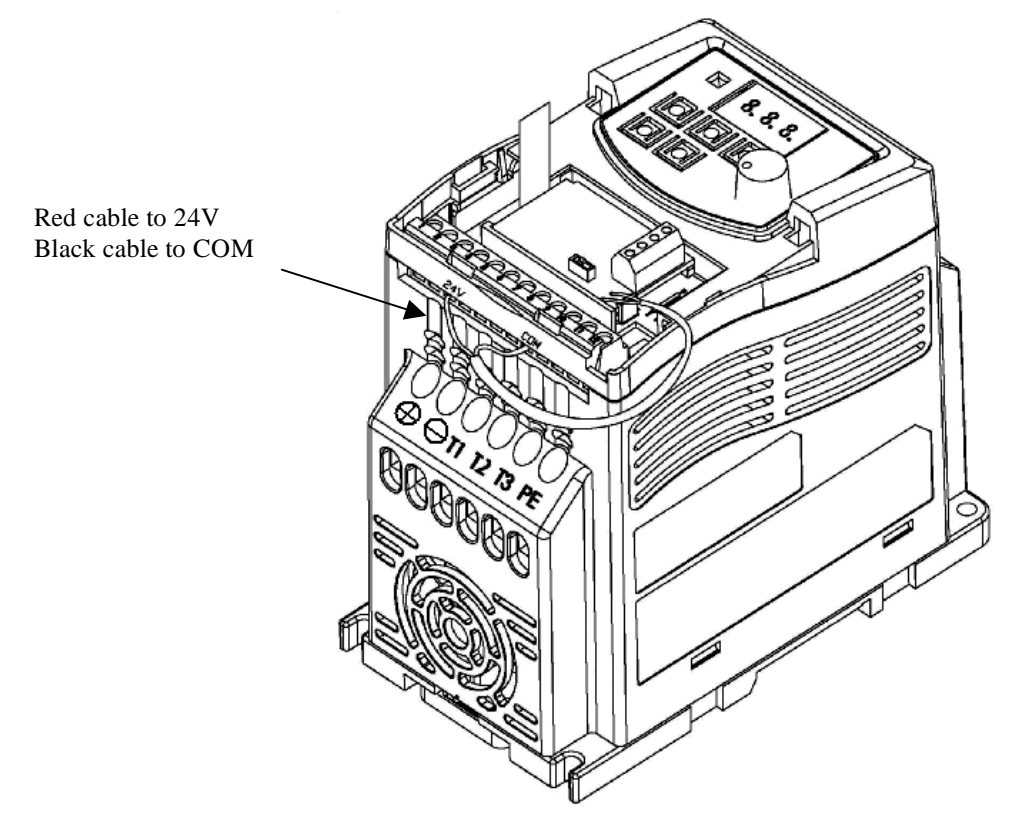

Figure 6-7a RVFSIF-IO

# **RVFSIF-IO** wiring diagram

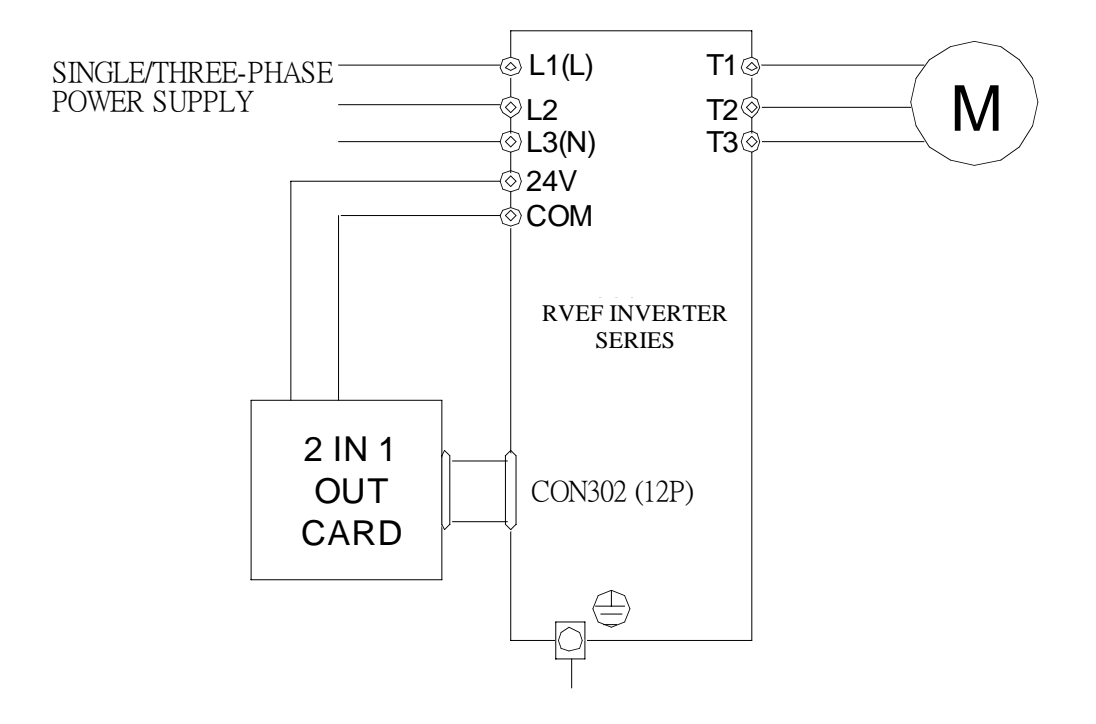

Figure 6-7b JNSIF-IO Wiring Diagram

#### 6.3.6 PDA Link

- (1) HP iPAQ Pocket PC h2210. (PDA) / PC hx2190
- (2) PDA wire (RVFSWPDA).
- (3) RS-232 Interface Card (RVFSIF-232).
- (4) Inverter

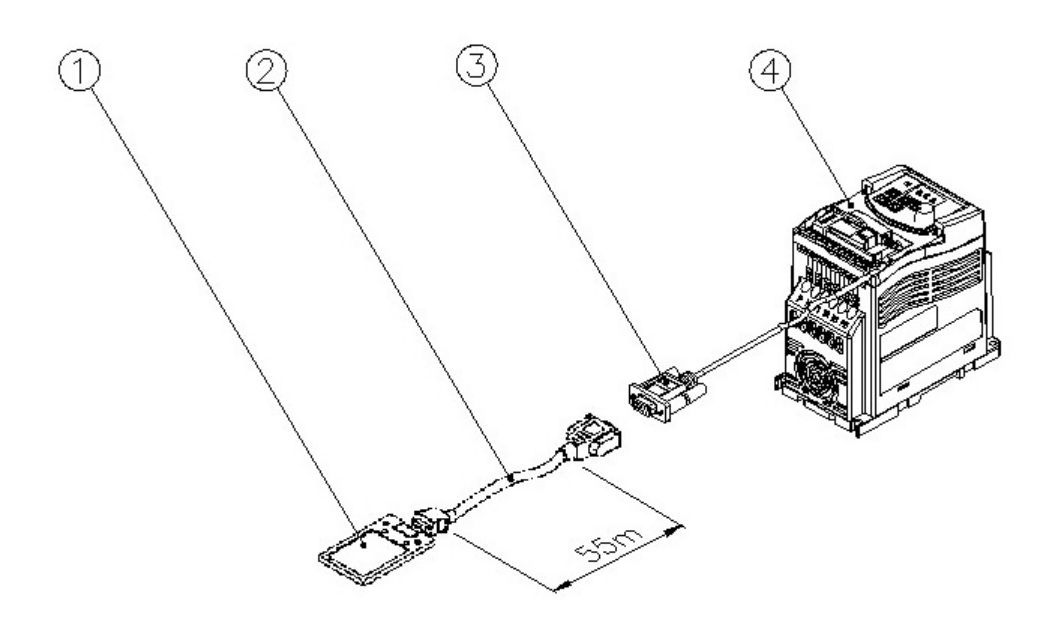

#### 6.3.7 Remote keypad Installation Dimension

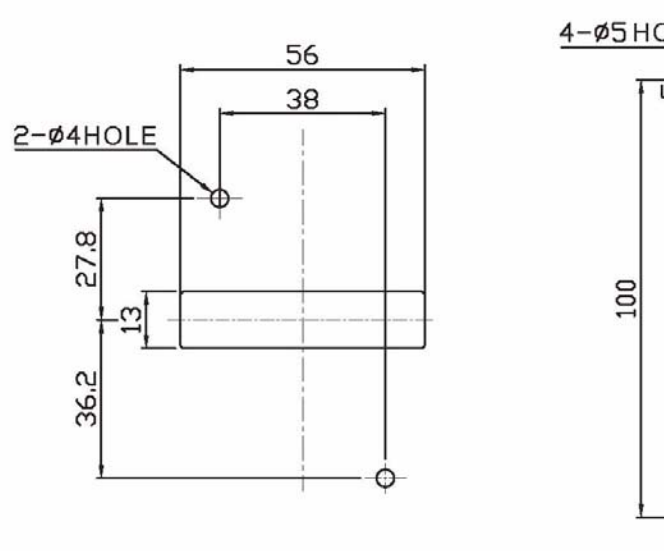

Dimension for remote keypad installation to contral panel

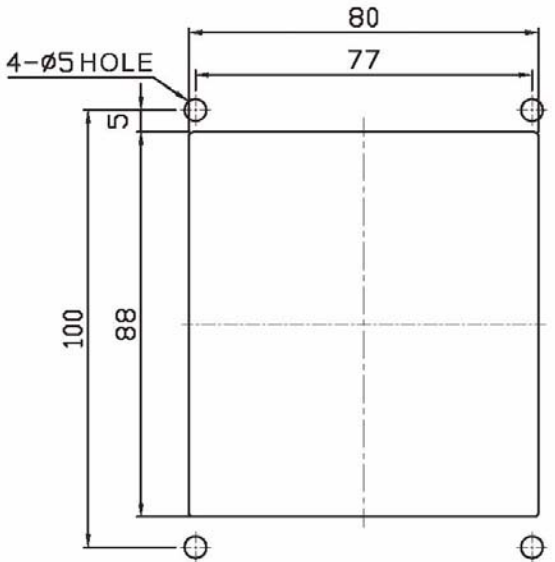

Dimension for remote keypad box installation to contral panel

# Appendix I: RVEF inverter parameter setting list

| Customer Name       | Model of the inverter:       |                |         |                |         |  |
|---------------------|------------------------------|----------------|---------|----------------|---------|--|
| Location of use:    | Customer's telephone number: |                |         |                |         |  |
| Customer's address: |                              |                |         |                |         |  |
| Parameter code      | Setting                      | Parameter code | Setting | Parameter code | Setting |  |
| F00                 |                              | F38            |         | C22            |         |  |
| F01                 |                              | F39            |         | C23            |         |  |
| F02                 |                              | F40            |         | C24            |         |  |
| F03                 |                              | F41            |         | C25            |         |  |
| F04                 |                              | F42            |         | C26            |         |  |
| F05                 |                              | F43            |         | C27            |         |  |
| F06                 |                              | F44            |         | C28            |         |  |
| F07                 |                              | F45            |         | C29            |         |  |
| F08                 |                              | F46            |         | C30            |         |  |
| F09                 |                              | F47            |         | C31            |         |  |
| F10                 |                              | F48            |         | C32            |         |  |
| F11                 |                              | F49            |         | C33            |         |  |
| F12                 |                              | F50            |         | C34            |         |  |
| F13                 |                              | F51            |         | C35            |         |  |
| F14                 |                              | F52            |         | C36            |         |  |
| F15                 |                              | F53            |         | C37            |         |  |
| F16                 |                              | F54            |         | C38            |         |  |
| F17                 |                              | C01            |         | C39            |         |  |
| F18                 |                              | C02            |         | C40            |         |  |
| F19                 |                              | C03            |         | C41            |         |  |
| F20                 |                              | C04            |         | C42            |         |  |
| F21                 |                              | C05            |         | C43            |         |  |
| F22                 |                              | C06            |         | C44            |         |  |
| F23                 |                              | C07            |         | C45            |         |  |
| F24                 |                              | C08            |         | C46            |         |  |
| F25                 |                              | C09            |         | C47            |         |  |
| F26                 |                              | C10            |         | C48            |         |  |
| F27                 |                              | C11            |         | C49            |         |  |
| F28                 |                              | C12            |         | C50            |         |  |
| F29                 |                              | C13            |         | C51            |         |  |
| F30                 |                              | C14            |         | C52            |         |  |
| F31                 |                              | C15            |         | C53            |         |  |
| F32                 |                              | C16            |         | C54            |         |  |
| F33                 |                              | C17            |         | C55            |         |  |
| F34                 |                              | C18            |         |                |         |  |
| F35                 |                              | C19            |         |                |         |  |
| F36                 |                              | C20            |         |                |         |  |
| F37                 |                              | C21            |         |                |         |  |

# Appendix II: Communication time out sequence list

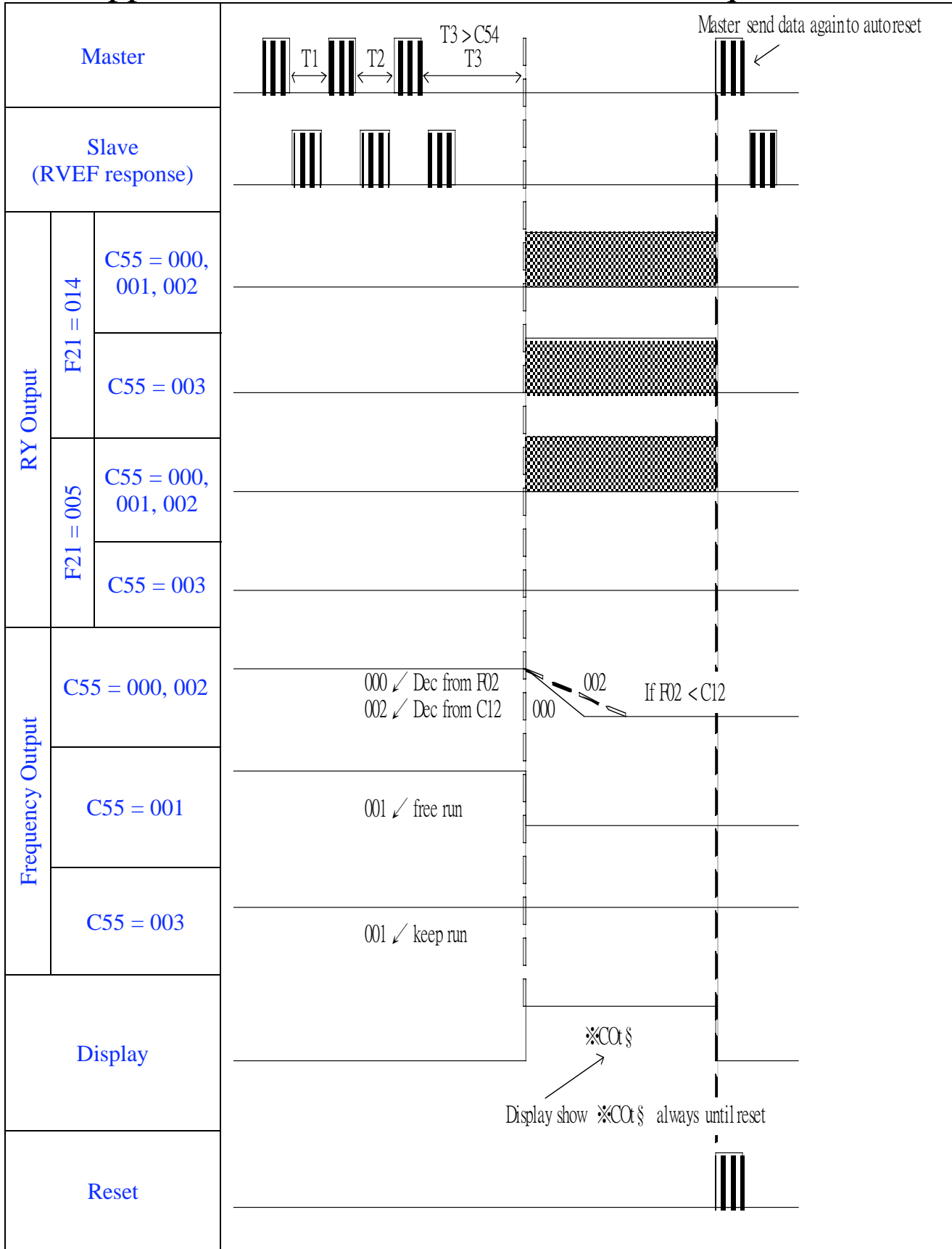

# **Appendix III** UL Listing and CE certification Information

# **III.1 Approvals Table**

| ()              | CE approval        | Europe       | See attached certificate |
|-----------------|--------------------|--------------|--------------------------|
| CŲLUS<br>LISTED | UL / cULs approval | USA & Canada | File number E319186      |
| ROHS            | RoHS               | -            | -                        |

# **III.2** Common UL information (for VariFlex<sup>2</sup> Size 1 and 2)

# **III.2.1** Conformity

The drive conforms to UL listing requirements only when the following are observed:

- Class 1 60/75°C (140/167°F) copper wire only is used in the installation
- The ambient temperature does not exceed  $40^{\circ}C$  ( $104^{\circ}F$ ) when the drive is operating

• The terminal tightening torques specified in section 4.1 *Power terminal connections* are used

### **III.2.2 AC supply specification**

The drive is suitable for use in a circuit capable of delivering not more than 100,000 RMS symmetrical Amperes at 264Vac RMS maximum (200V drives) or 528Vac RMS maximum (400V drives).

### **III.2.3** Motor overload protection

The drive provides motor overload protection. The overload protection level is 150% of fullload current. Refer to the *VariFlex<sup>2</sup> RVEF Advanced User Guide* for further information.

### **III.2.4 Overspeed protection**

The drive provides overspeed protection. However, it does not provide the level of protection afforded by an independent high integrity overspeed protection device.

# **III.3** Power dependant UL information

# III.3.1 VariFlex<sup>2</sup> Size 1 and Size 2

### Conformity

The drive conforms to UL listing requirements only when the following is observed:UL listed class CC fast acting fuses e.g. Bussman Limitron KTK series, Gould Amp- Trap ATM series or equivalent are used in the AC supply.

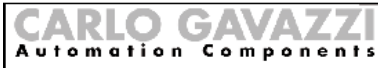

CARLO GAVAZZI LOGISTICS SpA Administrative and directive headquarter: Via Milano 13, 1 – 20020 Lainate (MI) Tal.: ++39 02 9176 1, F.azk ++39 02 93176.403 Internet: http:// www.carlogavazzi.com

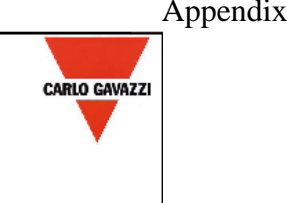

# **CE Declaration of Conformity**

We, Manufacturer, **CARLO GAVAZZI LOGISTICS S.p.A.**, located at Via Milano,13 20020 Lainate (ITALY), declare under our own responsibility that the products here listed

RVEF series of Motor Controllers Variable Frequency AC Drives

are in conformity with

#### The Low-Voltage Directive 73/23/EEC, as amended by 93/68/EEC,

#### The EMC Directive 89 / 336 / EEC,

#### referring to the below listed standards

EN 61800-5-1: Adjustable speed electrical power drive systems. Safety requirements. Electrical, thermal and energy

EN 61800-3: Adjustable speed electrical power drive systems. EMC requirements and specific test methods.

EN 61000-6-2: Electromagnetic compatibility (EMC) - Part 6-2: Generic standards - Immunity for industrial environments

EN 61000-6-4: Electromagnetic compatibility (EMC). Generic standards. Emission standard for industrial environments

EN 61000-3-2: Electromagnetic compatibility (EMC). Limits. Limits for harmonic current emissions (equipment input current up to and including 16 A per phase)

EN 61000-3-3 Electromagnetic Compatibility (EMC). Limitation of voltage changes, voltage fluctuations and flicker in public low-voltage supply systems, for equipment with rated current less than or equal to 16 A per phase and not subject to conditional connection

Compliance with these directives will require the application of a correct installation, maintenance and use conforming to intended purpose of the product, following the supplier's instructions and accepted rules of the art. The product must be installed and connected by skilled personnel who are authorised to be responsible for the safety of the equipment, at all times, even whilst carrying out their normal duties, and are therefore aware of, and can report, possible safety hazards.

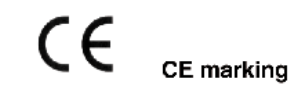

Design and manufacturing follows the provisions of the Low Voltage Directive of the European Communities as of February 19. 1973 as changed by 93 / 68 / EEC and the EMC Directive 89 / 336 / EEC as changed by 92 / 31 / EEC and 93 / 68 / EEC.

Manufacturer

Place / Date : Lainate , February 25th / 2008

hostoust Signature :

Name : Graziano Padovan

#### **OUR SALES NETWORK IN EUROPE**

AUSTRIA - Carlo Gavazzi GmbH Ketzergasse 374, A-1230 Wien Tel: +43 1 888 4112 Fax: +43 1 889 10 53 office@carlogavazzi.at

BELGIUM - Carlo Gavazzi NV/SA Schaarbeeklei 213/3, B-1800 Vilvoorde Tel: +32 2 257 4120 Fax: +32 2 257 41 25 sales@carlogavazzi.be

DENMARK - Carlo Gavazzi Handel A/S Over Hadstenvej 38, DK-8370 Hadsten Tel: +45 89 60 6100 Fax: +45 86 98 15 30 handel@gavazzi.dk

FINLAND - Carlo Gavazzi OY AB Petaksentie 2-4, FI-00630 Helsinki Tel: +358 9 756 2000 Fax: +358 9 756 20010 myynti@carlogavazzi.fi

FRANCE - Carlo Gavazzi Sarl Zac de Paris Nord II, 69, rue de la Belle Etoile, F-95956 Roissy CDG Cedex Tel: +33 1 49 38 98 60 Fax: +33 1 48 63 27 43 french.team@carlogavazzi.fr

GERMANY - Carlo Gavazzi GmbH Rudolf-Diesel-Strasse 23, D-64331 Weiterstadt Tel: +49 6151 81000 Fax: +49 6151 81 00 40 kontakt@carlogavazzi.de

GREAT BRITAIN - Carlo Gavazzi UK Ltd 7 Springlakes Industrial Estate, Deadbrook Lane, Hants GU12 4UH, GB-Aldershot Tel: +44 1 252 339600 Fax: +44 1 252 326 799 sales@carlogavazzi.co.uk

ITALY - Carlo Gavazzi SpA -Via Milano <u>13, I-20020 Lainate</u> Tel: +39 02 931 761 Fax: +39 02 931 763 01 info@gavazziacbu.it

NETHERLANDS - Carlo Gavazzi BV Wijkermeerweg 23, NL-1948 NT Beverwijk Tel: +31 251 22 9345 Fax: +31 251 22 60 55 info@carlogavazzi.nl

NORWAY - Carlo Gavazzi AS Melkeveien 13, N-3919 Porsgrunn Tel: +47 35 93 0800 Fax: +47 35 93 08 01 gavazzi@carlogavazzi.no

PORTUGAL - Carlo Gavazzi Lda Rua dos Jerónimos 38-B, P-1400-212 Lisboa Tel: +351 21 361 7060 Fax: +351 21 362 13 73 carlogavazzi@carlogavazzi.pt

SPAIN - Carlo Gavazzi SA Avda. Iparraguirre, 80-82, E-48940 Leioa (Bizkaia) Tel: +34 94 480 4037 Fax: +34 94 480 10 61 <u>gavazzi@carlogavazzi-sa.es</u>

SWEDEN - Carlo Gavazzi AB Nattvindsgatan 1, S-65221 Karlstad Tel: +46 54 85 1125 Fax: +46 54 85 11 77 gavazzi@carlogavazzi.se

SWITZERLAND - Carlo Gavazzi AG Verkauf Schweiz/Vente Suisse Sumpfstrasse 32, CH-632 Steinhausen Tel: +41 41 747 4535 Fax: +41 41 740 45 40 verkauf\_vente@carlogavazzi.ch

#### **OUR SALES NETWORK IN NORTH AMERICA**

USA - Carlo Gavazzi Inc. 750 Hastings Lane, USA-Buffalo Grove, IL 60089, Tel: +1 847 465 6100 Fax: +1 847 465 7373 sales@carlogavazzi.com

CANADA - Carlo Gavazzi Inc. 2660 Meadowvale Boulevard, CDN-Mississauga Ontario L5N 6M6, Tel: +1 905 542 0979 Fax: +1 905 542 22 48 gavazzi@carlogavazzi.com

Automation (M) Sdn Bhd.

Tadisma Business Park Seksyen13

40100 Shah Alam, Selangor

54, Jalan Rugbi 13/30,

Tel: +60 3 55 121162 Fax: + 60 3 55 126098

Carlo Gavazzi Ltd

Zejtun - MALTA

CANADA - Carlo Gavazzi LTEE 3777 Boulevard du Tricentenaire Montreal, Quebec H1B 5W3 Tel: +1 514 644 2544 Fax: +1 514 644 2808 gavazzi@carlogavazzi.com

#### **OUR SALES NETWORK IN ASIA AND PACIFIC**

SINGAPORE - Carlo Gavazzi Automation MALAYSIA - Carlo Gavazzi Singapore Pte. Ltd. No. 178 Paya Lebar Road #04-01/05 409030 Singapore Tel: +65 67 466 990 Fax: +65 67 461 980

#### **OUR PRODUCTION SITES**

Carlo Gavazzi Industri A/S Hadsten - DENMARK

**HEADQUARTERS** 

Carlo Gavazzi Automation SpA Via Milano, 13 - I-20020 Lainate (MI) - **ITALY** Tel: +39 02 931761 info@aavazzi-automation.com

Uab Carlo Gavazzi Industri Kaunas Kaunas - LITHUANIA

Carlo Gavazzi Automation (Kunshan) Co., Ltd.

CHINA - Carlo Gavazzi Automation (China) Co. Ltd. . Rm. 2308 - 2310, 23/F., News Building, Block 1, 1002 Shennan Zhong Road, Shenzhen, China Tel: +86 755 83699500 Fax: +86 755 83699300

HONG KONG - Carlo Gavazzi Automation Hong Kong Ltd. Unit 3 12/F Crown Industrial Bldg., 106 How Ming St., Kowloon, Hong Kong Tel: +852 23041228 Fax: +852 23443689

Carlo Gavazzi Controls SpA Sensors Division

ENG - REV.0 02/08 MAN ADVANCED RVEF

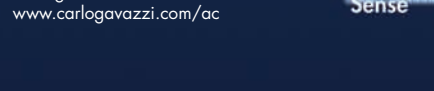

Kunshan - CHINA

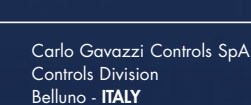

Castel Maggiore (BO) - ITALY

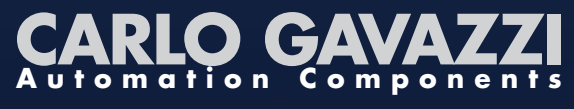

Further information on www.gavazziautomation.com - www.carlogavazzi.com/ac

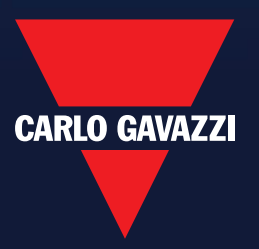